ALTO-S AAM

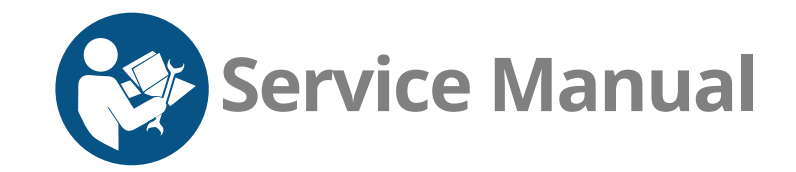

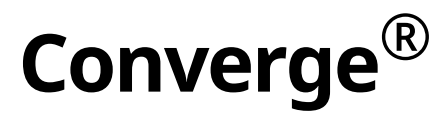

Deluxe Control Simple Control

> CMC-H2H CMC-H3H

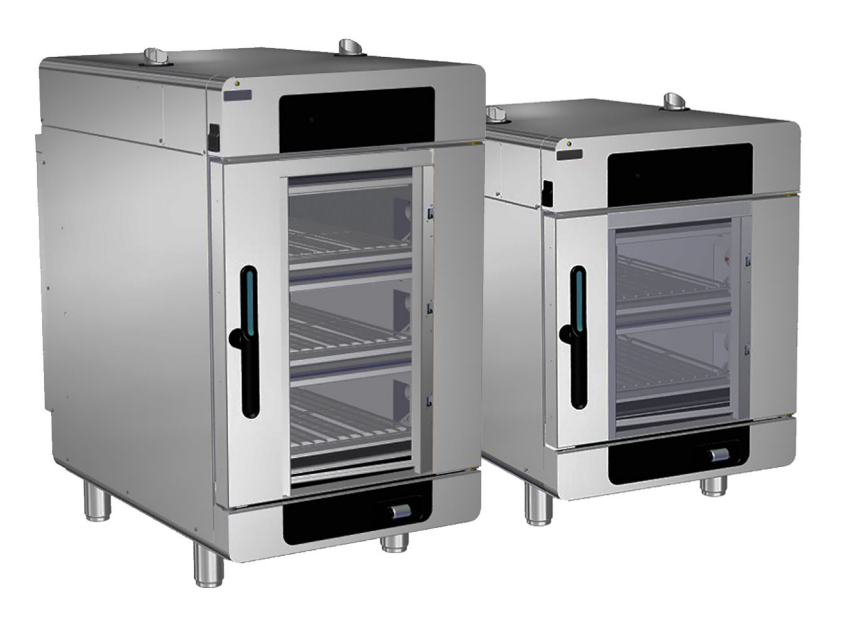

### Structured Air Technology™

For the most current manual, visit alto-shaam.com Die neueste Fassung des Handbuchs finden Sie auf alto-shaam.com Pour la dernière version du manuel, visiter alto-shaam.com Para obtener el manual más actual, visite alto-shaam.com Ga voor de meest recente handleiding naar alto-shaam.com За самой последней версией руководства обращайтесь на сайт alto-shaam.com 要查看当前最新手册,请访问 alto-shaam.com

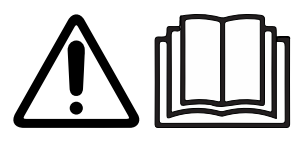

MN-47241-EN

REV.03 07/23

# **Manufacturer's Information**

| Copyright             | © Copyright 7/23 by Alto-Shaam, Inc.                                                                                                    |  |  |  |
|-----------------------|----------------------------------------------------------------------------------------------------|--|--|--|
|                       | All rights reserved.                                                                                                    |  |  |  |
|                       | This manual or any portion thereof may not be reproduced or used in any manner whatsoever without the express written permission of Alto-Shaam, Inc. |  |  |  |
| Trademarks            | All trademarks referenced in this documentation are the property of their respective owners.                                                         |  |  |  |
| Manufacturer          | Alto-Shaam, Inc.                                                                                                    |  |  |  |
|                       | P.O. Box 450                                                                                                    |  |  |  |
|                       | W164 N9221 Water Street                                                                                                    |  |  |  |
|                       | Menomonee Falls, WI 53052                                                                                                    |  |  |  |
| Original instructions | The content in this manual is written in American English.                                                                                           |  |  |  |

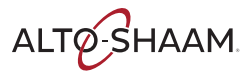

## Alto-Shaam 24/7 Emergency Repair Service

| Call         | Call 800-558-8744 to reach our 24-hour emergency service call center for<br>immediate access to local authorized service agencies outside standard business<br>hours. The emergency service access is provided exclusively for Alto-Shaam<br>equipment and is available throughout the United States through Alto-Shaam's<br>toll free number. |
|--------------|----------------------------------------------------------------------------------------------------|
| Availability | Emergency service access is available seven days a week, including holidays.                                                                                                    |

FOREWORD

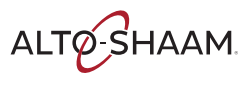

This page is intentionally left blank.

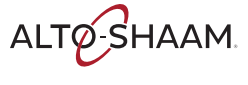

| Manufacturer's Information                                |
|-----------------------------------------------------------|
| Foreword 3                                                |
| Alto-Shaam 24/7 Emergency Repair Service                  |
| Table of Contents5                                        |
| Safety 9                                                  |
| The Meaning of Signal Words                               |
| Safety Precautions                                        |
| Operation 13                                              |
| How to Turn On and Turn Off the Oven (Deluxe Control)     |
| How to Lock and Unlock the Screen (Deluxe Control)        |
| How to Cool Down the Oven (Deluxe Control)............15  |
| How to View Oven Information (Deluxe Control)             |
| How to Calibrate the Temperature Probe (Deluxe Control)17 |
| How to Turn On and Turn Off the Oven (Simple Control)     |
| How to Lock and Unlock the Screen (Simple Control)        |
| How to Cool Down the Oven (Simple Control)                |
| How to View Oven Information (Simple Control)             |
| How to Calibrate the Temperature Probe (Simple Control)23 |
| Components 25                                             |
| Chamber Identification                                    |
| Service Panels Identification                             |
| Front Panel Component Identification                      |
| Control Panel Component Identification                    |
| Rear Panel Components Identification                      |
| Top Panel Components—CMC-H2H                              |
| Top Panel Components—CMC-H2H...................34         |
| Top Panel Components—CMC-H2H....................35        |
| Top Panel Components—CMC-H3H                              |

ALTO-SHAAM

| Top Panel Components—CMC-H3H                  | . 37     |
|-----------------------------------------------|----------|
| Top Panel Components—All                      | . 38     |
| Main Disconnect Switch                        | .38      |
| Check Fans Indicator Light Switch 1 of 2      | .38      |
| Terminal Blocks, Relays                       | .39      |
| Wye Filter (CE Only)                          | .40      |
| Line Filter (CE Only)                         | .40      |
| 12VDC Power Supply                            | .41      |
| Steam Element Relays                          | .42      |
| Terminal Blocks, Drive Relays                 | .43      |
| Speaker                                       | .44      |
| Circuit breakers                              | .44      |
| Voltage Monitor                               | .45      |
| Control Board                                 | .46      |
| Solid State Relay — Duel (SSR)                | .47      |
| Solid State Relay — Single (SSR)              | .48      |
| CMC-H2H Terminal Blocks & Circuit Breakers    | .49      |
| CMC-H3H Terminal Blocks & Circuit Breakers    | .50      |
| Variable Frequency Drive (VFD)                | .51      |
| Component Identification, Right Service Panel | . 52     |
| Blower Assembly                               | .53      |
| Wash Pump                                     | .53      |
| Check Fans Indicator Light Switch             | .54      |
| Switch. Hose Reel/Hand Shower                 | .54      |
| Browning Valve                                | .55      |
| Electric Catalytic Converter                  | .55      |
| Loft Convice Danal Identification             | EC       |
|                                               | . 50     |
| Stoom and Chamber Heating Elements            | .57      |
|                                               | . 57     |
| Speaker                                       | . 50     |
| Speaker                                       | . 50     |
|                                               | . 59     |
| Right Service Panel Identification            | . 60     |
| Fans                                          | .61      |
| Filter—Cooling Air                            | .62      |
| Internal Components Identification            | . 63     |
| Theory                                        | 65       |
| Sequence of Operation                         | . 65     |
|                                               | <u> </u> |
| System Diagrams                               | 69       |
| Capacitive Touch Diagram—Ampire               | .69      |
| Capacitive Touch Diagram—Tianma               | .70      |

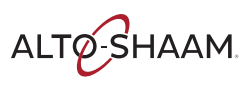

| Convection Blower Diagram, Chamber 1         |
|----------------------------------------------|
| Steam Injection System Diagram, Chamber 1    |
| Browning Valve Diagram 74                    |
| Water Valve and Hand Shower Diagram          |
| Cleaning System Diagram76                    |
| Maintenance 77                               |
| Maintenance Schedule                         |
| Troubleshooting 79                           |
| Error Codes                                  |
| The Fan Indicator Light is On                |
| Cavity Light does not Illuminate             |
| Chamber will not Heat                        |
| Convection Fan is not Operating              |
| Axial Cooling Fan not Functioning            |
| Oven will not Turn On                        |
| Steam System Doesn't Work                    |
| How to View the Service Screen               |
| What to do if the High Limit Screen Displays |
| Schematics 93                                |

# TABLE OF CONTENTS

This page is intentionally left blank.

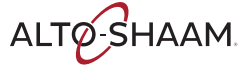

## **The Meaning of Signal Words**

This manual contains signal words where needed. These signal words must be obeyed to reduce the risk of death, personal injury, or equipment damage. The meaning of these signal words is explained below.

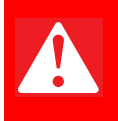

#### DANGER

Danger indicates a hazardous situation which, if not avoided, will result in serious injury or death.

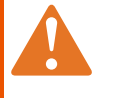

#### WARNING

Warning indicates a hazardous situation which, if not avoided, could result in serious injury or death.

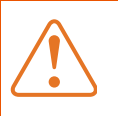

#### CAUTION

Caution indicates a hazardous situation which, if not avoided, could result in minor or moderate injury.

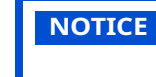

Notice indicates a situation which, if not avoided, could result in property damage.

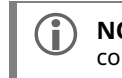

**NOTE:** Note indicates additional information that is important to a concept or procedure.

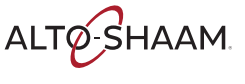

# **Safety Precautions**

| Before you begin       | Read and understand all instructions in this manual.                                                                                                    |  |  |  |  |
|------------------------|----------------------------------------------------------------------------------------------------|--|--|--|--|
| Electrical precautions | Obey these electrical precautions when using the appliance:                                                                                                    |  |  |  |  |
|                        | Connect the appliance to a properly grounded outlet. Do not use the appliance if<br>it is not properly grounded. Consult an electrician if there is any doubt that the<br>outlet used is properly grounded. |  |  |  |  |
|                        | Keep the cord away from hot surfaces.                                                                                                    |  |  |  |  |
|                        | Do not attempt to service the appliance or its cord and plug.                                                                                                    |  |  |  |  |
|                        | Do not operate the appliance if it has a damaged cord or plug.                                                                                                    |  |  |  |  |
|                        | Do not immerse the cord or plug in water.                                                                                                    |  |  |  |  |
|                        | Do not let the cord hang over the edge of a table or counter.                                                                                                    |  |  |  |  |
|                        | Do not use an extension cord.                                                                                                    |  |  |  |  |
| Usage precautions      | Obey these usage precautions when using the appliance:                                                                                                    |  |  |  |  |
|                        | Only use this appliance for its intended use of heating or cooking.                                                                                                    |  |  |  |  |
|                        | <ul> <li>Always keep liquids, or foods that can become liquid when heated, level and at or<br/>below eye level where they can be seen.</li> </ul>                                                           |  |  |  |  |
|                        | Use utensils and protective clothing such as dry oven mitts when loading and unloading the appliance.                                                                                                    |  |  |  |  |
|                        | Use caution when using the appliance. Floors adjacent to the appliance may become slippery.                                                                                                    |  |  |  |  |
|                        | Do not cover or block any of the openings of this appliance.                                                                                                    |  |  |  |  |
|                        | Do not cover racks or any other part of this appliance with metal foil.                                                                                                    |  |  |  |  |
|                        | Do not use this appliance near water such as a sink, in a wet location, near a swimming pool, or similar locations.                                                                                         |  |  |  |  |
|                        | Do not unplug or disconnect the appliance immediately after cooking. The cooling fans must stay on to protect electrical components.                                                                        |  |  |  |  |
| Maintenance            | Obey these maintenance precautions when maintaining the appliance:                                                                                                    |  |  |  |  |
| precautions            | <ul> <li>Obey precautions in the manual, on tags, and on labels attached to or shipped<br/>with the appliance.</li> </ul>                                                                                   |  |  |  |  |
|                        | Only clean the appliance when oven is OFF.                                                                                                    |  |  |  |  |
|                        | Do not store the appliance outdoors.                                                                                                    |  |  |  |  |
|                        | Do not clean the appliance with metal scouring pads.                                                                                                    |  |  |  |  |
|                        | Do not use corrosive chemicals when cleaning the appliance.                                                                                                    |  |  |  |  |
|                        | Do not use a hose or water jet to clean the appliance.                                                                                                    |  |  |  |  |
|                        | Do not use the appliance cavity for storage.                                                                                                    |  |  |  |  |
|                        | Do not leave flammable materials, cooking utensils, or food inside the appliance<br>when it is not in use.                                                                                                  |  |  |  |  |
|                        | Do not remove the top cover or side panels. There are no user-serviceable components inside.                                                                                                    |  |  |  |  |

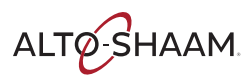

| Operator training          | All personnel using the appliance must have proper operator training. Before using the appliance:                                                                                                    |  |  |  |
|----------------------------|----------------------------------------------------------------------------------------------------|--|--|--|
|                            | Read and understand the operating instructions contained in all the documentation delivered with the appliance.                                                                                                    |  |  |  |
|                            | Know the location and proper use of all controls.                                                                                                    |  |  |  |
|                            | Keep this manual and all supplied instructions, diagrams, schematics, parts lists,<br>notices, and labels with the appliance if the appliance is sold or moved to another<br>location.                                                                                                    |  |  |  |
|                            | Contact Alto-Shaam for additional training if needed.                                                                                                    |  |  |  |
| Operator<br>qualifications | Only trained personnel with the following operator qualifications are permitted to use the appliance:                                                                                                    |  |  |  |
|                            | Have received proper instruction on how to use the appliance.                                                                                                    |  |  |  |
|                            | <ul> <li>Have demonstrated their ability with commercial kitchens and commercial appliances.</li> </ul>                                                                                                    |  |  |  |
|                            | The appliance must not be used by:                                                                                                    |  |  |  |
|                            | Persons (including children) with reduced physical, sensory or mental<br>capabilities, or lack of experience and knowledge, unless they have been given<br>supervision concerning use of the appliance by person responsible for their<br>safety.                                                                                                    |  |  |  |
|                            | People impaired by drugs or alcohol.                                                                                                    |  |  |  |
|                            | Children should be supervised to ensure that they do not play with the appliance.                                                                                                    |  |  |  |
|                            | Children shall neither clean nor maintain the appliance.                                                                                                    |  |  |  |
| Condition of               | Only use the appliance when:                                                                                                    |  |  |  |
| appliance                  | <ul> <li>All controls operate correctly.</li> </ul>                                                                                                    |  |  |  |
|                            | The appliance is installed correctly.                                                                                                    |  |  |  |
|                            | The appliance is clean.                                                                                                    |  |  |  |
|                            | The appliance labels are legible.                                                                                                    |  |  |  |
| Servicing the<br>appliance | Only trained personnel are permitted to service or repair the appliance. Repairs that are not performed by an authorized service partner or trained technician will void the warranty and relieve Alto-Shaam of all liability. Original manufacturer's replacement parts may be substituted; however, these parts must be of equal quality and specifications as those provided by Alto-Shaam. |  |  |  |
|                            | To prevent serious injury, death or property damage, have the appliance<br>inspected and serviced at least every twelve (12) months by an authorized service<br>partner or trained technician.                                                                                                    |  |  |  |
|                            | Contact Alto-Shaam for the authorized service partner in your area.                                                                                                    |  |  |  |
| Sound power                | The A-weighted sound pressure level is below 70 dB(A).                                                                                                    |  |  |  |

ALTO-SHAAM

### SAFETY

| Personal Protective<br>Equipment (PPE) | Wear the following Personal Protective Equipment (PPE) while cleaning the appliance: |  |  |
|----------------------------------------|--------------------------------------------------------------------------------------|--|--|
|                                        | Protective gloves                                                                    |  |  |
|                                        | Protective clothing                                                                  |  |  |
|                                        | Eye protection                                                                       |  |  |

Face protection

#### Service Technician Training

Only trained personnel are permitted to service or repair the appliance. Service technicians must be knowledgeable in current codes and standards as stated by the appropriate agencies, such as:

- The National Fire Protection Association (NFPA)
- National Electrical Code (NEC)
- The Service Technician's employer

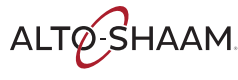

### How to Turn On and Turn Off the Oven (Deluxe Control)

| Before you begin    | The oven must be connected to electric power.<br>To turn on the oven, do the following. |                                                                                                    |  |  |  |
|---------------------|-----------------------------------------------------------------------------------------|----------------------------------------------------------------------------------------------------|--|--|--|
| Turning on the oven |                                                                                         |                                                                                                    |  |  |  |
|                     | Step                                                                                    | Action                                                                                                    |  |  |  |
|                     | 1.                                                                                      | <b>Set</b> the main disconnect switch ① to the ON position.                                                                                        |  |  |  |
|                     |                                                                                         | Touch the ON/OFF button 2.                                                                                                    |  |  |  |
|                     |                                                                                         | <b>NOTE:</b> The main disconnect switch is meant to be used during service operations. For every day operation, it may be left in the ON position. |  |  |  |
|                     |                                                                                         | CT-TS-011206                                                                                                    |  |  |  |

The oven is now on.

The oven is now off.

Turning off the oven

To turn off the oven, do the following.

2. **Touch** and hold the ON/OFF button ② until the "Shut Down Options" screen displays. **Touch** "Shut down" ③. The oven activates the blowers for the cool-down process. The cool-down process is complete when the oven deactivates the blowers and the display screen turns off.

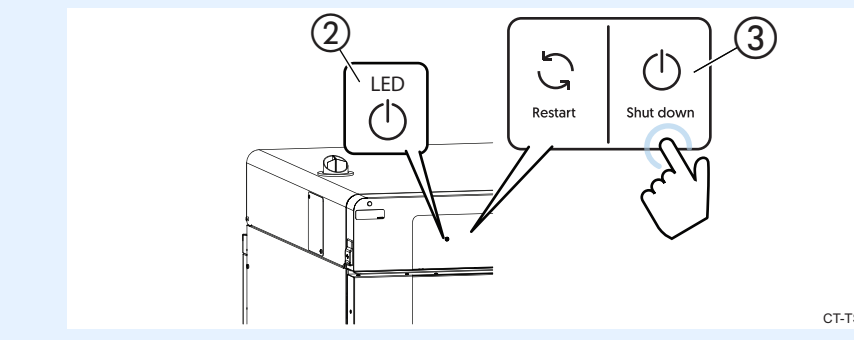

CT-TS-014018

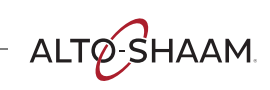

Converge® Service Manual MN-47241 Rev 3 7/23

### **OPERATION**

### How to Lock and Unlock the Screen (Deluxe Control)

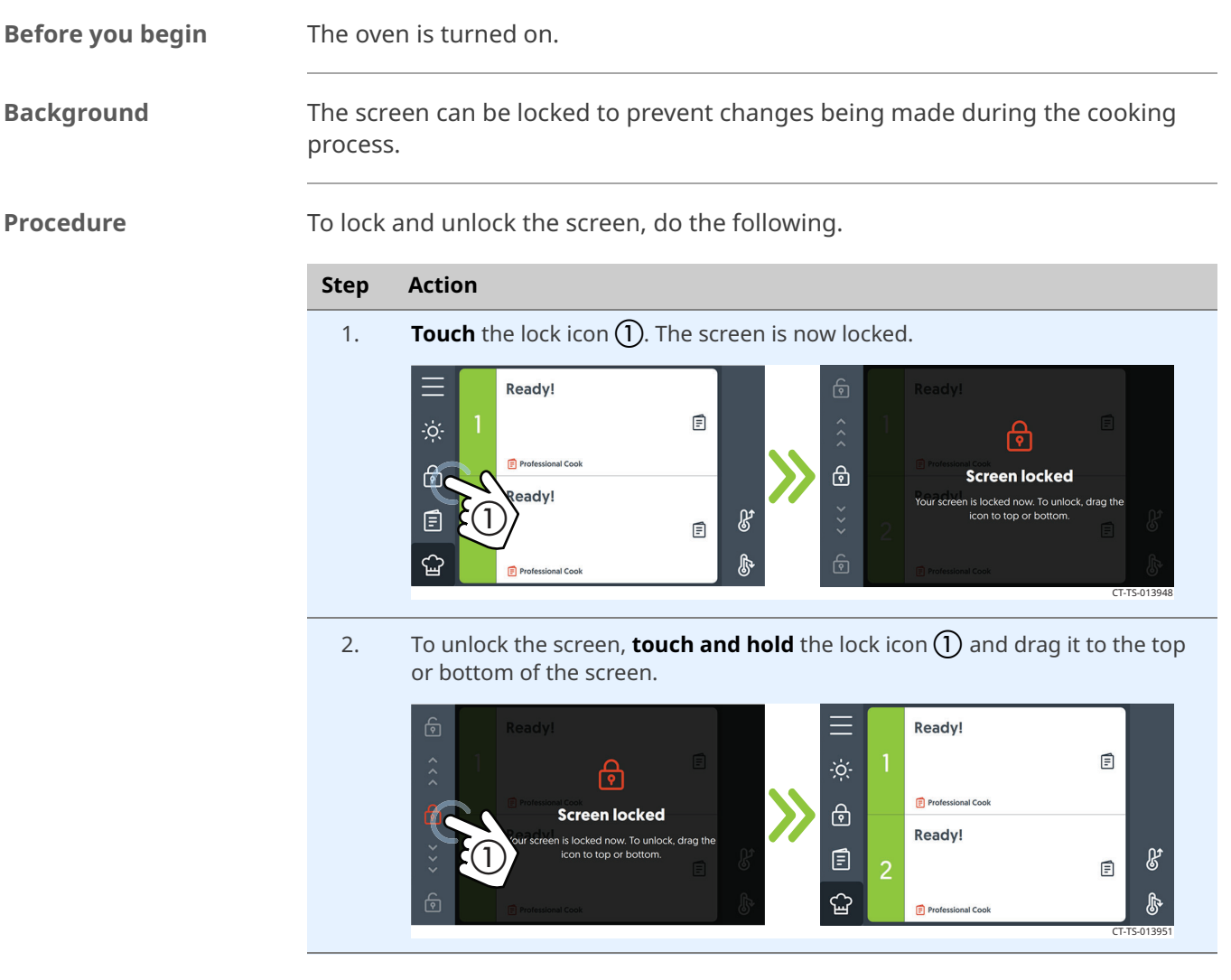

Result

The screen is now locked or unlocked.

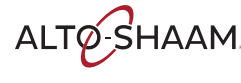

### How to Cool Down the Oven (Deluxe Control)

#### Procedure

To cool down the oven, do the following.

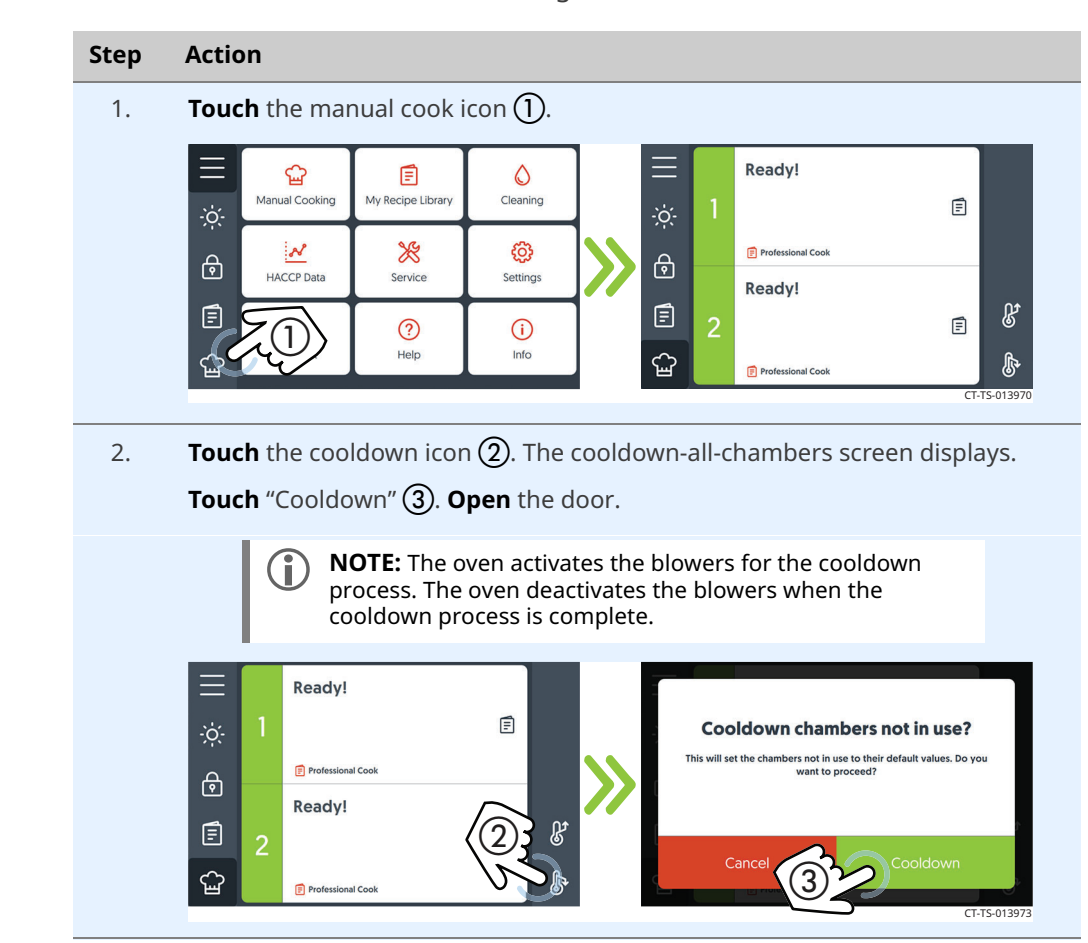

#### Cooling down progress bars

Above each chamber on the screen, progress bars indicate each chamber's progress towards reaching its cool down temperature.

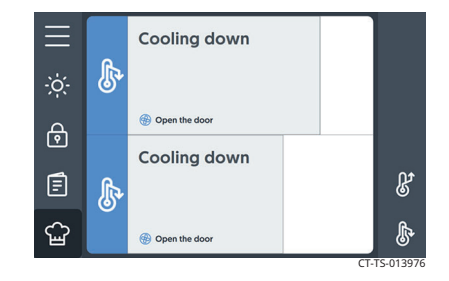

#### Result

The oven is now cooled down.

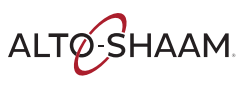

### How to View Oven Information (Deluxe Control)

**Background** This procedure is to be done through the touchscreen on the Deluxe control, not through the ChefLinc<sup>™</sup> oven management system.

The oven information screen shows the system info, serial number, network status, and connection settings.

Procedure

To view oven information, do the following.

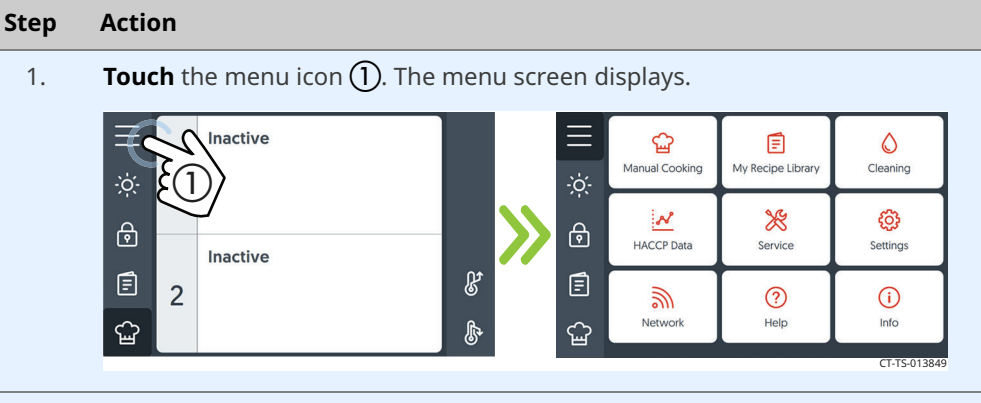

2. **Touch** the "Info" icon (2). The "System Info" screen displays.

**Scroll** to view the oven model, serial number, system software, network status, and cleaning timer.

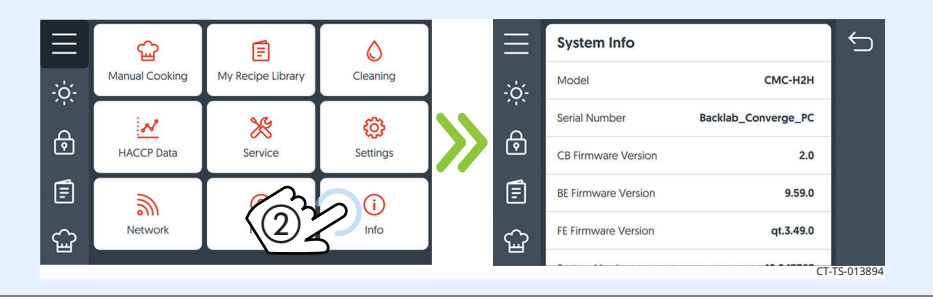

#### Result

The oven's information has been viewed.

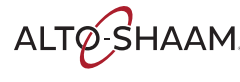

# How to Calibrate the Temperature Probe (Deluxe Control)

| Before you begin | Make s                                        | ure:                                                                                                    |                                             |                                                                                 |                                 |                            |
|------------------|-----------------------------------------------|----------------------------------------------------------------------------------------------------|---------------------------------------------|---------------------------------------------------------------------------------|---------------------------------|----------------------------|
|                  | <ul><li>The</li><li>You</li><li>You</li></ul> | oven is on, but not in c<br>have a thermometer.<br>have a container filled                                                 | cooking or holding m<br>with ice and water. | iode.                                                                           |                                 |                            |
| Procedure        | To calib                                      | rate the probe, do the                                                                                                    | e following.                                |                                                                                 |                                 |                            |
|                  | Step                                          | Action                                                                                                    |                                             |                                                                                 |                                 |                            |
|                  | 1.                                            | <b>Insert</b> the probe and the thermometer in a container of ice water and allow the temperature to settle to 32°F (0°C). |                                             |                                                                                 |                                 |                            |
|                  | 2.                                            | Touch the menu icon                                                                                                    | 1). The menu screen                         | displays.                                                                       |                                 |                            |
|                  |                                               | inactive                                                                                                    |                                             | Manual Cooking                                                                  | E<br>My Recipe Library          | Cleaning                   |
|                  |                                               | E 2<br>□ 2                                                                                                    | 8 Ē<br>6 G                                  | Network                                                                         | ?<br>Help                       | i)<br>Info<br>CT-TS-013849 |
|                  | 3.                                            | Touch the "Settings" id                                                                                                    | con ②. The "General :                       | Settings" so                                                                    | reen displ                      | ays.                       |
|                  |                                               | HACCP Data                                                                                                    | rary Cleaning                               | General Settin<br>Home Screen<br>Language<br>Temperature S<br>Temperature Units | gs<br>Manu<br>Settings<br>Fahre | al Cook ><br>English >     |
|                  |                                               | Network Help                                                                                                    |                                             | Auto Preheat                                                                    |                                 | CT-TS-013852               |

Continued on next page

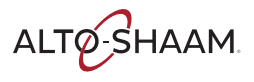

Continued from previous page

| 4. | Scroll ③ until "Probe Offsets" displays. Touch the "Calibrate Probes" ④<br>setting.                                                                                                    |
|----|----------------------------------------------------------------------------------------------------|
| 5. | Compare the probe temperature reading against $32^{\circ}F$ (0°C).<br>Touch the "+" or "-" symbols until the temperature displayed is<br>$32^{\circ}F$ (0°C) (5).<br>Touch the check mark (6).<br>The calibration $x^{\circ} + y^{\circ}$<br>$f = f + y^{\circ}$<br>$f = f + y^{\circ}$ |
| 6. | <b>Remove</b> the probe from the ice water.                                                                                                    |
| 7. | If the oven has multiple probes, repeat this procedure until all probes are calibrated.                                                                                                    |

Result

The probe is now calibrated.

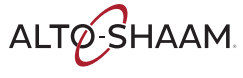

### How to Turn On and Turn Off the Oven (Simple Control)

Before you begin The oven must be connected to electric power. Turning on the oven To turn on the oven, do the following. Step Action **Set** the main disconnect switch (1) to the ON position. 1. **Press** the ON/OFF button (2). The LED on the button illuminates green. NOTE: The main disconnect switch is meant to be used i) during service operations. For every day operation, it may be left in the ON position. (1)LED  $\langle | \rangle$ Ð CT-TS-011206

The oven is now on.

Turning off the oven

To turn off the oven, do the following.

2. **Press and hold** the ON/OFF button until the LED above the ON/OFF button illuminates red.

The oven activates the blowers for the cool-down process. The screen displays a cool-down prompt and asks for the door to be opened. The oven will deactivate the blowers when the cool-down process is complete.

The oven is now off.

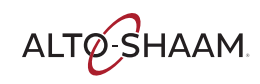

### How to Lock and Unlock the Screen (Simple Control)

| Before you begin | The oven is turned on.                                                             |                                                                                                    |  |  |  |
|------------------|------------------------------------------------------------------------------------|----------------------------------------------------------------------------------------------------|--|--|--|
| Background       | The screen can be locked to prevent changes being made during the cooking process. |                                                                                                    |  |  |  |
| Procedure        | To lock and unlock the screen, do the following.                                   |                                                                                                    |  |  |  |
|                  | Step Action                                                                        |                                                                                                    |  |  |  |
|                  | 1.                                                                                 | <b>Touch</b> the lock icon ①. The screen is now locked.                                                                                                    |  |  |  |
|                  |                                                                                    | Ready Chamber 1 :<br>Chamber 1 :<br>Chamber 1 :                                                        |  |  |  |
|                  | 2.                                                                                 | To unlock the screen, <b>touch and hold</b> the lock icon and drag it to the top or bottom of the screen.                                                                                                    |  |  |  |
|                  |                                                                                    | Ready Chamber 1<br>Ready Chamber 1<br>Ready Chamber 1<br>Ready Chamber 1<br>Chamber 1<br>Chamber 1 |  |  |  |

Result

The screen is now locked or unlocked.

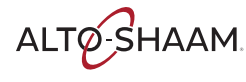

### How to Cool Down the Oven (Simple Control)

#### Procedure

To cool down the oven, do the following.

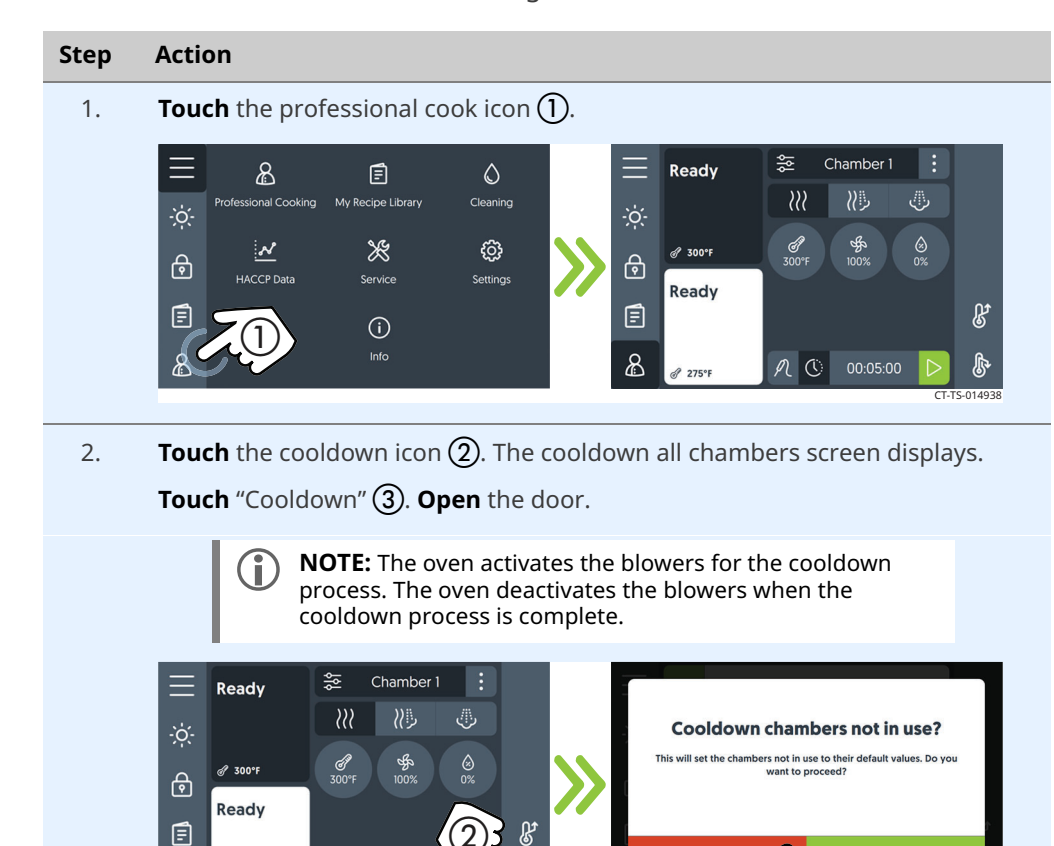

Cooling down progress bars Above each chamber on the screen, blue progress bars indicate each chamber's progress towards reaching its cool down temperature.

N 🕚 00:05:00

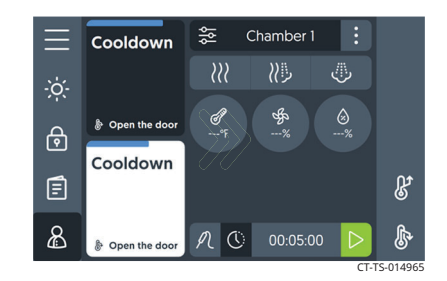

#### Result

The oven is now cooled down.

8

a 275°

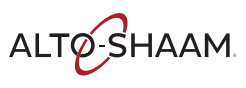

### How to View Oven Information (Simple Control)

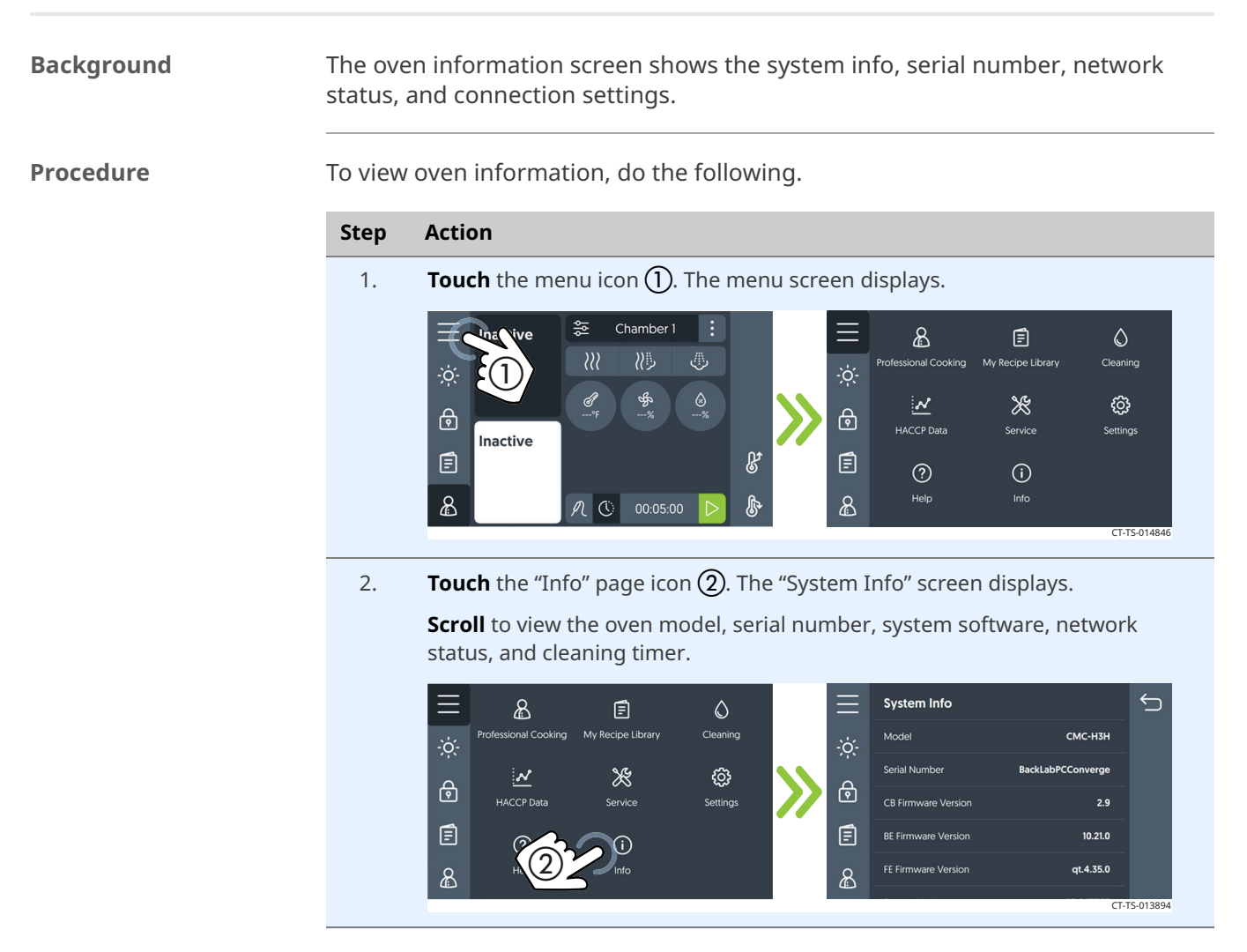

#### Result

The oven's information has been viewed.

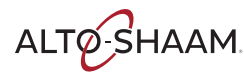

# How to Calibrate the Temperature Probe (Simple Control)

| Before you begin | ore you begin Make sure:                                                                                                    |                                                                                                    |  |  |  |  |  |  |
|------------------|----------------------------------------------------------------------------------------------------|----------------------------------------------------------------------------------------------------|--|--|--|--|--|--|
|                  | <ul> <li>The oven is on, but not in cooking or holding mode.</li> <li>You have a thermometer.</li> <li>You have a container filled with ice and water.</li> </ul> |                                                                                                    |  |  |  |  |  |  |
| Procedure        | To calib                                                                                                    | prate the probe, do the following.                                                                                                    |  |  |  |  |  |  |
|                  | Step                                                                                                    | Action                                                                                                    |  |  |  |  |  |  |
|                  | 1.                                                                                                    | Place the probe and the thermometer in a container of ice water and allow the temperature to settle to 32°F (0°C).                                                                                                    |  |  |  |  |  |  |
|                  | 2.                                                                                                    | Touch the menu icon ①. The menu screen displays.                                                                                                    |  |  |  |  |  |  |
|                  | 3.                                                                                                    | Couch the "Settings" icon ②. The "General Settings" screen displays.         Image: Settings (Sectional Cooking My Recipe Library Cleaning HACCP Data Sectional Cooking Sectional Cooking Sectional |  |  |  |  |  |  |

Continued on next page

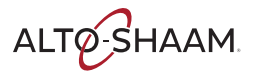

Continued from previous page

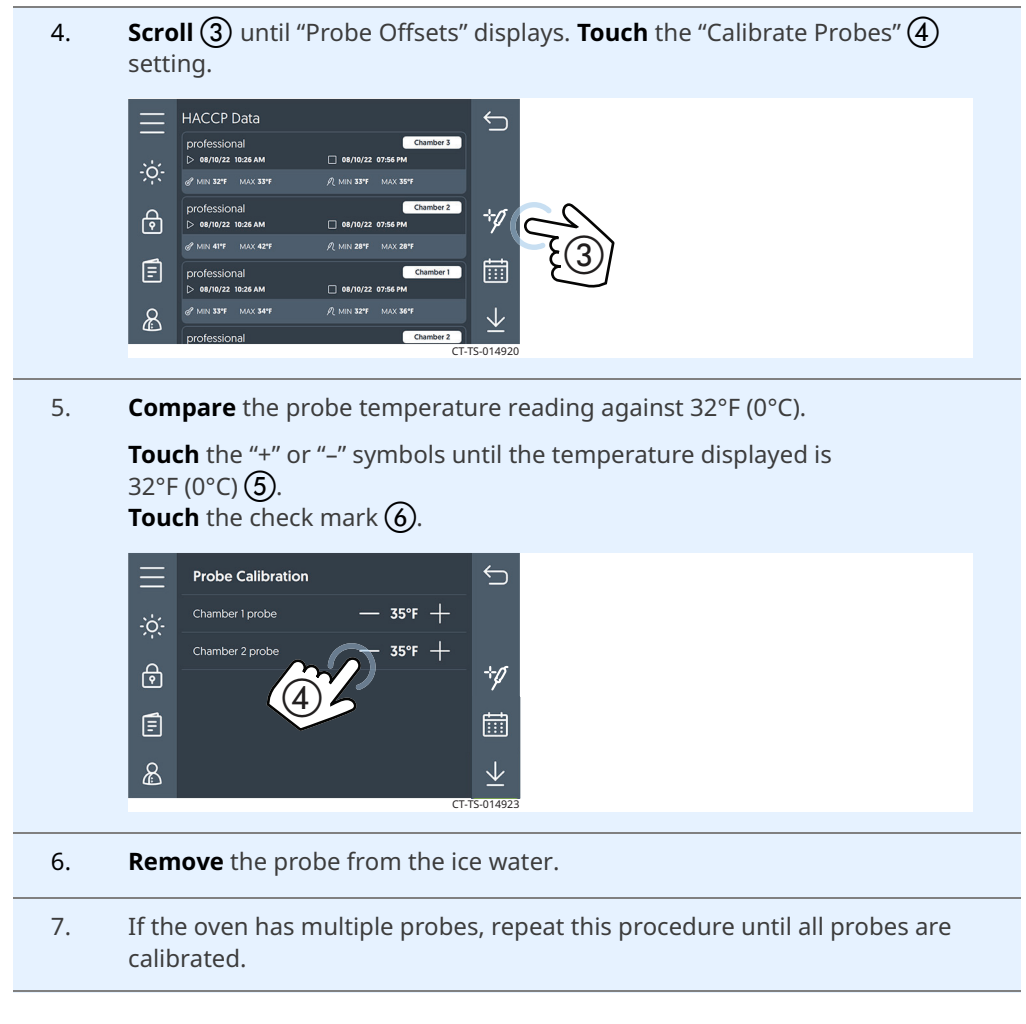

Result

The probe is now calibrated.

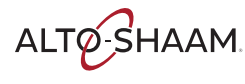

# **Chamber Identification**

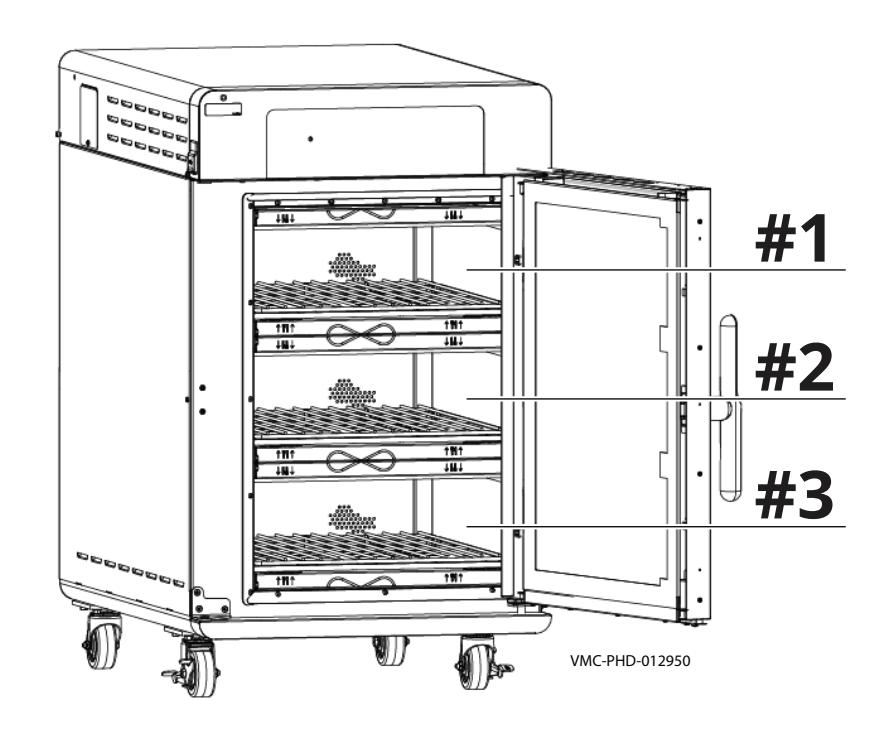

Components will be identified in accordance with the chamber numbering illustrated here.

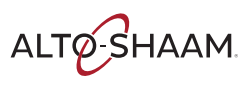

### **Service Panels Identification**

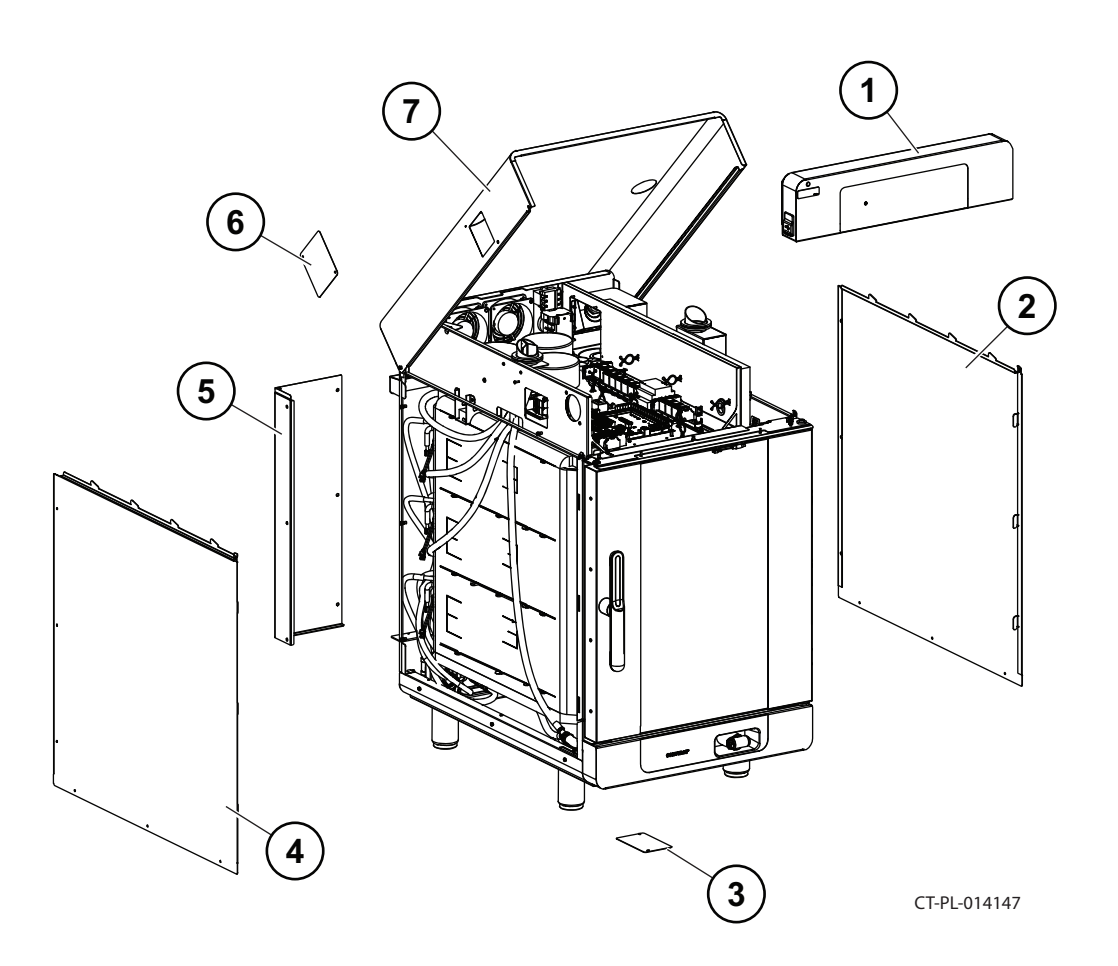

| Ref. | Description         | Ref. | Description                       |
|------|---------------------|------|-----------------------------------|
| 1    | Control panel       | 5    | Convection heating elements panel |
| 2    | Right side panel    | 6    | Circuit breakers 4 and 5 panel    |
| 3    | Cleaning pump panel | 7    | Top panel                         |
| 4    | Left side panel     | —    | -                                 |

ALTO-SHAAM.

## **Front Panel Component Identification**

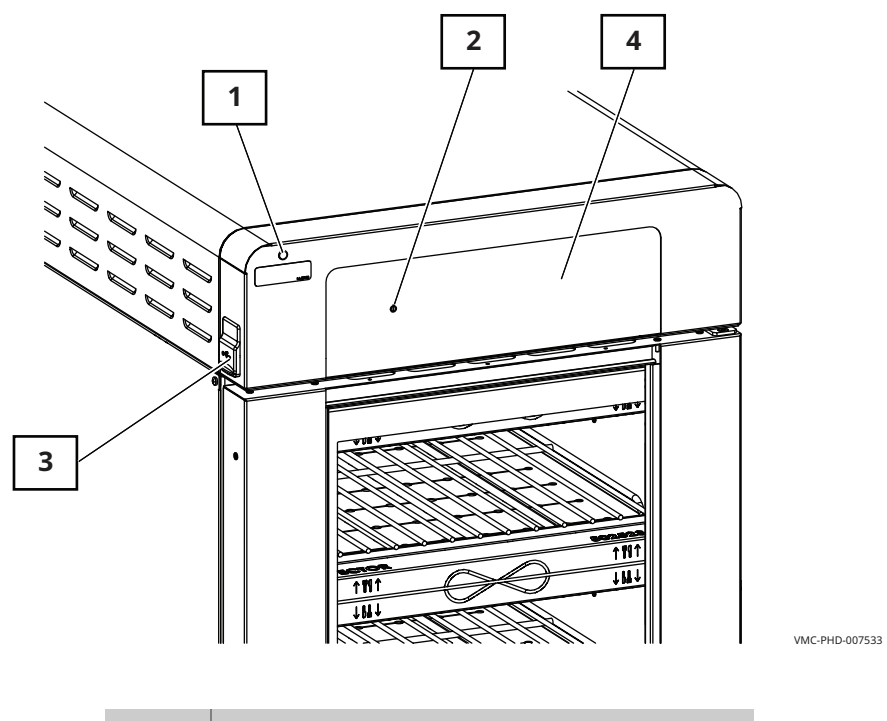

| Ref. | Description                |
|------|----------------------------|
| 1    | Check fans indicator light |
| 2    | ON/OFF button              |
| 3    | USB port                   |
| 4    | Control panel display      |

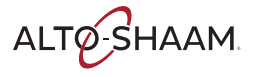

# **Control Panel Component Identification**

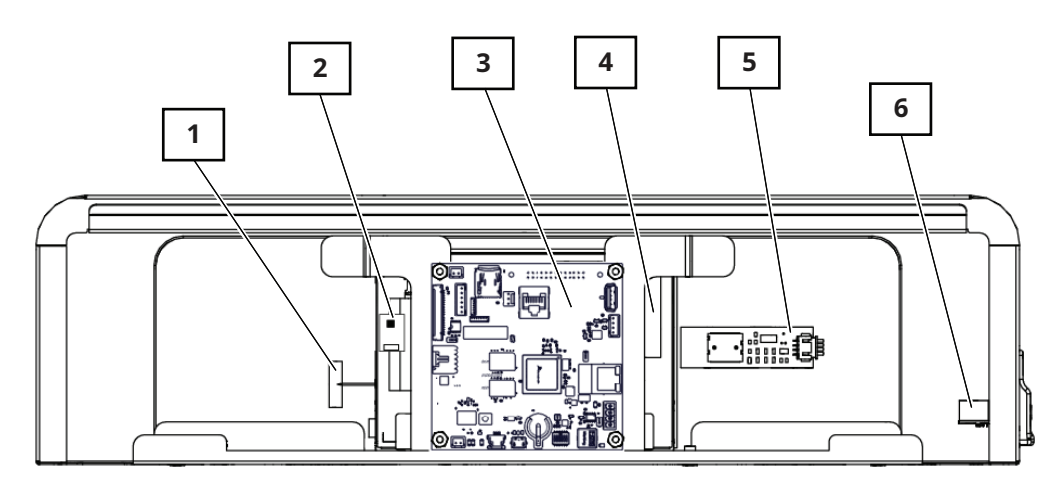

VMC-PHD-007596

| Ref. | Description                                            |
|------|--------------------------------------------------------|
| 1    | WIFI antenna                                           |
| 2    | Capacitive touch controller board<br>(Not serviceable) |
| 3    | Interface board                                        |
| 4    | Liquid Crystal Display (LCD)<br>(Not serviceable)      |
| 5    | ON/OFF board                                           |
| 6    | USB port                                               |

ALTO-SHAAM

### **Interface Board**

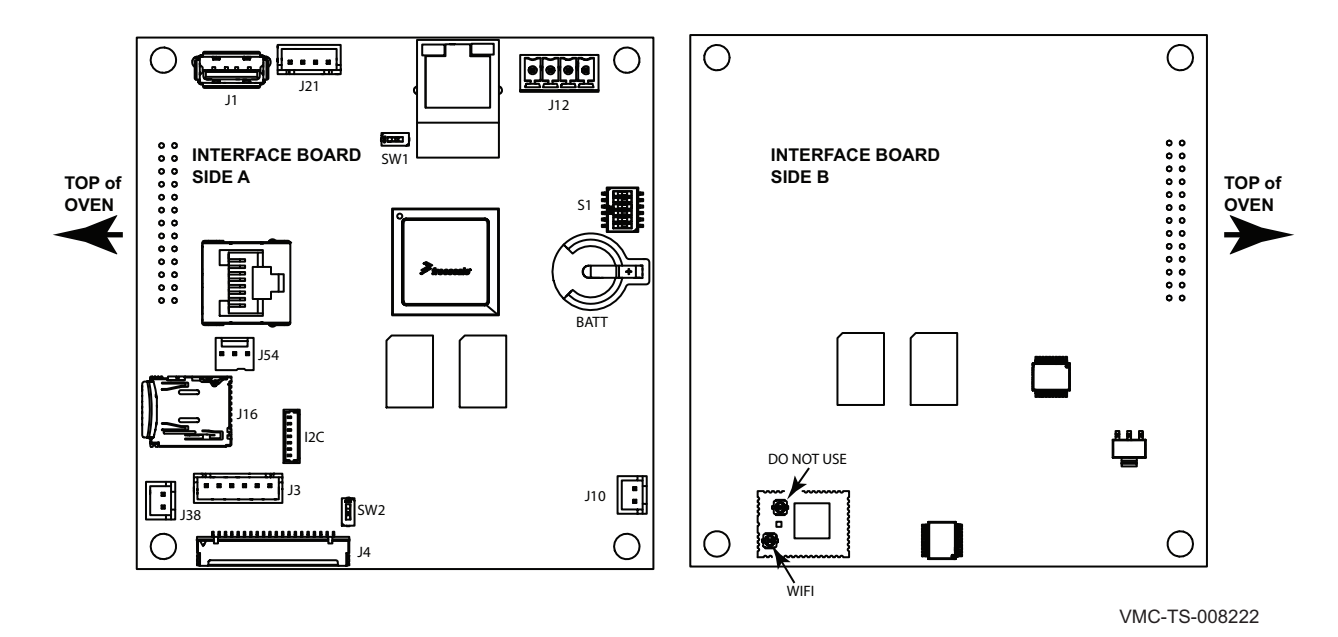

| Ref.    | Description              | Product                  | Screen<br>Orientation | SW 6 | SW 5 | SW 4 | SW 3 | SW 2    | SW 1    |
|---------|--------------------------|--------------------------|-----------------------|------|------|------|------|---------|---------|
| BATT    | Clock battery            | Vector H                 | Landscape             | OFF  | OFF  | OFF  | OFF  | OFF     | OFF     |
| 120     |                          | Cook & Hold              | Landscape             | OFF  | OFF  | ON   | OFF  | OFF     | OFF     |
| 120     | Capacitive touch cable   | Vector F                 | Deuturait             | 055  |      |      |      | 055     |         |
| J1      | USB connections          | Electric                 | Portrait              |      |      |      |      |         |         |
| 12      | Display back light       | Vector F Gas             | Portrait              |      |      |      |      |         |         |
| J2      |                          | Converge DX              | Landscape             |      | OFF  |      |      |         |         |
| J4      | LCD interface            | Converge SX              | Landscape             | ON   | OFF  | OFF  | OFF  | ON      | OFF     |
| J10     | Speaker                  | Prodigi Pro              | Dertroit              | 0    | 0    | 055  | 011  |         | 0.1     |
| J12     | 12 VDC power             | Electric<br>Dradiai Dra  | Portrait              | UFF  | UFF  | UFF  | UN   | UFF     |         |
| <br>J13 | Ethernet                 | Gas                      | Portrait              | ON   | OFF  | ON   | ON   | OFF     | ON      |
| J16     | 8 GB micro SD card       | Prodigi<br>Classic Elect | Portrait              | OFF  | OFF  | OFF  | ON   | ON      | ON      |
| J21     | ON/OFF board             | Prodigi<br>Classic Gas   | Portrait              | ON   | OFF  | ON   | ON   | ON      | ON      |
| J38     | Speaker                  |                          |                       | -    |      | _    |      |         |         |
| J54     | RS 485/232 LVIO          |                          |                       |      |      |      |      |         |         |
| S1      | DIP switches (see table) |                          |                       |      |      |      |      |         |         |
| SW1     | DIP switch (off)         |                          |                       |      |      |      |      |         |         |
| SW2     | DIP switch (off)         |                          |                       |      |      |      |      | AS-PHD- | -014227 |
|         |                          |                          |                       |      |      |      |      |         |         |

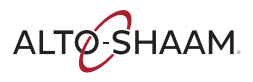

### **Rear Panel Components Identification**

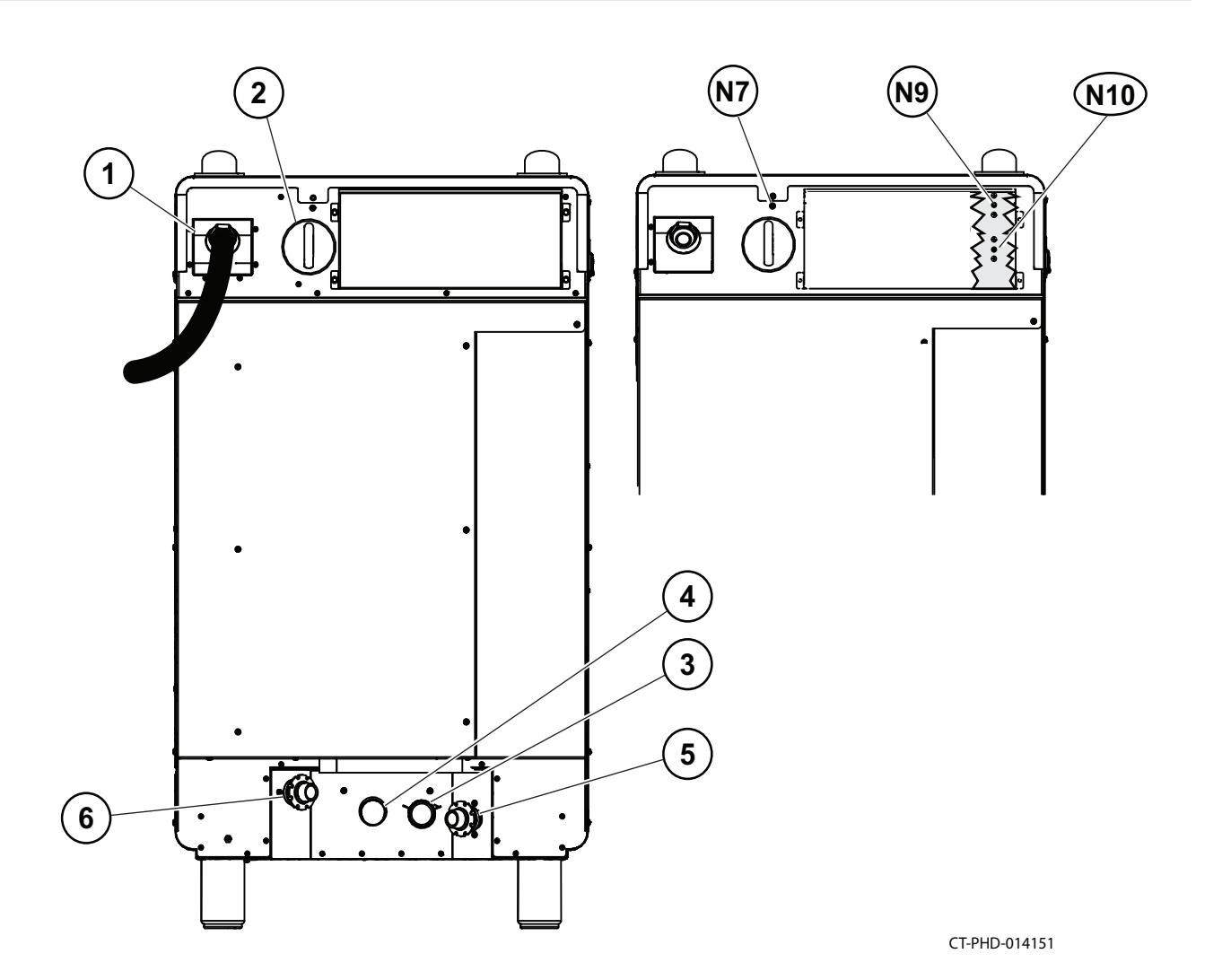

Ref. Description Ref. Description 1 Electric power cord connection Untreated water connection 6 Y2 Condensate water Y5 Hose reel Main disconnect switch 2 N7 Chamber 1 reset switch Manual drain Chamber 2 reset switch 3 N9 Chamber 3 reset switch 4 Oven drain N10 5 Treated water connection ----Y1 Steam injection

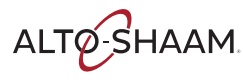

### **High Limit Switch**

#### Resettable

Contacts open at 572°F (300°C)

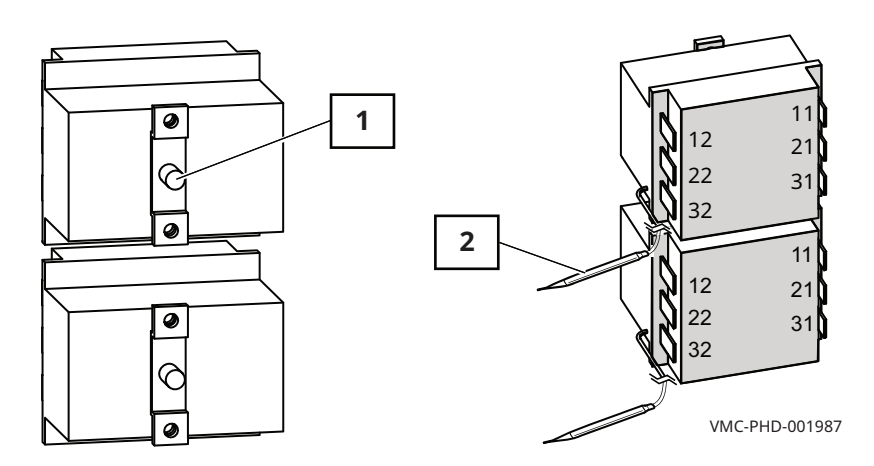

| Ref. | Description      |
|------|------------------|
| 1    | Reset button     |
| 2    | Temperature bulb |

### Fans

- Impedance protected
- 240V
- 581 Ohm

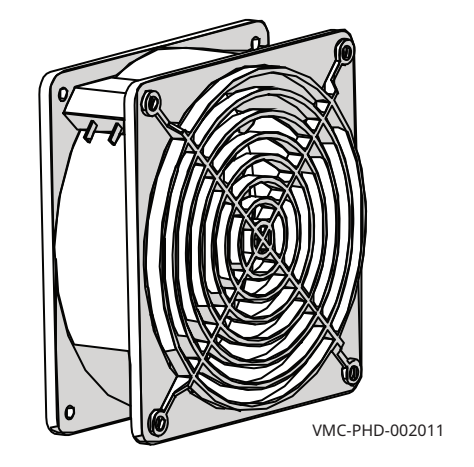

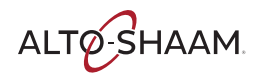

### Water Solenoid — Steam

Y1 Water Solenoid

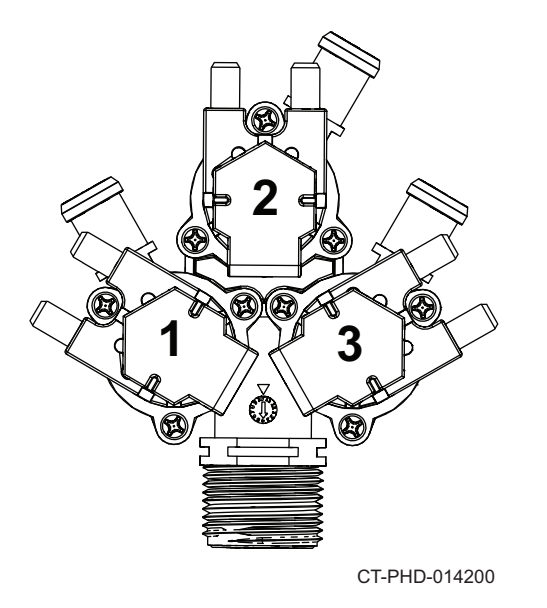

### Water Solenoid — Clean/Rinse and Hand Shower

- Y2 Water
- Y5 Hand shower

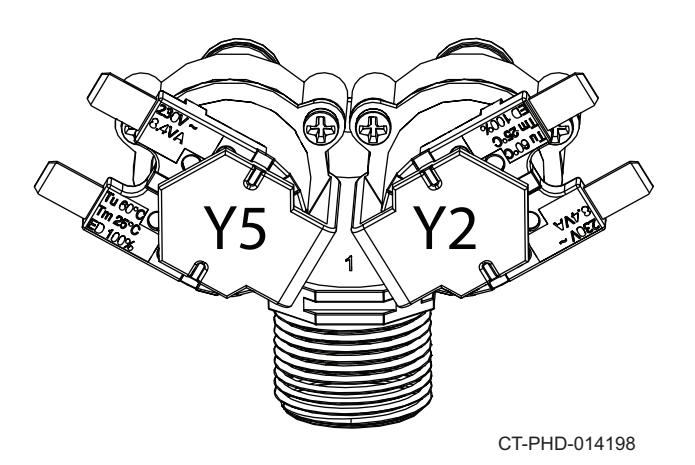

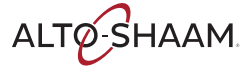

### **Top Panel Components—CMC-H2H**

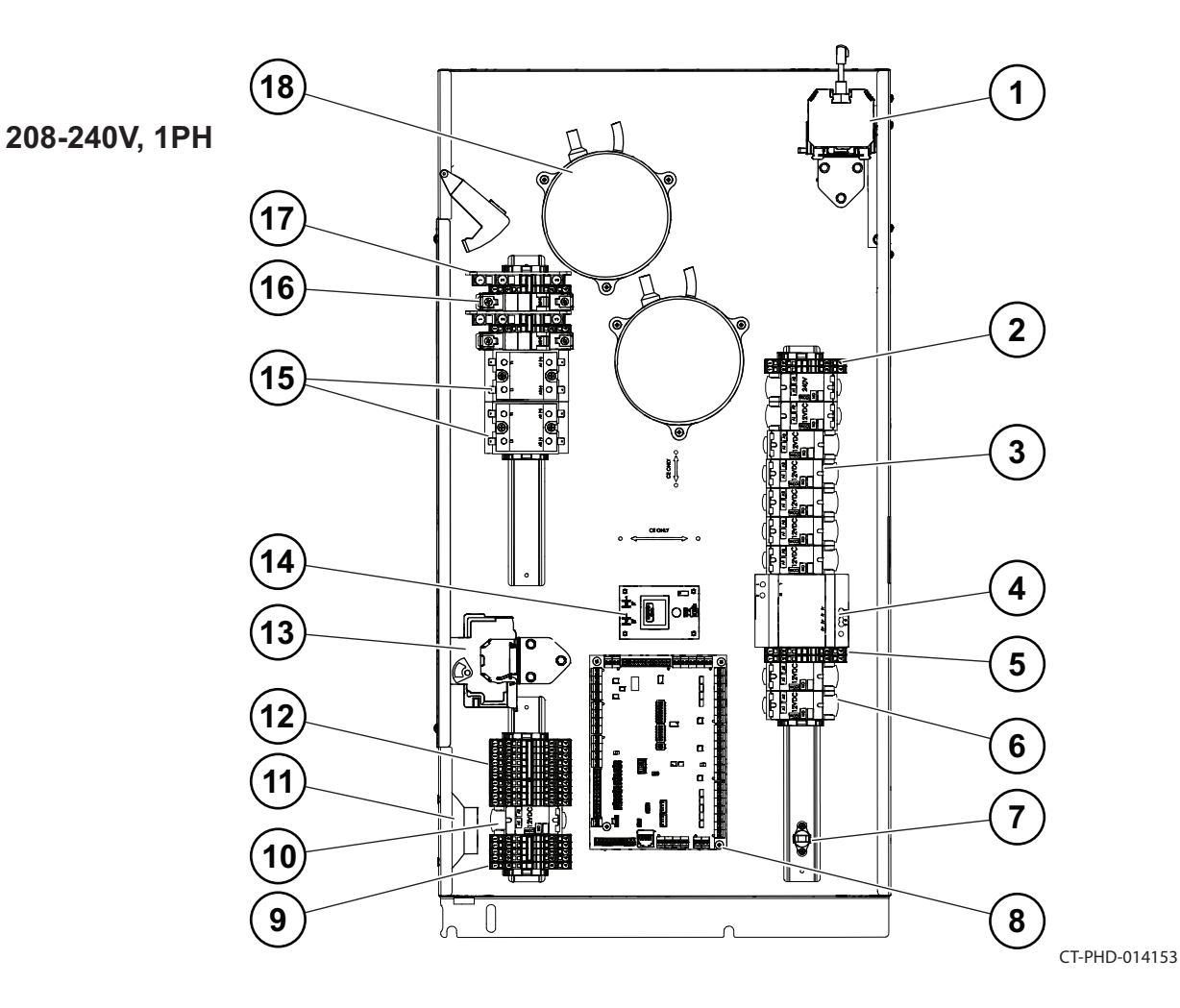

| Ref. | Description       | Ref. | Description                    |
|------|-------------------|------|--------------------------------|
| 1    | Disconnect switch | 10   | Relay                          |
| 2    | Terminal blocks   | 11   | Speaker                        |
| 3    | Relays            | 12   | Terminal blocks                |
| 4    | DC Power supply   | 13   | Circuit breakers               |
| 5    | Terminal blocks   | 14   | Voltage monitor                |
| 6    | Relays            | 15   | Solid State Relay (SSR)        |
| 7    | Check fans switch | 16   | Circuit breakers               |
| 8    | Control board     | 17   | Terminal block                 |
| 9    | Terminal blocks   | 18   | Variable Frequency Drive (VFD) |

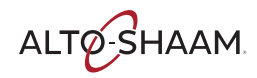

### **Top Panel Components—CMC-H2H**

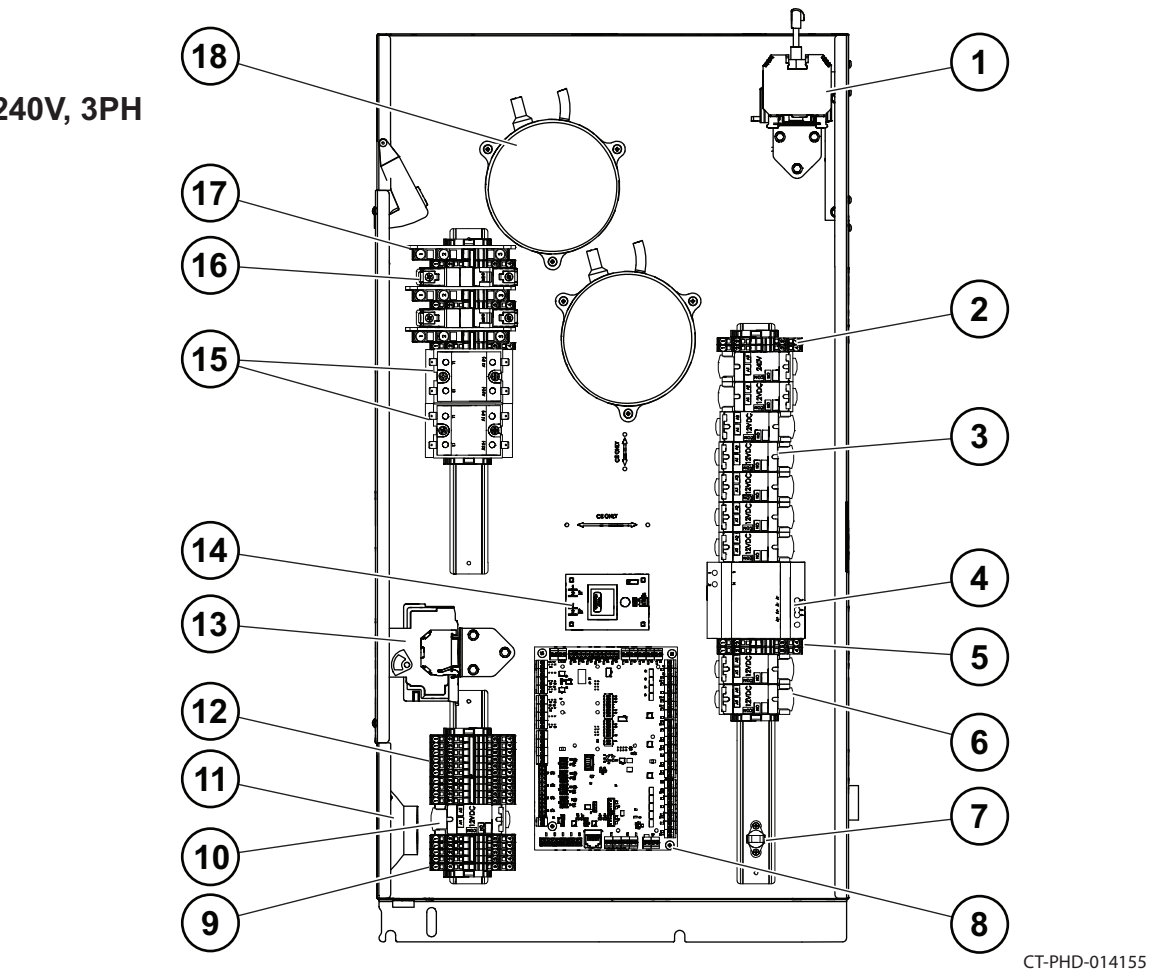

| Ref. | Description       | Ref. | Description                    |
|------|-------------------|------|--------------------------------|
| 1    | Disconnect switch | 10   | Relay                          |
| 2    | Terminal blocks   | 11   | Speaker                        |
| 3    | Relays            | 12   | Terminal blocks                |
| 4    | DC Power supply   | 13   | Circuit breakers               |
| 5    | Terminal blocks   | 14   | Voltage monitor                |
| 6    | Relays            | 15   | Solid State Relay (SSR)        |
| 7    | Check fans switch | 16   | Circuit breakers               |
| 8    | Control board     | 17   | Terminal block                 |
| 9    | Terminal blocks   | 18   | Variable Frequency Drive (VFD) |

208-240V, 3PH

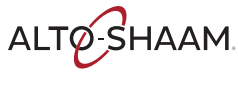

### **Top Panel Components—CMC-H2H**

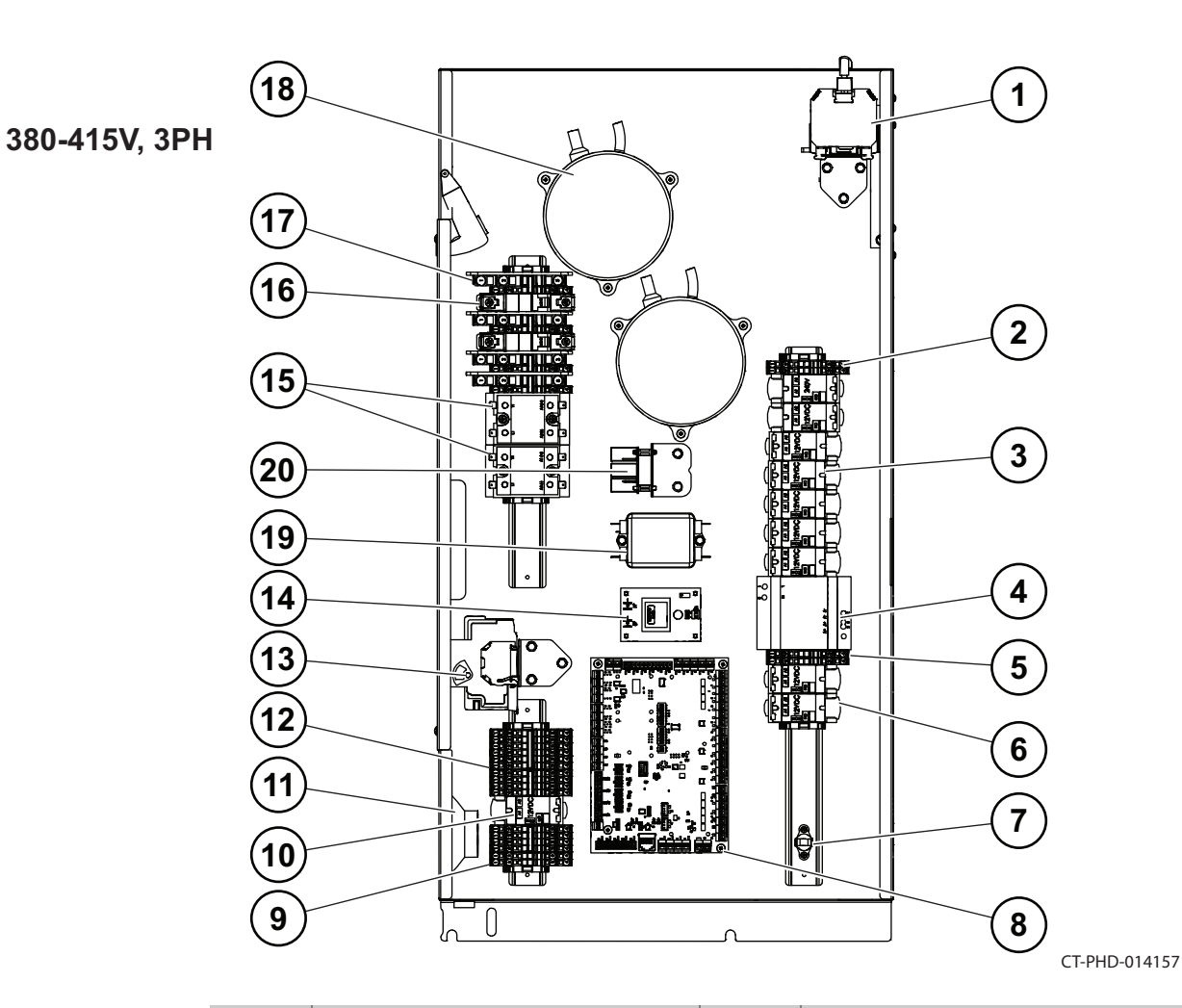

| Ref. | Description       | Ref. | Description                    |
|------|-------------------|------|--------------------------------|
| 1    | Disconnect switch | 11   | Speaker                        |
| 2    | Terminal blocks   | 12   | Terminal blocks                |
| 3    | Relays            | 13   | Circuit breakers               |
| 4    | DC Power supply   | 14   | Voltage monitor                |
| 5    | Terminal blocks   | 15   | Solid State Relay (SSR)        |
| 6    | Relays            | 16   | Circuit breakers               |
| 7    | Check fans switch | 17   | Terminal block                 |
| 8    | Control board     | 18   | Variable Frequency Drive (VFD) |
| 9    | Terminal blocks   | 19   | Line filter                    |
| 10   | Relay             | 20   | WYE filter                     |

### **Top Panel Components—CMC-H3H**

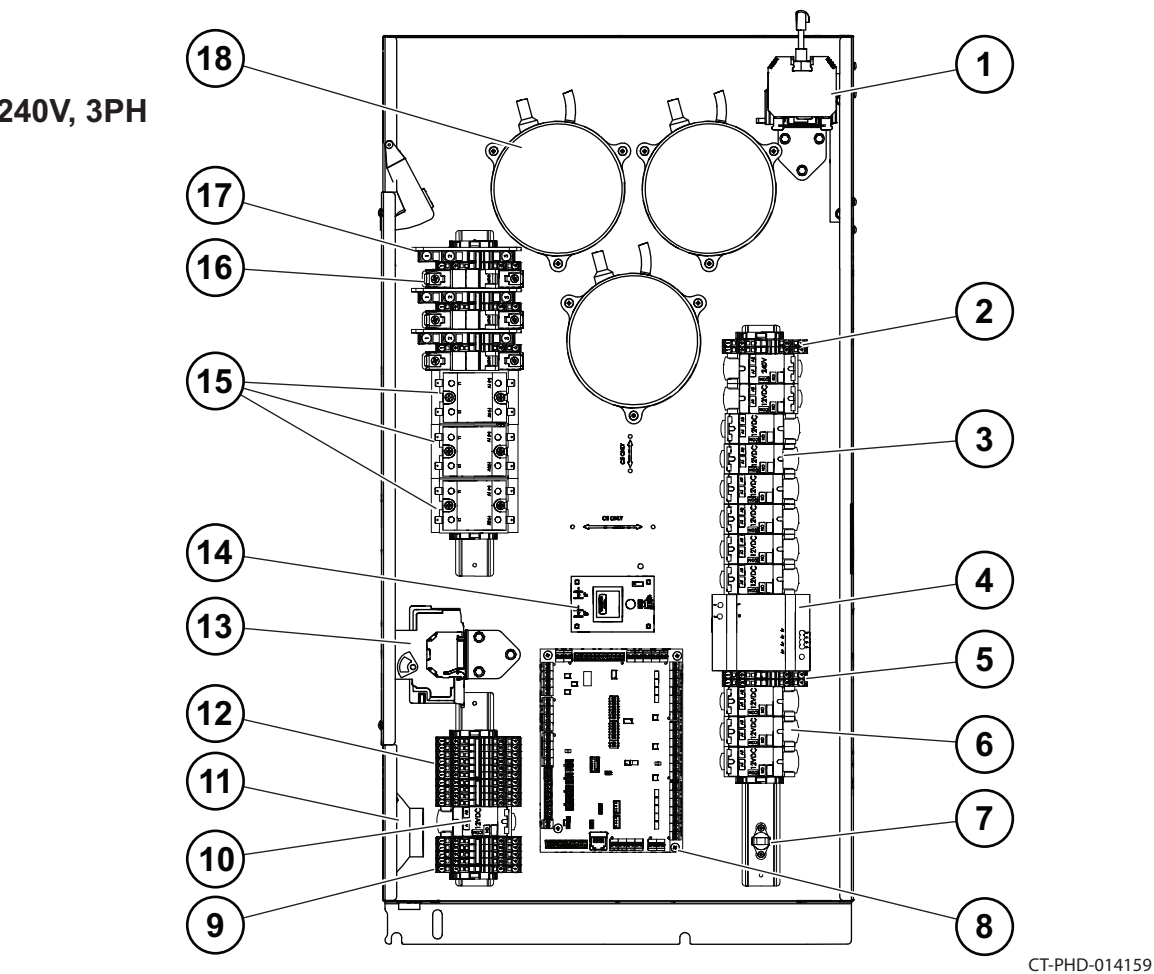

| Ref. | Description       | Ref. | Description                    |
|------|-------------------|------|--------------------------------|
| 1    | Disconnect switch | 10   | Relay                          |
| 2    | Terminal blocks   | 11   | Speaker                        |
| 3    | Relays            | 12   | Terminal blocks                |
| 4    | DC Power supply   | 13   | Circuit breakers               |
| 5    | Terminal blocks   | 14   | Voltage monitor                |
| 6    | Relays            | 15   | Solid State Relay (SSR)        |
| 7    | Check fans switch | 16   | Circuit breakers               |
| 8    | Control board     | 17   | Terminal block                 |
| 9    | Terminal blocks   | 18   | Variable Frequency Drive (VFD) |

208-240V, 3PH

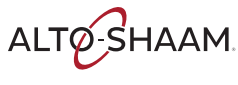
### **Top Panel Components—CMC-H3H**

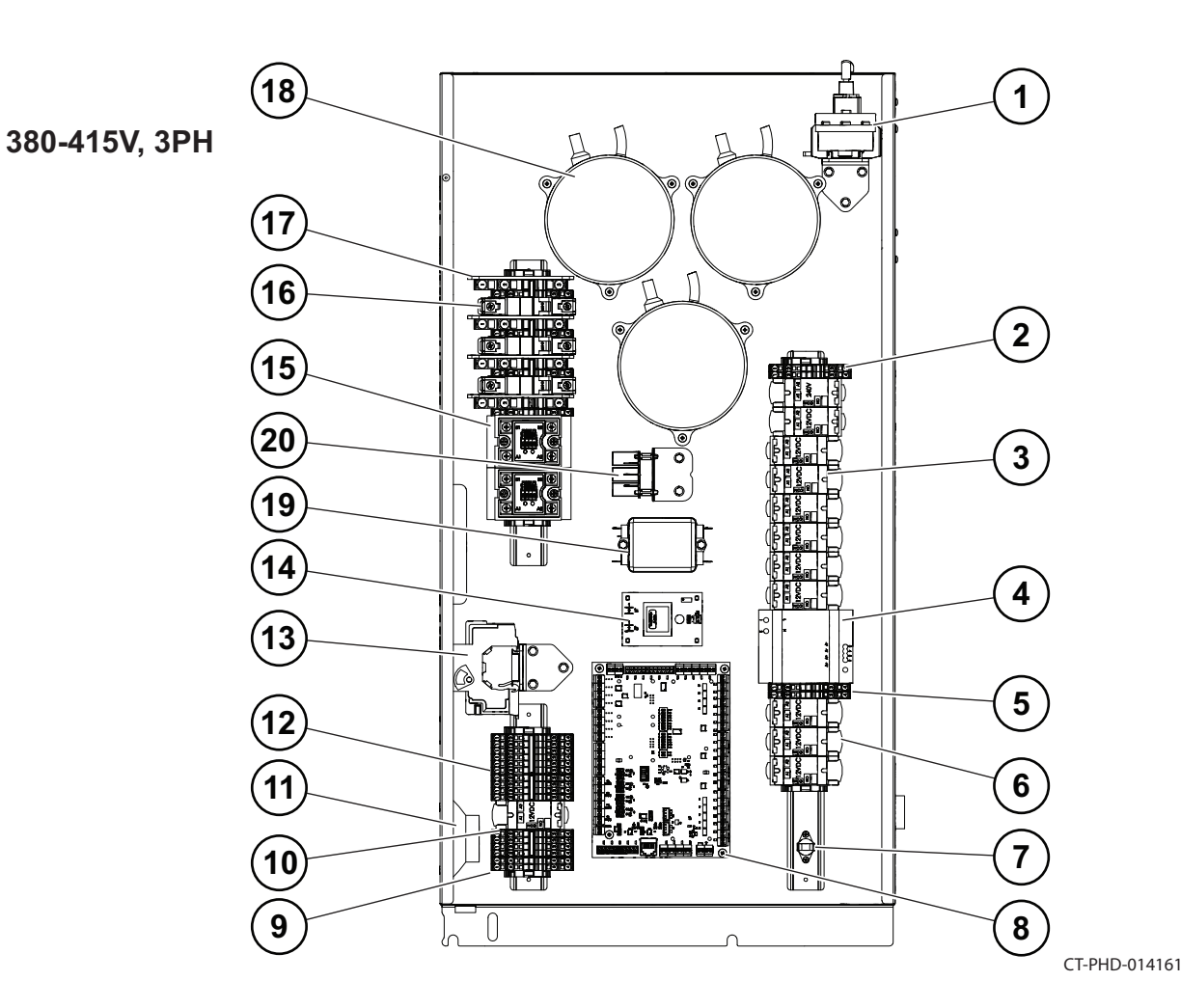

| Ref. | Description       | Ref. | Description                    |
|------|-------------------|------|--------------------------------|
| 1    | Disconnect switch | 11   | Speaker                        |
| 2    | Terminal blocks   | 12   | Terminal blocks                |
| 3    | Relays            | 13   | Circuit breakers               |
| 4    | DC Power supply   | 14   | Circuit breakers               |
| 5    | Terminal blocks   | 15   | Voltage monitor                |
| 6    | Relays            | 16   | Solid State Relay (SSR)        |
| 7    | Check fans switch | 17   | Terminal block                 |
| 8    | Control board     | 18   | Variable Frequency Drive (VFD) |
| 9    | Terminal blocks   | 19   | Line filter                    |
| 10   | Relay             | 20   | WYE filter                     |

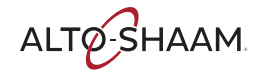

# **Top Panel Components—All**

#### **Main Disconnect Switch**

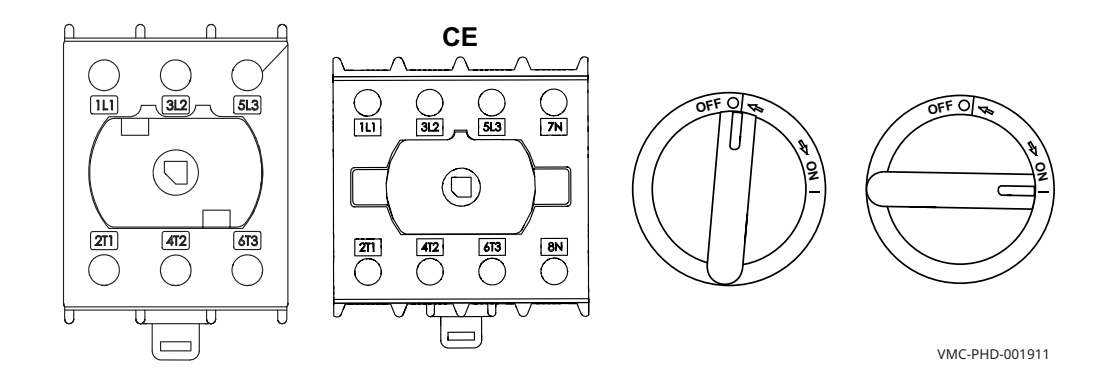

### Check Fans Indicator Light Switch 1 of 2

Contacts close at or above 130°F (54°C)

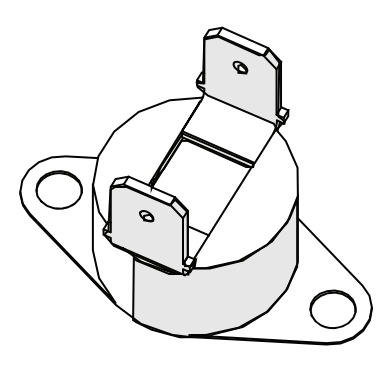

VMC-PHD-001903

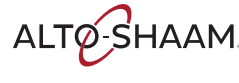

#### **Terminal Blocks, Relays**

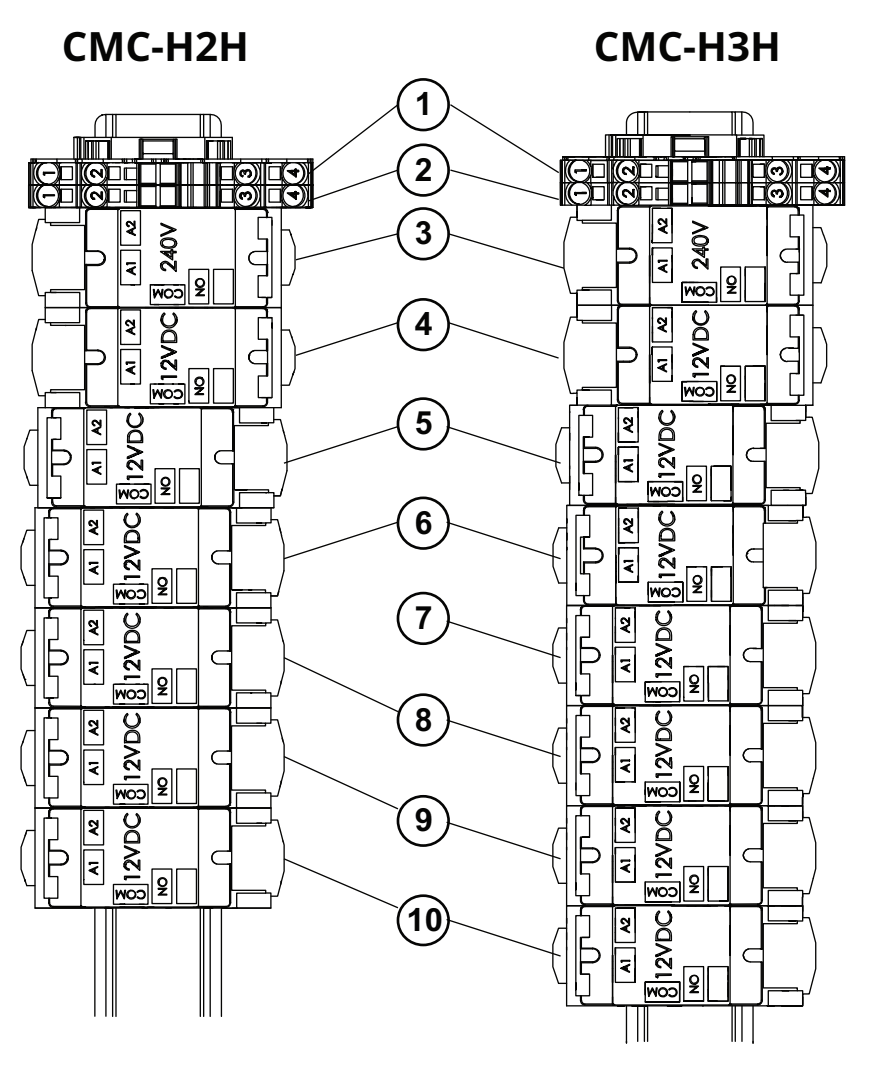

| Ref. | Description                    | Ref. | Description                    |
|------|--------------------------------|------|--------------------------------|
| 1    | TB61 — Check fans circuit      | 6    | Steam valve relay (SV 2)       |
| 2    | TB 60 — Check fans circuit     | 7    | Steam valve relay (SV 3)       |
| 3    | Check fans alarm               | 8    | Cleaning pump relay            |
| 4    | Catalytic converter relay (CC) | 9    | Water relay (H <sub>2</sub> O) |
| 5    | Steam valve relay (SV 1)       | 10   | Hand shower relay              |

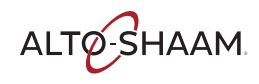

**COMPONENTS** 

### Wye Filter (CE Only)

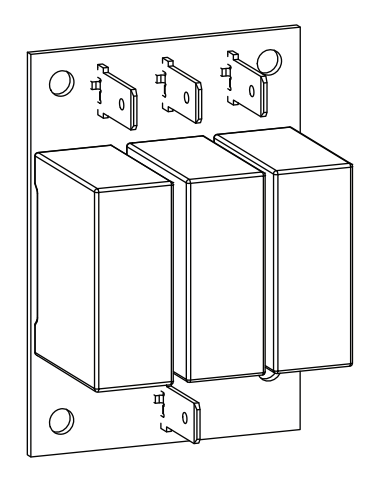

VMC-PHD-010734

#### Line Filter (CE Only)

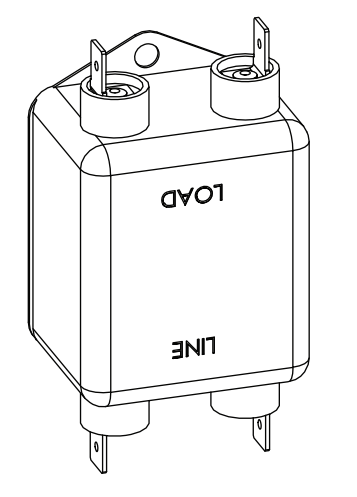

VMC-PHD-010737

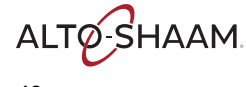

#### **12VDC Power Supply**

Supplies DC voltage to the control board and the ON/OFF switch.

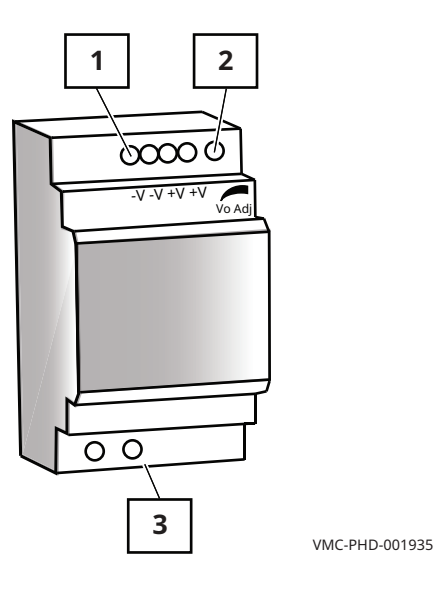

Ref.Description112VDC terminals212VDC adjustment3240VAC terminals

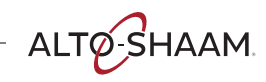

**COMPONENTS** 

#### **Steam Element Relays**

#### VMC-H2H

#### VMC-H3H

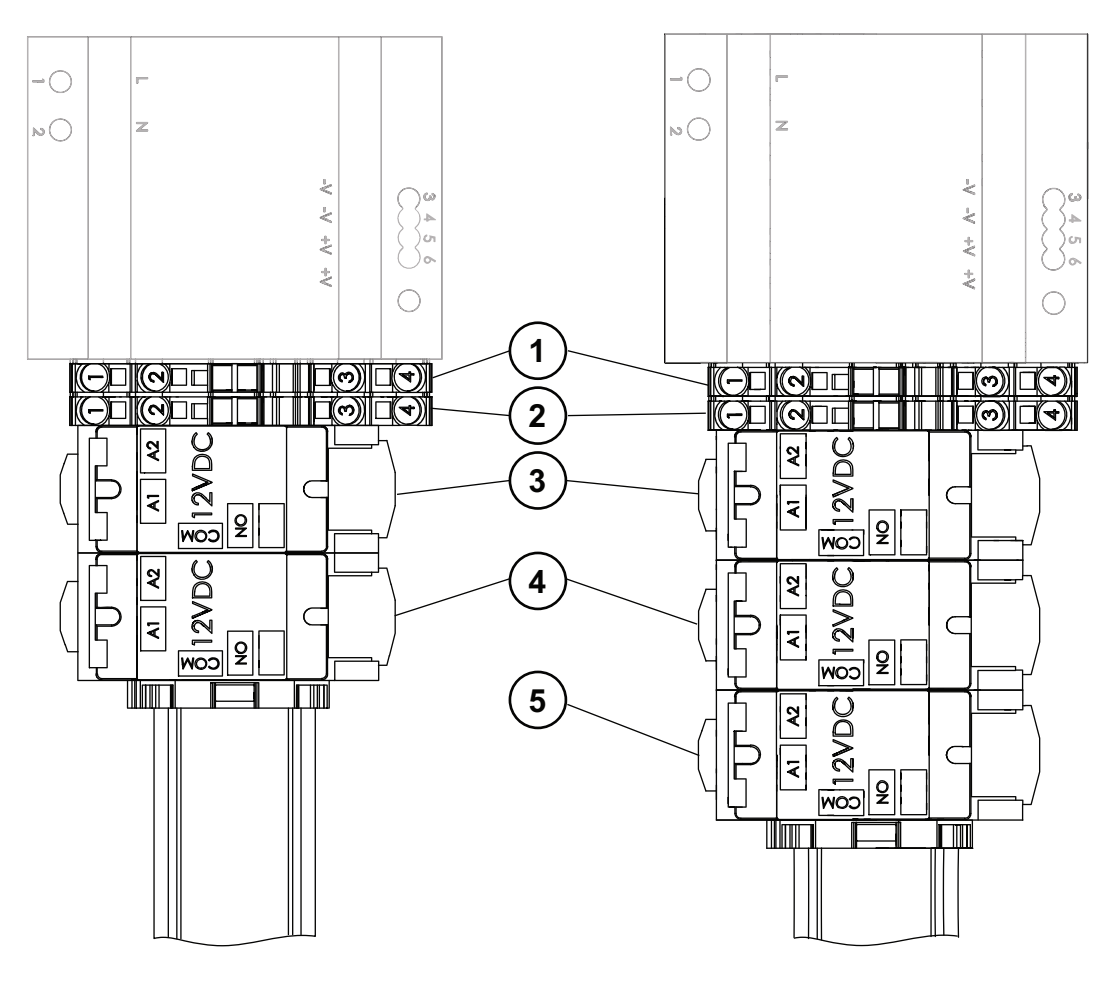

| Ref. | Description                 |
|------|-----------------------------|
| 1    | TB32 — DC -                 |
| 2    | TB 34 — DC +                |
| 3    | Steam element relay (LWS 1) |
| 4    | Steam element relay (LWS 2) |
| 5    | Steam element relay (LWS 3) |

#### **Terminal Blocks, Drive Relays**

VMC-H2H

#### VMC-H3H

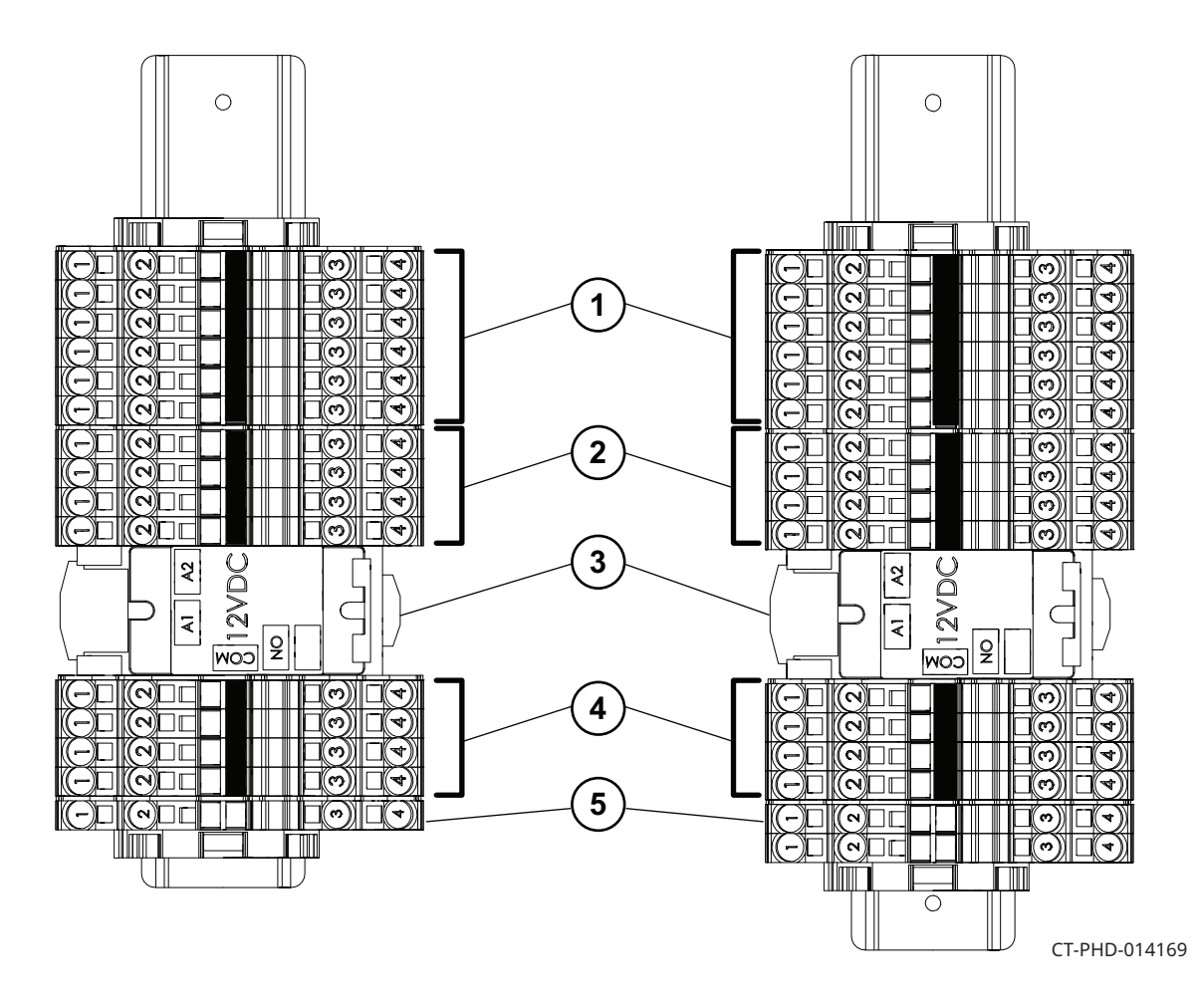

| Ref. | Description                      |  |
|------|----------------------------------|--|
| 1    | TB 16 — L1 after circuit breaker |  |
| 2    | TB 22 — L2/N after circuit       |  |
| 3    | CV (VFDs) drive relay            |  |
| 4    | TB 26 — L2/N CV drive relay      |  |
| 5    | TB GND — ground                  |  |

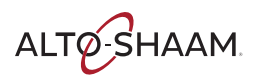

### Speaker

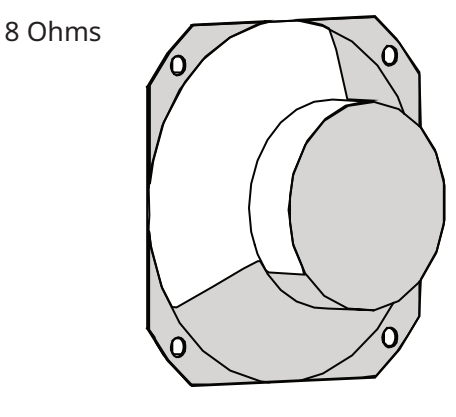

VMC-PHD-001995

#### **Circuit breakers**

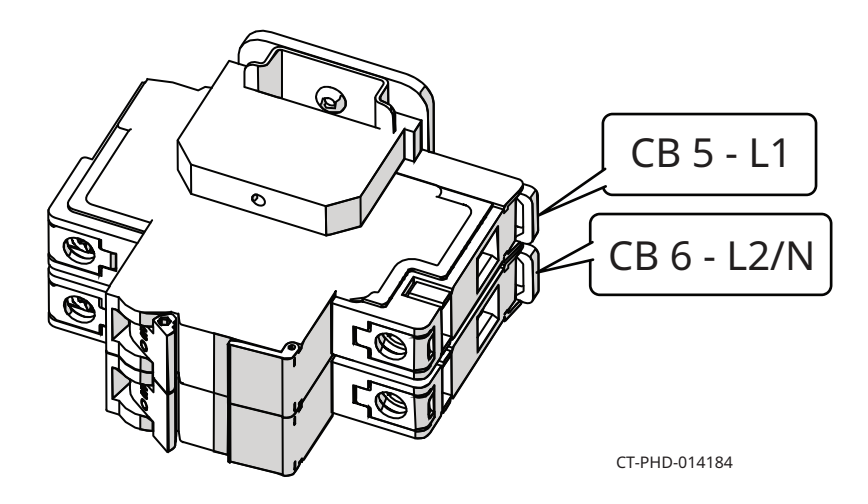

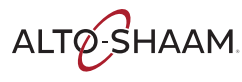

### **Voltage Monitor**

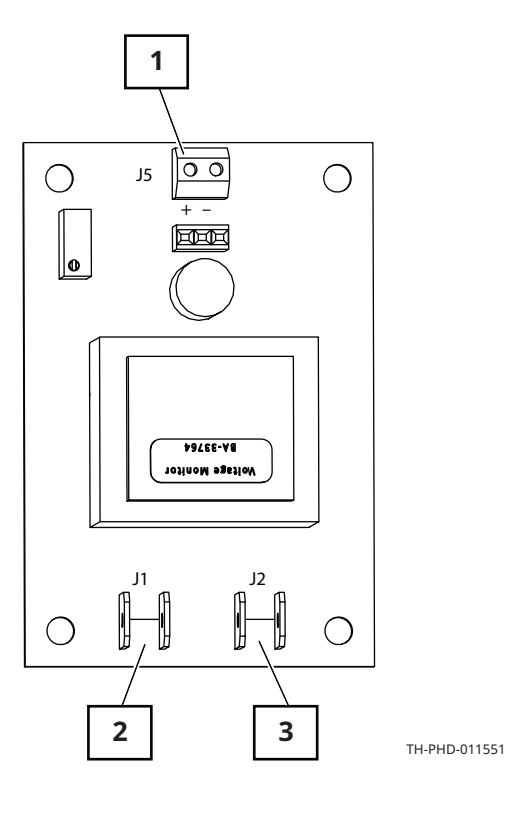

| Input<br>(J1–J2) | DC Range<br>(J5) |
|------------------|------------------|
| 190              | 3.725            |
| 200              | 3.921            |
| 208              | 4.078            |
| 230              | 4.509            |
| 250              | 4.902            |

| Ref. | Description  |  |
|------|--------------|--|
| 1    | J5 DC output |  |
| 2    | J1 AC input  |  |
| 3    | J2 AC input  |  |

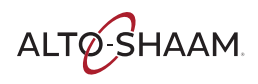

#### **Control Board**

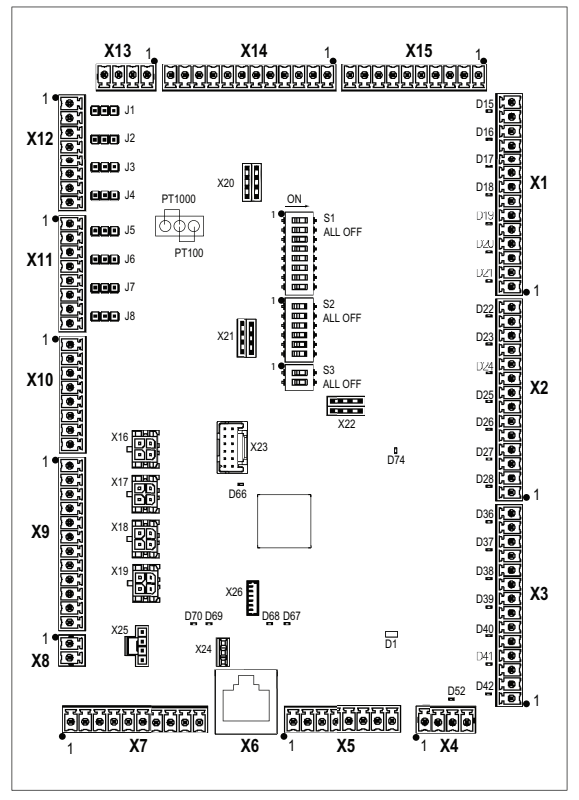

| Ref.    | Pin(s) | Description                     | Ref.    | Pin(s) | Description                             |
|---------|--------|---------------------------------|---------|--------|-----------------------------------------|
| D1      | -      | Green / Red LED 5V              | X5      | -      | N7, N9, N10 High Limits                 |
| D15-D28 | -      | Yellow LEDs – Function Outputs  | X6      | -      | CB – IB Communication                   |
| D36-D42 | -      | Yellow LEDs – Function Outputs  | X7      | -      | Not Used                                |
| D52     | -      | Amber LED 12V at 5V Converter   | X8      | 1-2    | Voltage Monitor                         |
| D66     | -      | White Led - Heart Beat Blinking | X9      | -      | Not Used                                |
| D67-68  | -      | Blue LEDs – Blinking            | X10     | 1-2    | B3 – Water Temp Probe                   |
| D69-D70 | -      | Blue LEDs – Not Used            | -       | 3-8    | Not Used                                |
| D74     | -      | Green LED 3.3V                  | X11     | 1-6    | P1, P2, P3 Product Temp Probes          |
| J1-J8   | -      | RTD Input Jumpers 100W, 1000W   | -       | 7-8    | Not Used                                |
| X1      | 1-6    | Steam Valve Relays (SV)         | X12     | 1-6    | C1, C2, C3 Chamber Temp Probes          |
| -       | 7-8    | Catalytic Converter Relay       | -       | 7-8    | Not Used                                |
| -       | 9–14   | Solid State Relays (SSR)        | X13     | -      | RGB Door Handle Lights                  |
| X2      | 1-2    | CV (VFD) Drive Relay            | X14     | -      | Not Used                                |
| -       | 3-4    | Not Used                        | X15     | 1-2    | Door Switch                             |
| -       | 5–10   | Steam Element Relays (LWS)      | -       | 3-4    | Check Fans Relay                        |
| -       | 11-12  | Cleaning Pump Relay             | -       | 5-10   | Steam Relief Valve Switches (SWT)       |
| -       | 13-14  | Water (H <sub>2</sub> O) Relay  | X16-X19 | -      | VFD Communication                       |
| Х3      | 1-6    | Chamber Lights                  | X20-X26 | -      | Not Used                                |
| -       | 7-8    | Not Used                        | S1      | -      | DIP Switches – Option Select (All Off)  |
| -       | 9–14   | Steam Relief Valves (RV)        | S2      | -      | DIP Switches – Product Select (All Off) |
| X4      | -      | 12 VDC Supply                   | S3      | -      | DIP Switches – Address Select (All Off) |

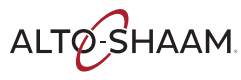

### Solid State Relay — Duel (SSR)

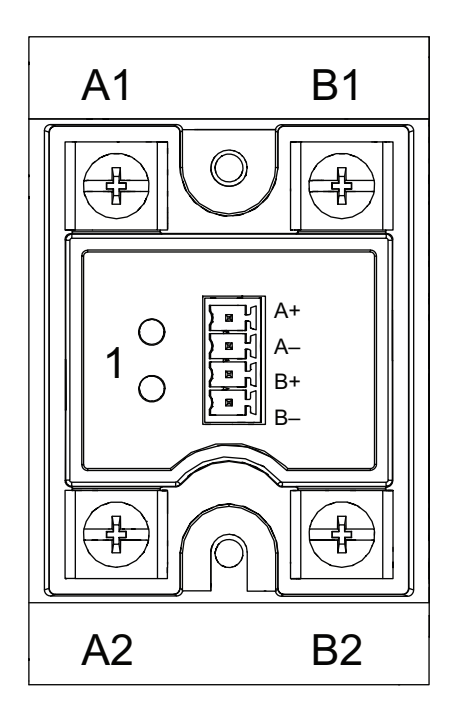

VMC-PHD-010722

| Ref. | Description                                                       |
|------|-------------------------------------------------------------------|
| A1   | A1 terminal, AC line voltage into the SSR                         |
| A2   | A2 terminal, AC load voltage to the heating element A             |
| B1   | B1 terminal, AC line voltage into the SSR                         |
| B2   | B2 terminal, AC load voltage to heating element B                 |
| A+   | A+ terminal, DC control voltage from the control board to the SSR |
| A-   | A- terminal, DC control voltage from the control board to the SSR |
| B+   | B+ terminal, DC control voltage from the control board to the SSR |
| B-   | B+ terminal, DC control voltage from the control board to the SSR |
| 1    | Call for heat indicator                                           |

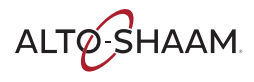

### Solid State Relay — Single (SSR)

Heater element control. One SSR for each chamber.

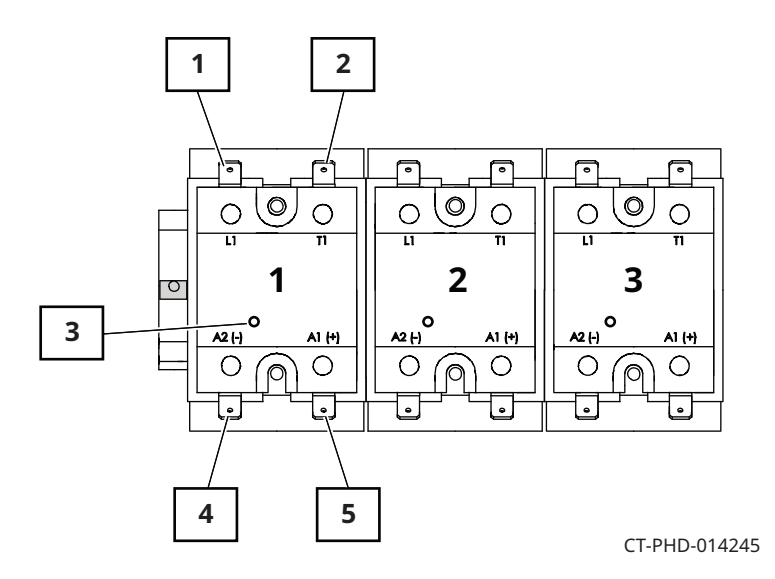

| Ref. | Description                                                           |
|------|-----------------------------------------------------------------------|
| 1    | L1 terminal, AC line voltage into the SSR                             |
| 2    | T1 terminal, AC load voltage to the heating element                   |
| 3    | Call for heat indicator light                                         |
| 4    | A2 (-) terminal, DC control voltage from the control board to the SSR |
| 5    | A2 (+) terminal, DC control voltage from the control board to the SSR |

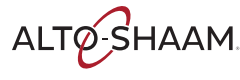

#### **CMC-H2H Terminal Blocks & Circuit Breakers**

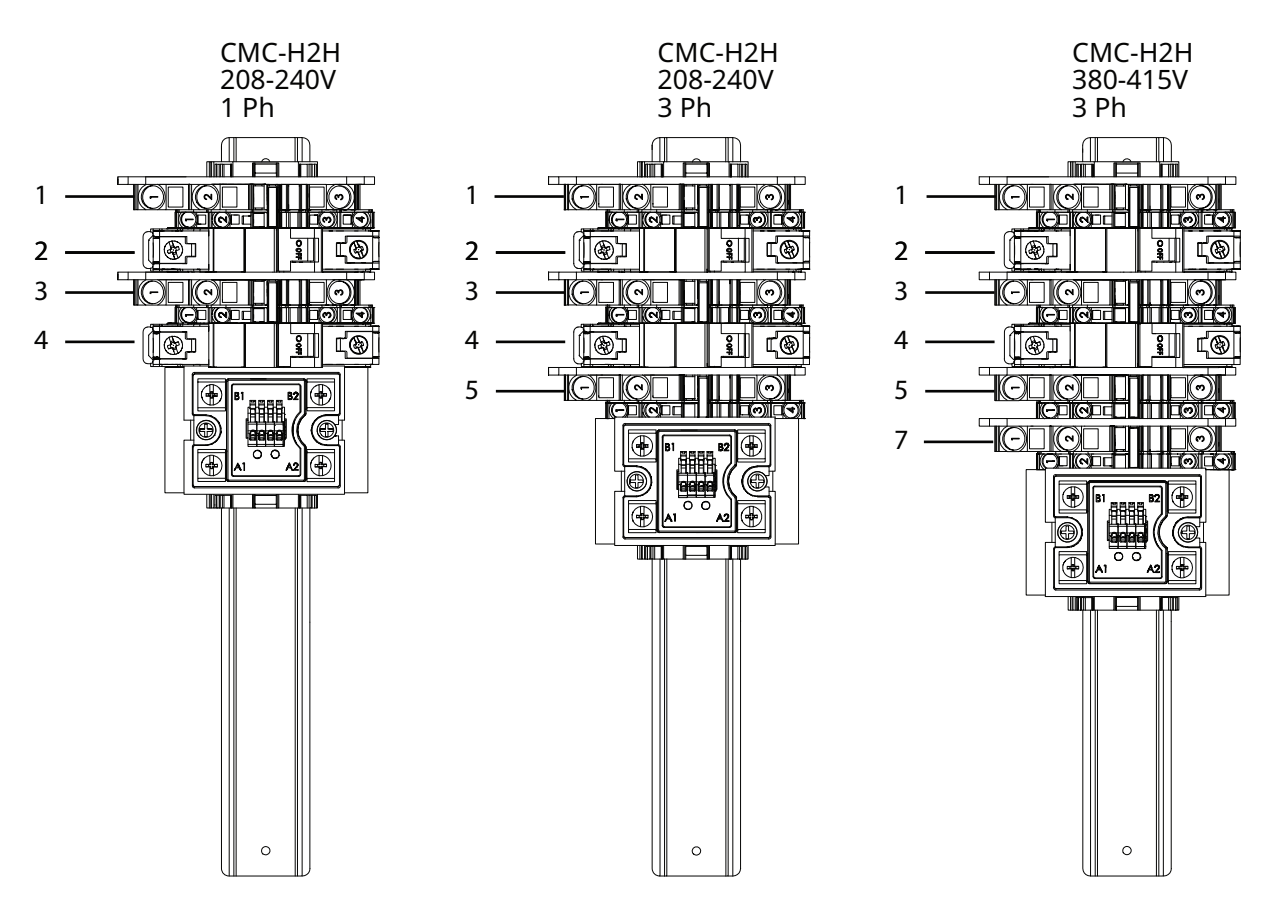

| Ref. | Description       |
|------|-------------------|
| 1    | Terminal block 1  |
| 2    | Circuit breaker 1 |
| 3    | Terminal block 2  |
| 4    | Circuit breaker 2 |
| 5    | Terminal block 3  |
| 6    | Circuit breaker 3 |
| 7    | Terminal block 4  |

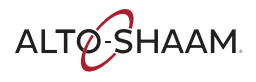

#### **CMC-H3H Terminal Blocks & Circuit Breakers**

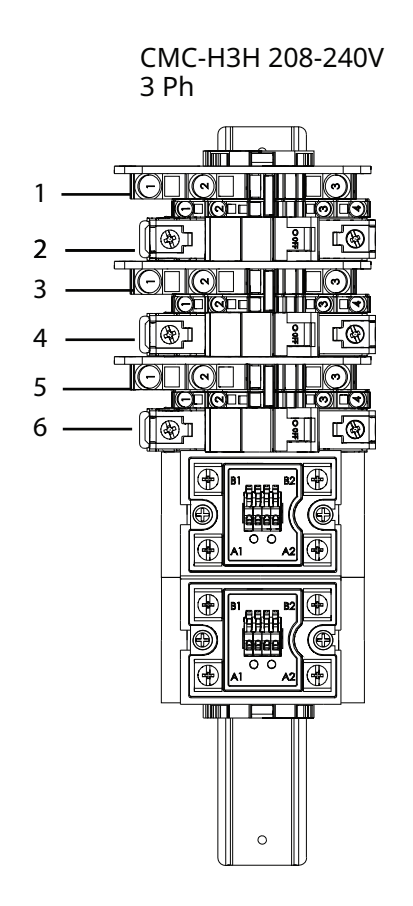

3 Ph Ê Ē 1 **B** 2 ц® 3 4 ®1 Ľ® 5 (2) 6 @) Ц® 7 (7) K-|Æ 0 œ T 0

CMC-H3H 208-240V

| Ref. | Description       |
|------|-------------------|
| 1    | Terminal block 1  |
| 2    | Circuit breaker 1 |
| 3    | Terminal block 2  |
| 4    | Circuit breaker 2 |
| 5    | Terminal block 3  |
| 6    | Circuit breaker 3 |
| 7    | Terminal block 4  |

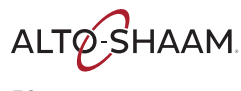

#### Variable Frequency Drive (VFD)

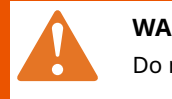

**WARNING:** Electric shock hazard. Do not disassemble the VFD.

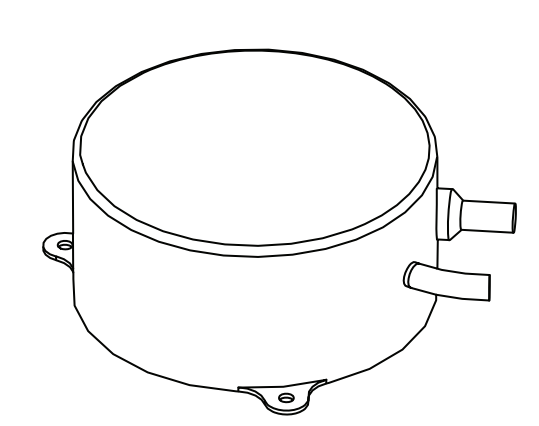

VMC-H2H

٢

2

1

C

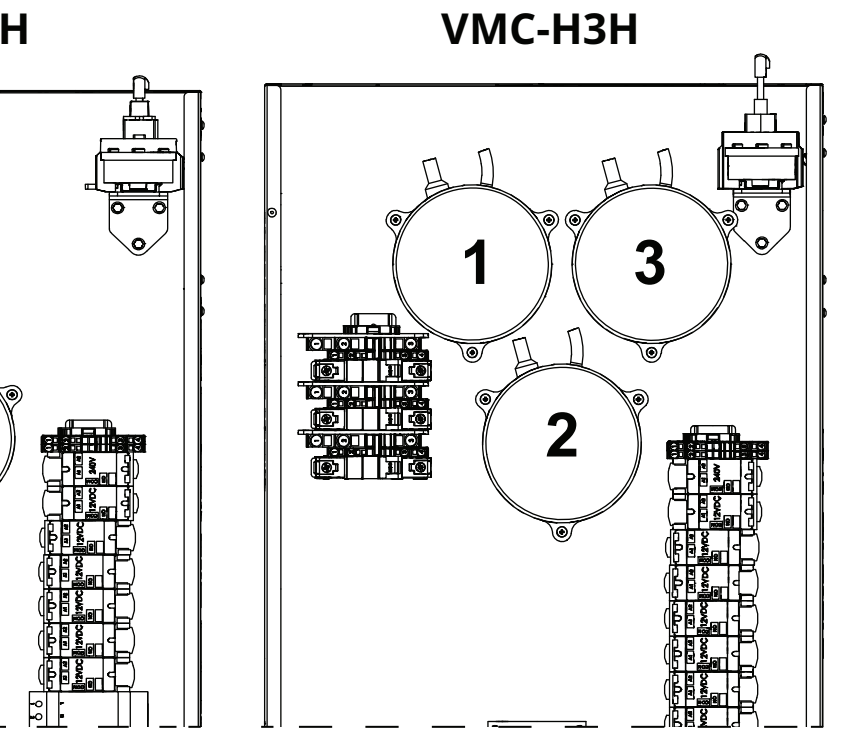

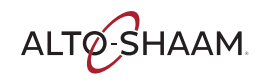

### **Component Identification, Right Service Panel**

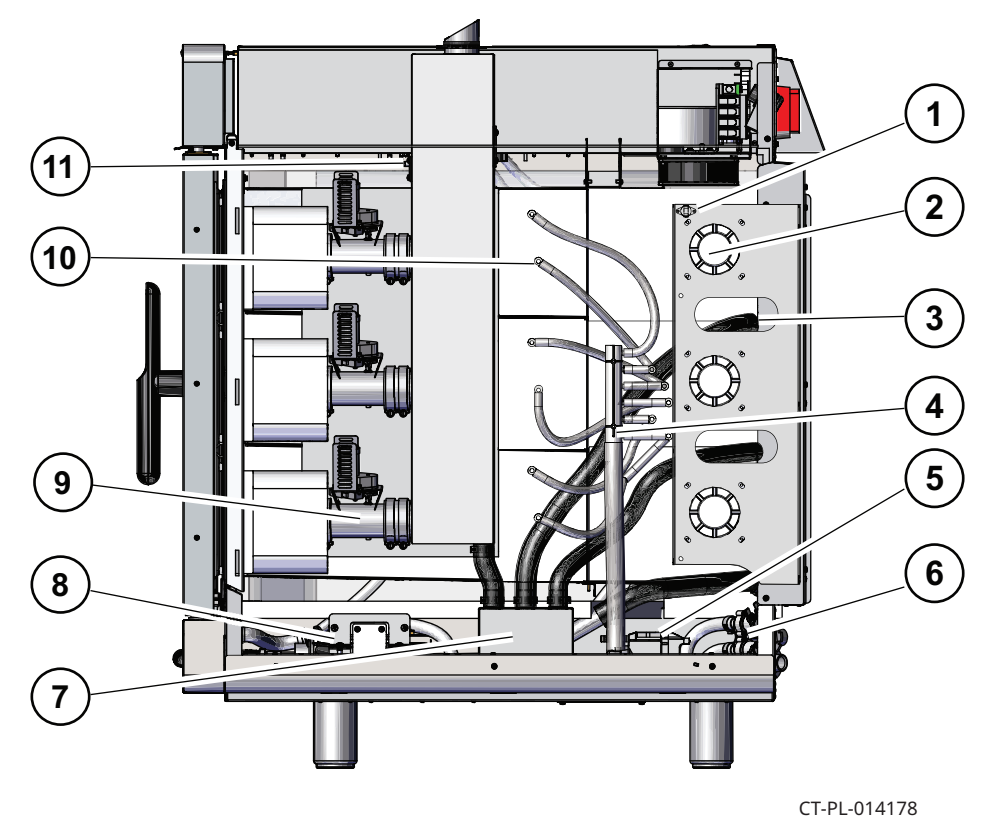

| Ref. | Description                   | Ref. | Description            |
|------|-------------------------------|------|------------------------|
| 1    | Check fans switch (FTT)       | 7    | Condensate tank        |
| 2    | Chamber convection fan motors | 8    | Hose reel, hand shower |
| 3    | Chamber drain hoses           | 9    | Browning valve (RV)    |
| 4    | Cleaning water manifold       | 10   | Cleaning water nozzle  |
| 5    | Cleaning pump                 | 11   | Catalytic converter    |
| 6    | Y2/Y5 solenoid valves         | _    | —                      |

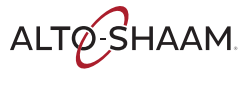

#### **Blower Assembly**

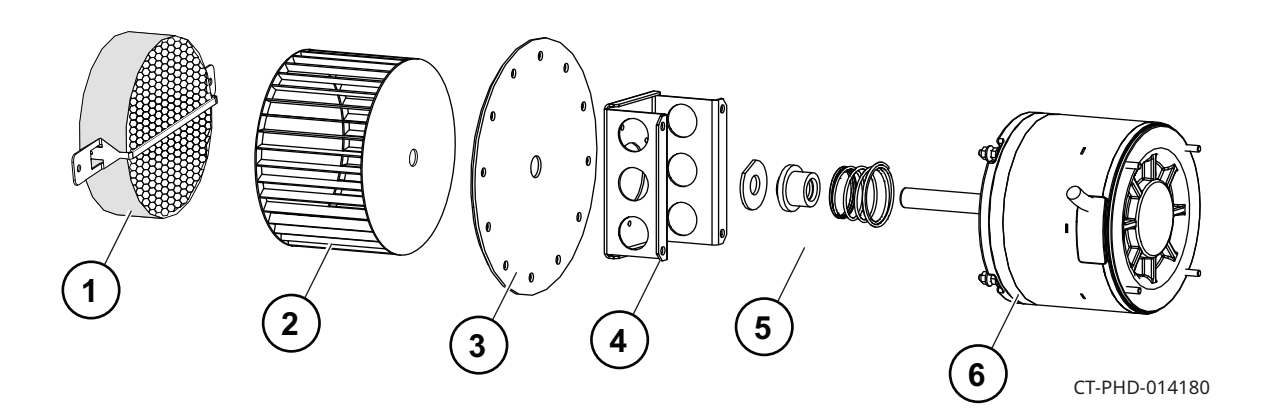

| Ref. | Description     |
|------|-----------------|
| 1    | Catalyst        |
| 2    | Fan wheel       |
| 3    | Plate           |
| 4    | Spacer          |
| 5    | Spring assembly |
| 6    | Motor           |

#### Wash Pump

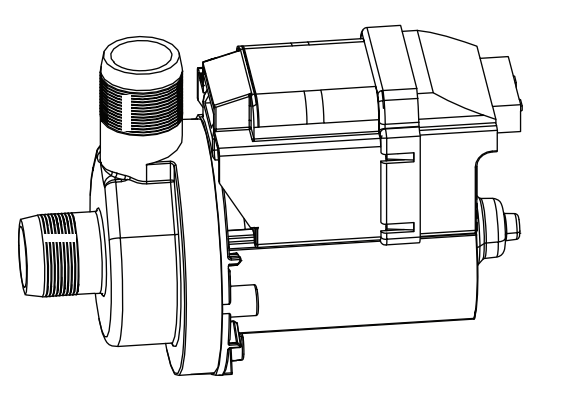

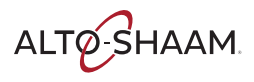

#### **Check Fans Indicator Light Switch**

Contacts close at or above 130F (54C)

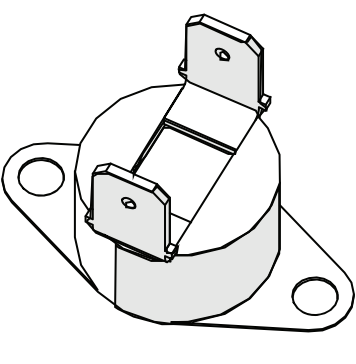

VMC-PHD-001903

#### Switch, Hose Reel/Hand Shower

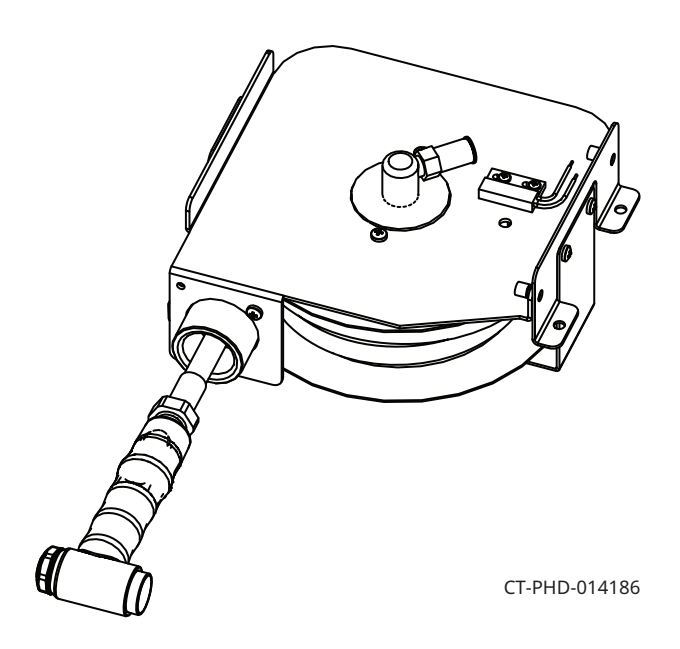

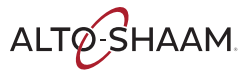

#### **Browning Valve**

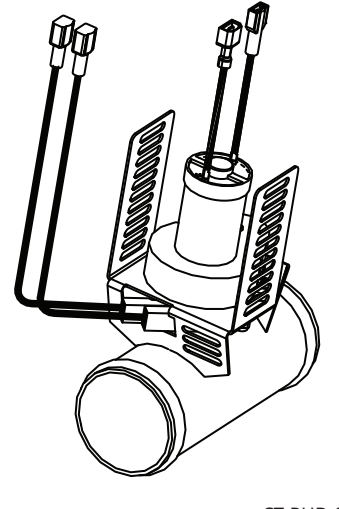

CT-PHD-014188

#### **Electric Catalytic Converter**

1A, 212 Ohm

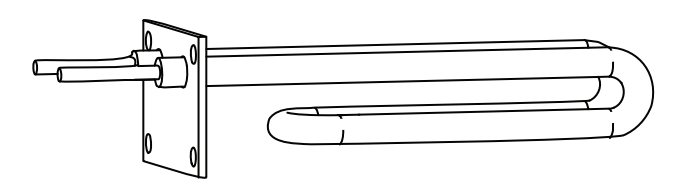

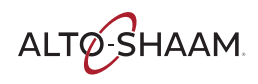

# **Left Service Panel Identification**

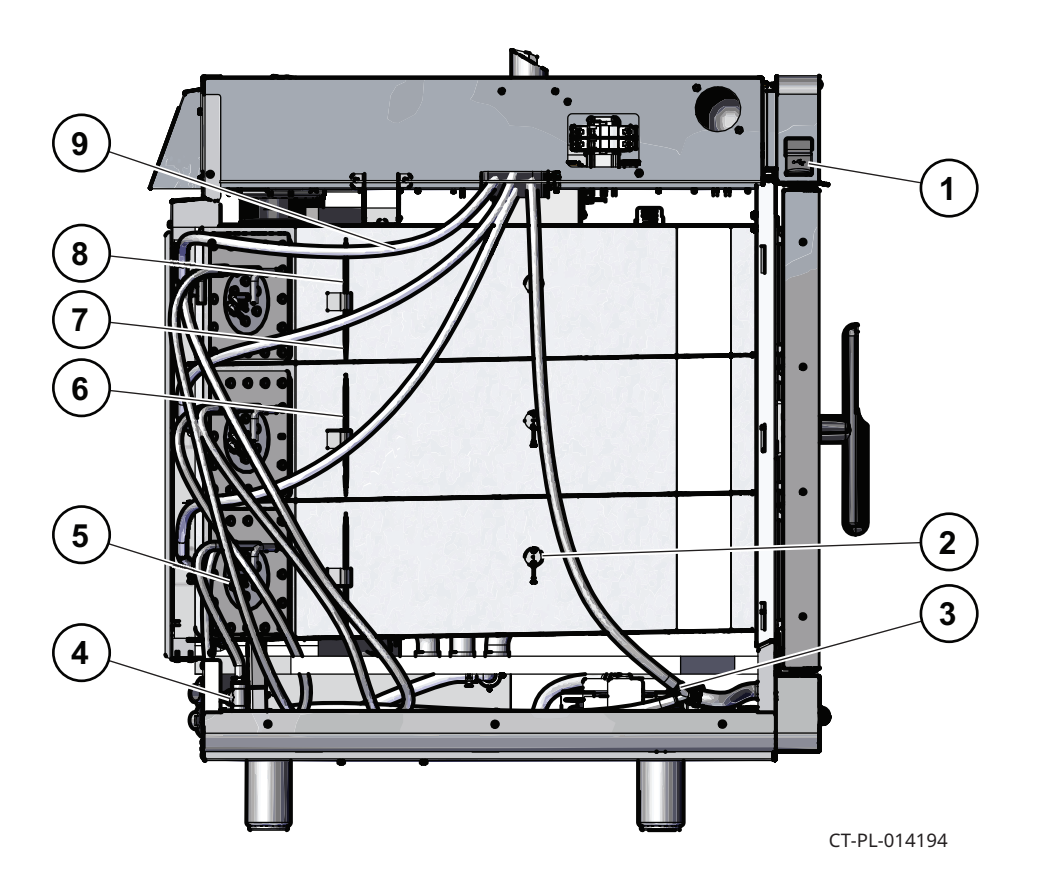

| Ref. | Description                  |
|------|------------------------------|
| 1    | USB Port                     |
| 2    | Chamber temperature sensor   |
| 3    | Drain hose                   |
| 4    | Y1 Solenoid valves (treated) |
| 5    | Water hose — steam           |
| 6    | High temperature sensor bulb |
| 7    | Steam heat element           |
| 8    | Convection heating element   |
| 9    | Chamber vent hoses           |

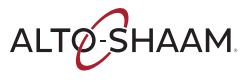

#### **Chamber Temperature Probe**

Type K thermocouple

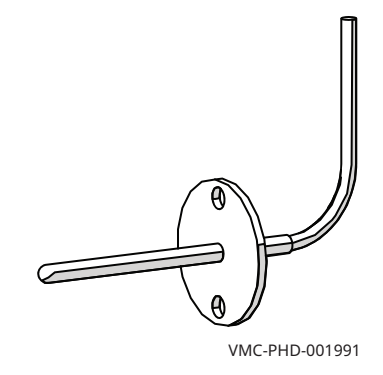

| 100°C = 4.096 mV  | 100°F = 1.521 mV |
|-------------------|------------------|
| 200°C = 8.138 mV  | 100°F = 3.820 mV |
| 300°C = 12.209 mV | 100°F = 6.094 mV |

### **Steam and Chamber Heating Elements**

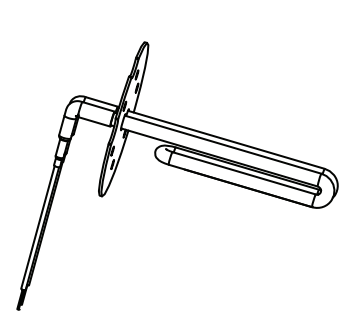

1.5 Amps 165 Ohms

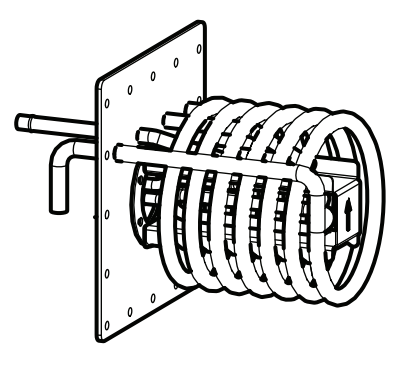

17 Amps 14 Ohms

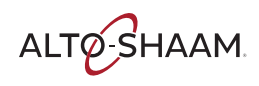

**COMPONENTS** 

### **High Limit Switch**

#### Resettable

Contacts open at 572°F (300°C)

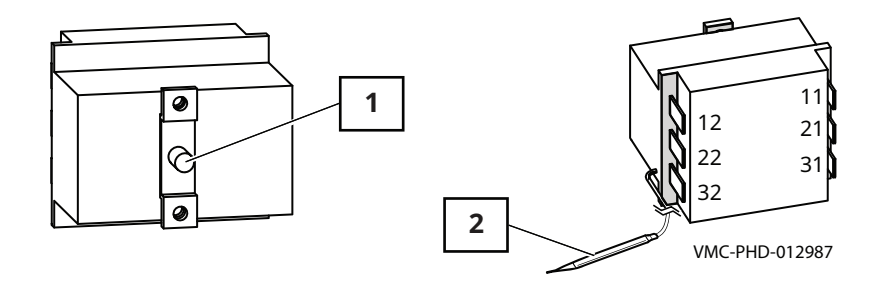

| Ref. | Description      |
|------|------------------|
| 1    | Reset button     |
| 2    | Temperature bulb |

#### Speaker

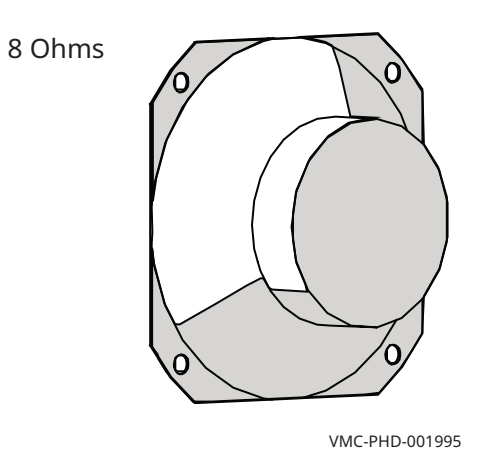

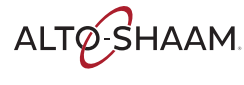

#### **Door Switch**

- Door closed 0 Ohms; 0 VDC across terminals 1 and 2 of connector P3 on the control board.
- Door open Infinite Ohms; 8 VDC across terminals 1 and 2 of connector P3 on the control board.

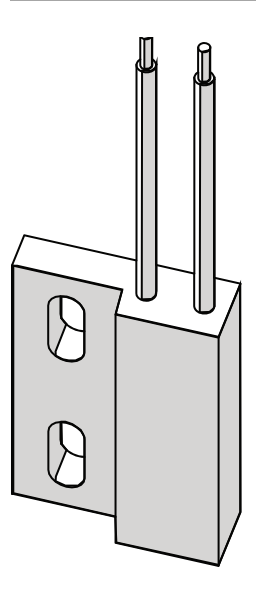

VMC-PHD-001999

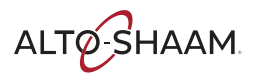

# **Right Service Panel Identification**

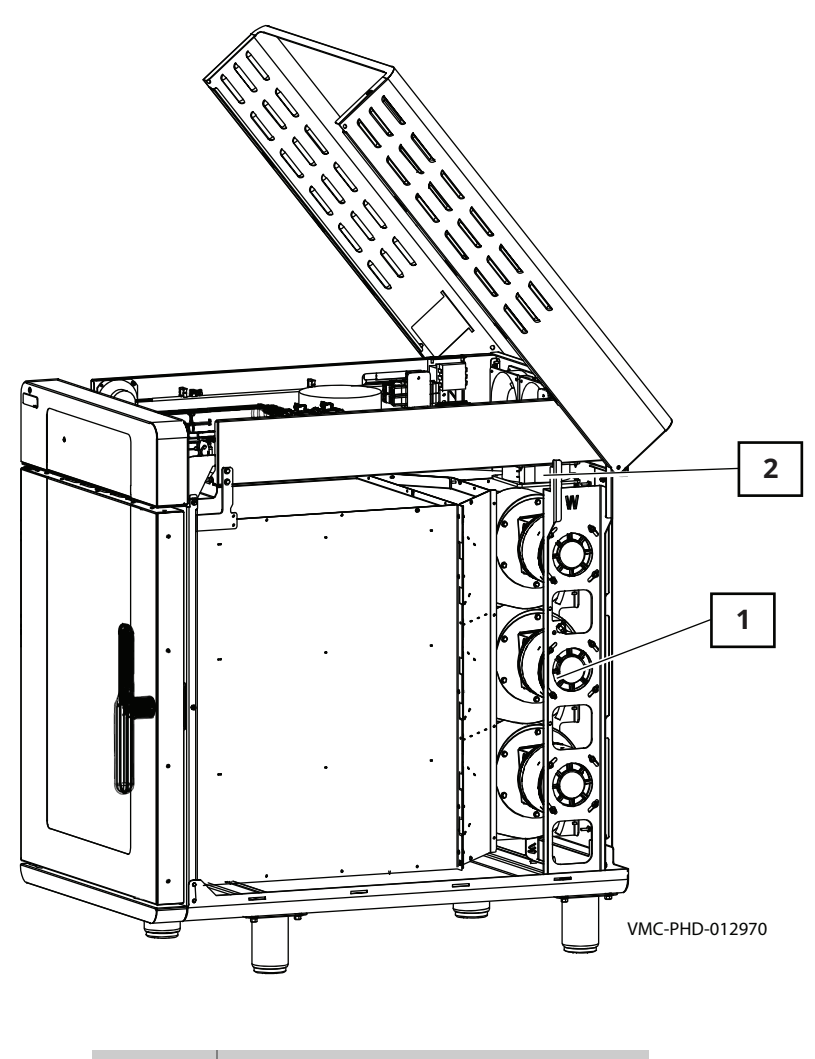

| Ref. | Description          |
|------|----------------------|
| 1    | Chamber blower motor |
| 2    | Cooling fans         |

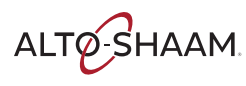

#### Fans

- Impedance protected
- 240 Volt
- 581 Ohm

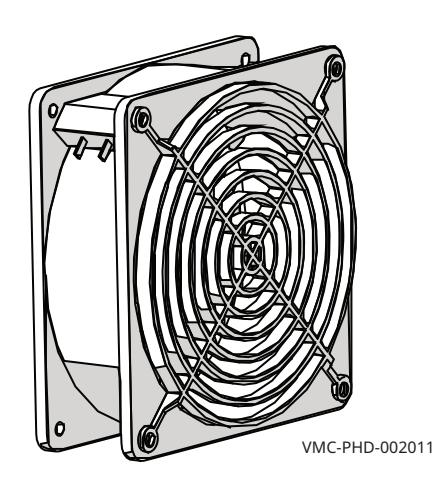

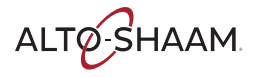

### Filter—Cooling Air

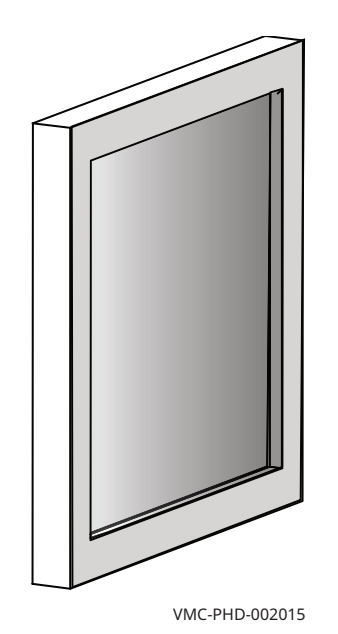

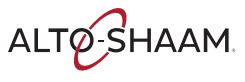

# **Internal Components Identification**

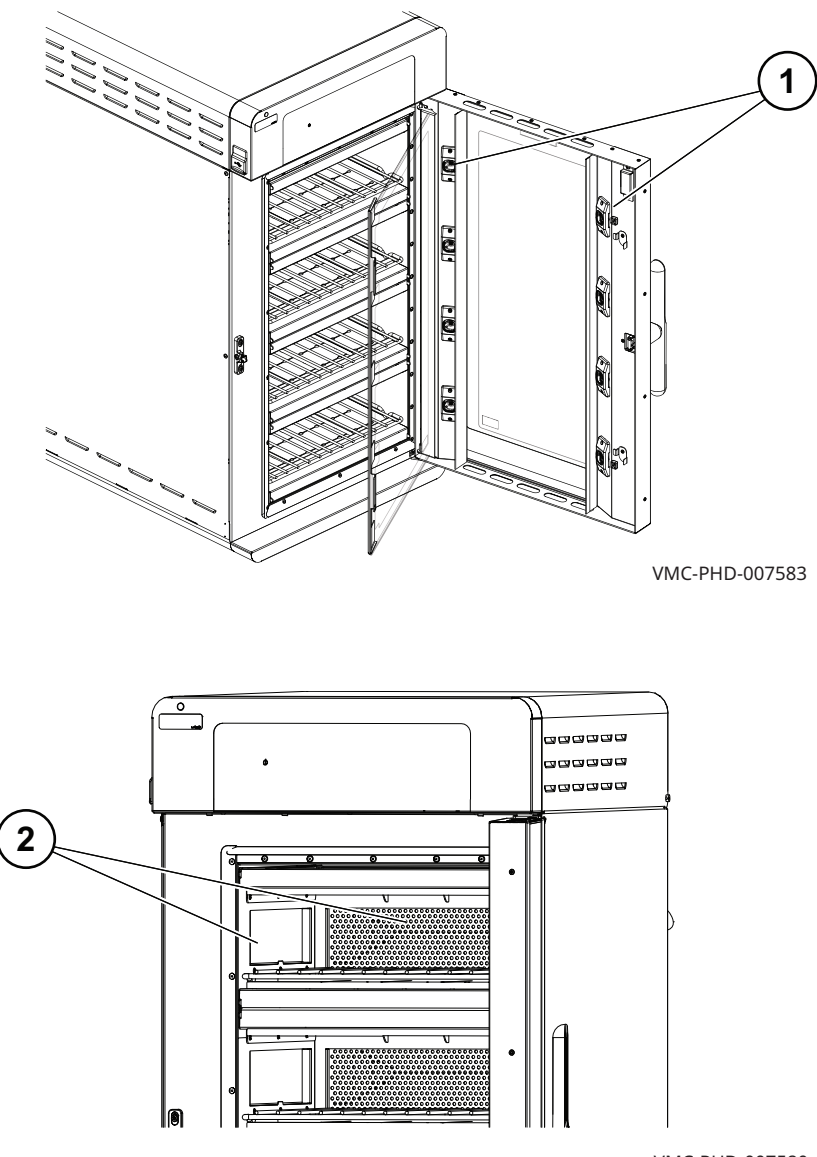

VMC-PHD-007580

| Ref. | Description        |
|------|--------------------|
| 1    | Chamber light      |
| 2    | Filters (optional) |

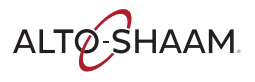

This page is intentionally left blank.

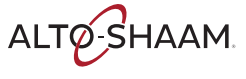

# **Sequence of Operation**

| AC Power to the oven | 1. Electrical power comes into the oven at the disconnect switch located in the back right corner of the electrical chassis. The load side of the disconnect switch is connected to the terminal blocks TB 1 TB 2 and TB 3, mounted on the DIN rail at the left side of the electrical chassis.                                                                                                    |
|----------------------|----------------------------------------------------------------------------------------------------|
|                      | 2. Mounted on the DIN rail next to the terminal blocks are circuit breakers CB 1, CB 2, and CB.<br>Line voltage from terminal blocks TB 1,2, and 3 is supplied to circuit breakers CB 1, 2, and 3.<br>One leg of line voltage is supplied from the circuit breakers to the high limits N7, N9, and N10<br>and then to the convection heat elements.                                                                                       |
|                      | 3. Terminal blocks TB 1 TB 2 and TB 3 supply the second of line voltage for the convection heat elements to the solid-state relay (SSR). The oven may have a single SSR for each chamber or dual SSRs with one SSR controlling the heating elements of two chambers. Terminal blocks TB 1 TB 2 and TB 3 also supply line voltage to circuit breakers CB 4 and CB 5. CB 4 and CB 5 supply line voltage to terminal blocks TB 16 and TB 22. |
|                      | 4. The voltage from the terminal blocks is then supplied to the voltage monitor, the check fans<br>thermo switches, the check fan LED, the check fans relay, the electric catalytic converter, the<br>catalytic converter relay, the CV drive relay, and the DC power supply.                                                                                                    |
|                      | 5. The voltage monitor converts the AC input voltage to a DC output voltage that is used by the oven control to determine the input line voltage.                                                                                                    |
|                      | 6. There are two check fan switches installed in the oven, one switch is mounted in the electrical chassis and the other switch is mounted near the convection fans. The switches are wired in parallel. When either switch is exposed to a temperature of 130°F the switch contacts will close, the check fan LED on the control panel will illuminate and the check fans relay will be energized.                                       |
|                      | 7. When the contacts in the check fans relay close, a signal is sent to the oven control and the oven control will display the E108 error message on the control panel display.                                                                                                    |
|                      | 8. The electric catalytic converter relay is energized by the control board, when the relay contacts close, line voltage is supplied to the catalytic converter heating element.                                                                                                    |
|                      | 9. On the first call for heat the CV Drive Relay is energized by the control board. When the relay contacts close, line voltage is supplied to terminal block TB 26, the cooling fans are energized, and the Variable Frequency Drives (VFDs) are enabled.                                                                                                    |
| DC Power to the oven | 1. The DC power supply converts line voltage to 12 volts DC output.                                                                                                    |
|                      | 2. DC voltage is supplied to the interface board.                                                                                                    |
|                      | 3. The DC voltage is also supplied to terminal blocks TB 32 and TB 34, the voltage from the terminal blocks is then supplied to the control board and the hand shower relay.                                                                                                    |
|                      | 4. The initial Alto-Shaam logo screen is displayed.                                                                                                    |
|                      | 5. The humidity valves perform a self-test.                                                                                                    |
| Screen 'ON' Pre heat | 1. The oven preheats in convection mode only, not in steam mode.                                                                                                    |
|                      | 2. The preheat can be set in the settings screen to auto preheat or be started manually.                                                                                                    |
|                      | 3. The door must be closed for preheat to function.                                                                                                    |
|                      | 4. The convection fan motor starts rotation and provides a speed feedback signal to prove motor operation.                                                                                                    |
|                      | 5. The Hall Effect Sensor (HES) in the motor provides the feedback signal to the oven control.<br>The motor operation must be verified before the heating elements will be energized.                                                                                                    |
|                      | 6. The N6 chamber temperature probe provides a signal to the oven control indicating the chamber air temperature.                                                                                                    |
|                      |                                                                                                    |

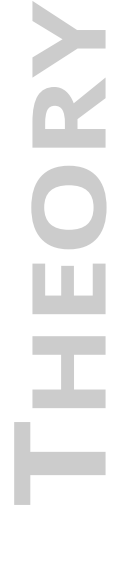

#### THEORY

|                             | 7. The convection heating element will be energized when the N6 signal indicates an actual chamber temperature that is below the preheat set point.                                                                                                    |
|-----------------------------|----------------------------------------------------------------------------------------------------|
|                             | 8. On a call for heat the control board sends 12Vdc to the solid-state relay (SSR).                                                                                                    |
|                             | 9. The green LED on the SSR will illuminate when the SSR is energized.                                                                                                    |
|                             | 10. When the SSR is energized, it completes the second leg of line voltage to the heating element.                                                                                                    |
|                             | 11. As the oven chamber heats up and approaches the preheat set point temperature. The green LED may begin flashing or switch off.                                                                                                    |
| Convection mode<br>85–525°F | 1. When a convection cook mode is activated the electric Catalytic Converter element is energized, the convection fan starts rotation and provides a speed feedback signal to prove motor operation.                                                                                                    |
|                             | 2. The Hall Effect Sensor (HES) installed in the motor provides the feedback signal to the oven control, the motor operation must be verified by the oven control before the convection heating element will be energized.                                                                                                    |
|                             | 3. The N6 chamber temperature probe provides a signal to the oven control indicating the chamber air temperature. The heating element is energized when the N6 signal indicates an actual chamber temperature that is below the recipe set point.                                                                                                    |
|                             | 4. On a call for heat the control board sends 12Vdc to the SSR. The green LED on the SSR will be illuminated when the SSR is energized. When the SSR is energized it completes the circuit to the heating element. As the oven chamber heats up and approaches the recipe set point temperature the green LED may begin flashing or switch off to maintain the correct chamber temperature. |
| Steam mode<br>85–250°F      | 1. When a steam cook mode is activated the electric Catalytic Converter element is energized,<br>the steam system is energized, the convection fan starts rotation and provides a speed<br>feedback signal to prove motor operation.                                                                                                    |
|                             | 2. The Hall Effect Sensor (HES), installed in the motor, provides the feedback signal to the oven control, the motor operation must be verified by the oven control before the convection heating element will be energized.                                                                                                    |
|                             | 3. The N6 chamber temperature probe provides a signal to the oven control indicating the chamber air temperature. The heating element will be energized when the N6 signal indicates an actual chamber temperature that is below the recipe set point.                                                                                                    |
|                             | 4. On a call for heat the control board sends 12Vdc to the SSR. The green LED on the SSR is illuminated when the SSR is energized. When the SSR is energized it completes the circuit to the heating element. As the oven chamber heats up and approaches the recipe set point temperature, the green LED may begin flashing or switch off to maintain the correct chamber temperature.     |

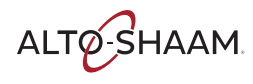

| Steam Generation    | 1. The steam mode utilizes an individual heating element to supply the heat needed for steam generation.                                                                                                    |
|---------------------|----------------------------------------------------------------------------------------------------|
|                     | 2. On a call for steam the control board sends 12Vdc to the steam element relay. The relay contacts close and complete the circuit to the steam element.                                                                              |
|                     | 3. The steam element is energized and after a few seconds the water is supplied.                                                                                                    |
|                     | 4. During a steam program the control board will send 12Vdc to the steam valve relay. When the steam valve relay is energized it completes the circuit to the Y1 steam valve.                                                         |
|                     | 5. The Y1 steam valve opens and supplies water to the steam element for the steam generation in the corresponding chamber.                                                                                                    |
|                     | 6. The steam generation cycles at 150-second increments until the end of a cook cycle.                                                                                                    |
|                     | 7. The chamber humidity valve will also cycle open and closed in accordance with the recipe until the end of a cook cycle.                                                                                                    |
|                     |                                                                                                    |
| Combi Mode 85–525°F | 1. Same as steam mode except the temperature range is higher.                                                                                                    |
|                     |                                                                                                    |
| Cleaning mode       | 1. The oven must be at the required temperature before the cleaning cycle starts.                                                                                                    |
| -                   | 2. Use only Alto-Shaam cleaner CE-47853 when running a cleaning cycle. For a catalyst cleaning cycle, use only catalyst wash descaler CE-47859. The use of any other cleaning chemical may damage the catalyst and void the warranty. |
|                     | 3. The oven has five different cleaning modes.                                                                                                    |
|                     | 4. The rinse cycle is a mid-day rinse to reduce the grease.                                                                                                    |
|                     | 5. The light clean cycle is for light debris.                                                                                                    |
|                     | 6. The medium clean is for heavy debris (10 full loads of chicken) in one chamber.                                                                                                    |
|                     | 7. The heavy clean is for heavy debris (10 full loads of chicken) in all chambers.                                                                                                    |
|                     | 8. The catalyst wash reminder screen displays after 18 hours of cumulative cleaning (example:<br>after five heavy cleaning cycles).                                                                                                   |
|                     | 9. The cleaning pump circulates the cleaning solution from the condensate tank to the cleaning manifold where it is distributed through hoses and injected into each chamber.                                                         |

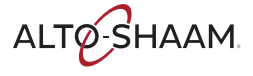

This page is intentionally left blank.

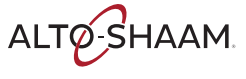

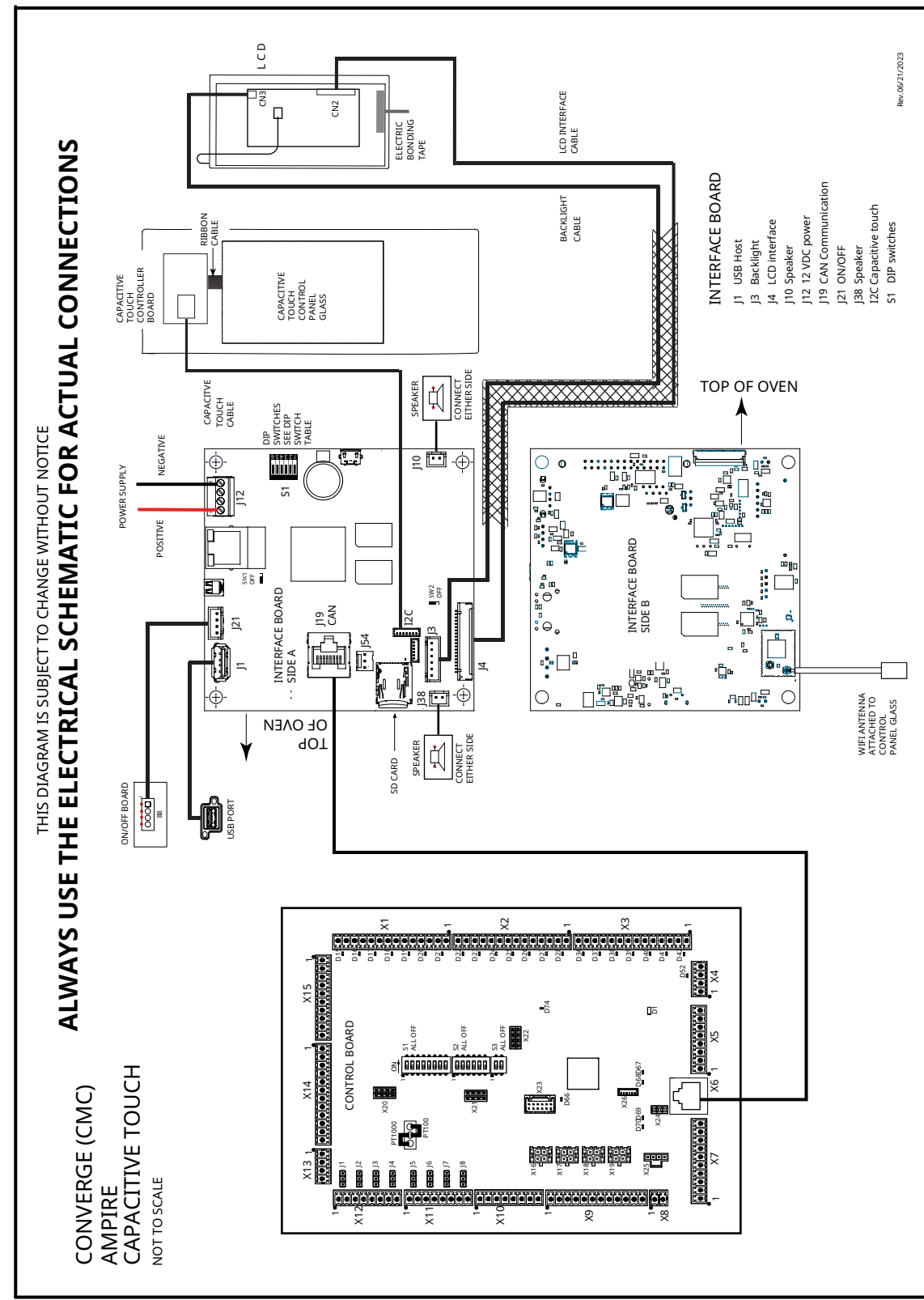

### Capacitive Touch Diagram—Ampire

DIAGRAMS

SYSTE

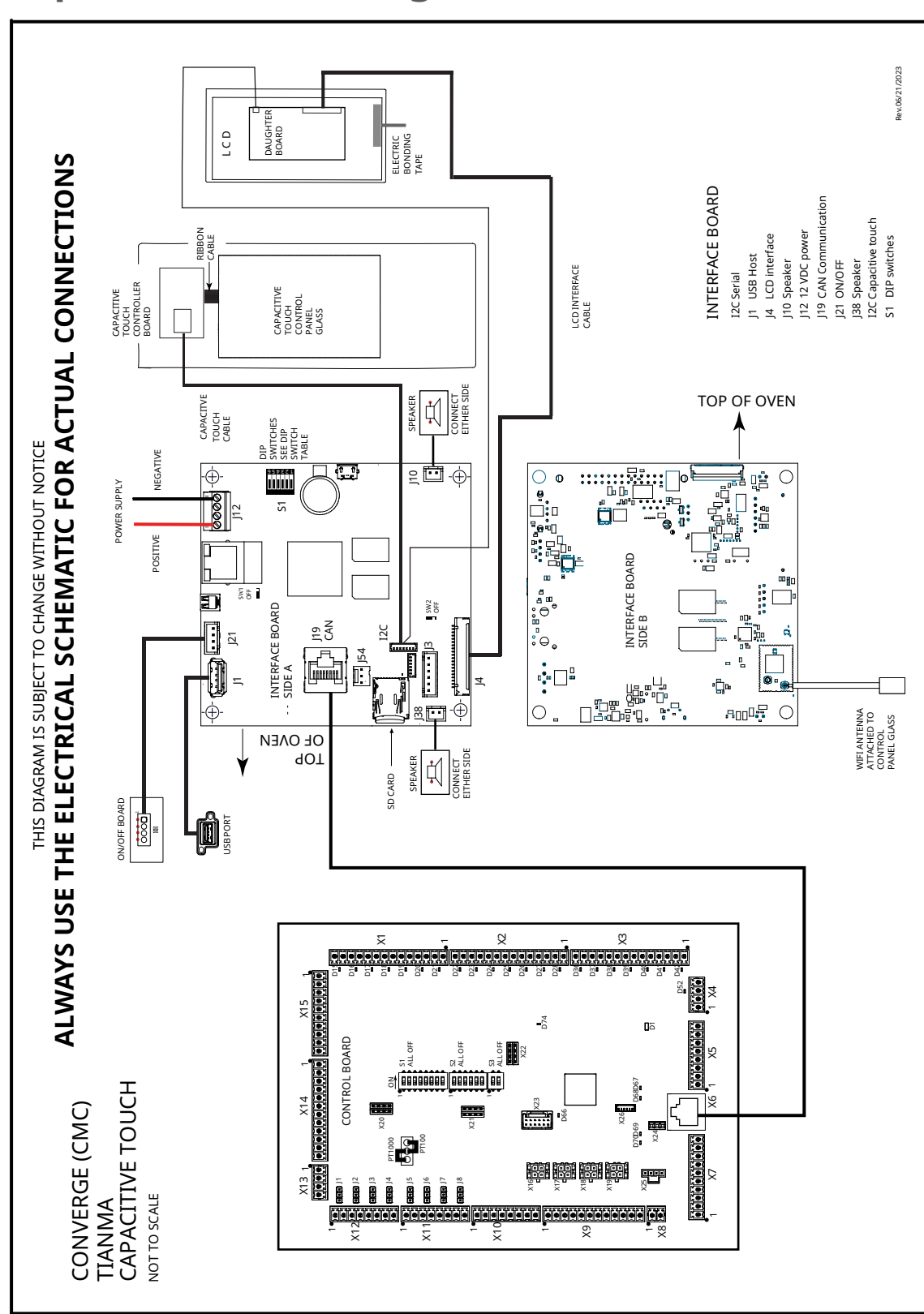

#### Capacitive Touch Diagram—Tianma

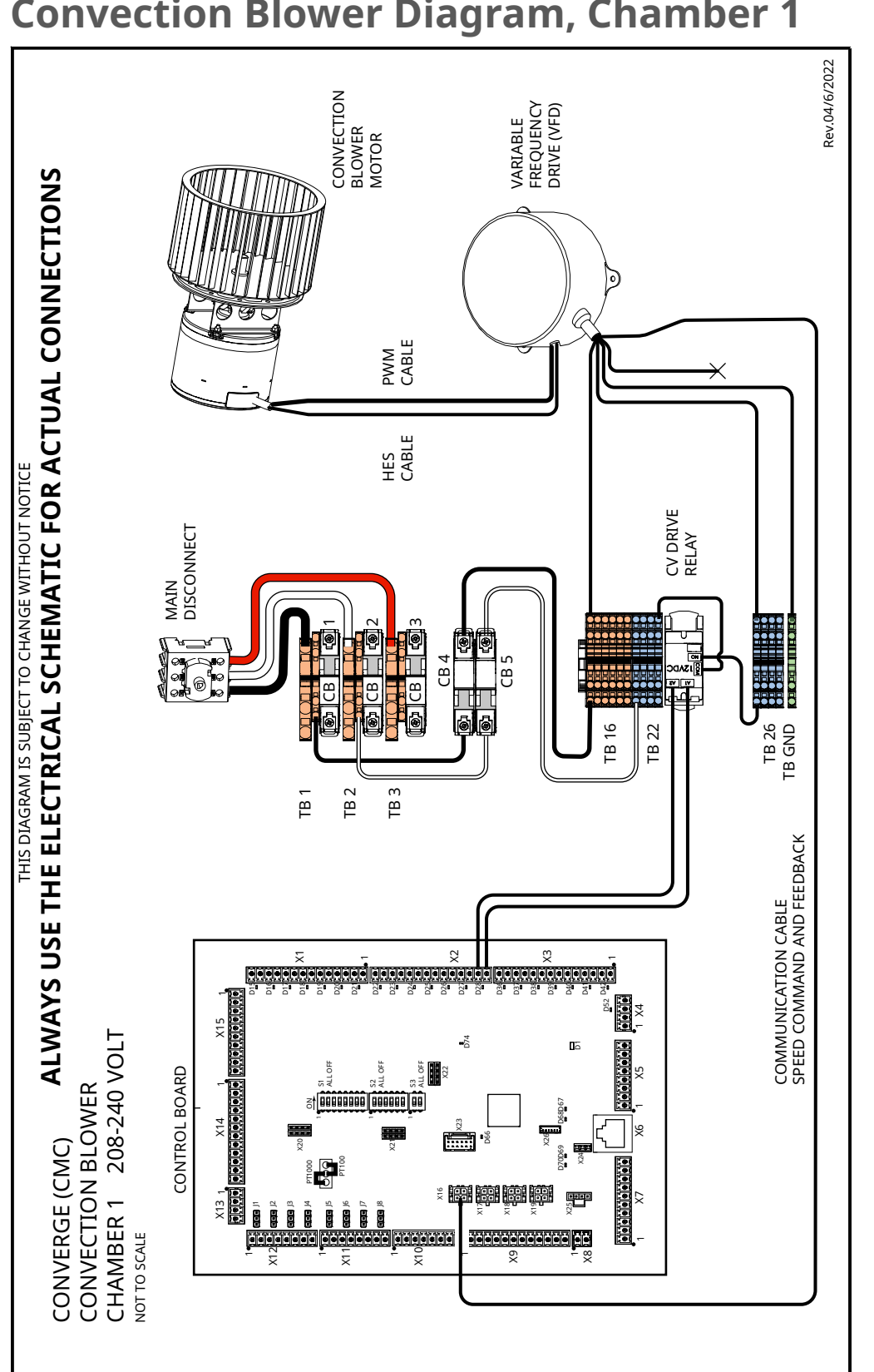

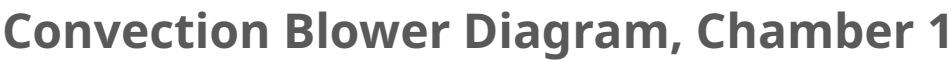

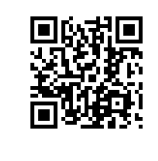

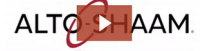

#### **Convection Heat Diagram, Chamber 1**

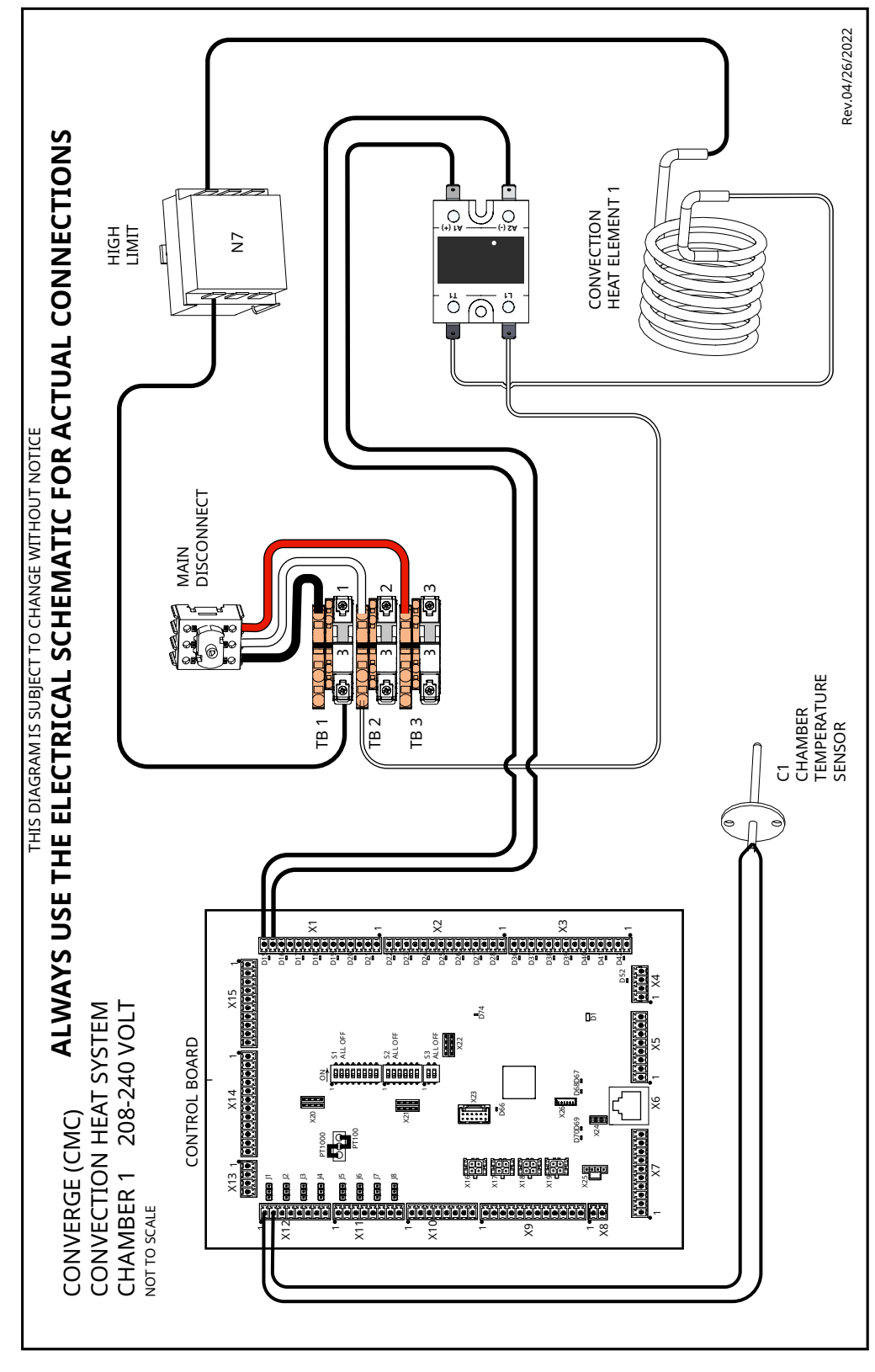

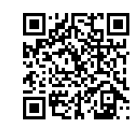

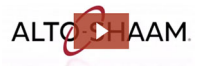
ok(go

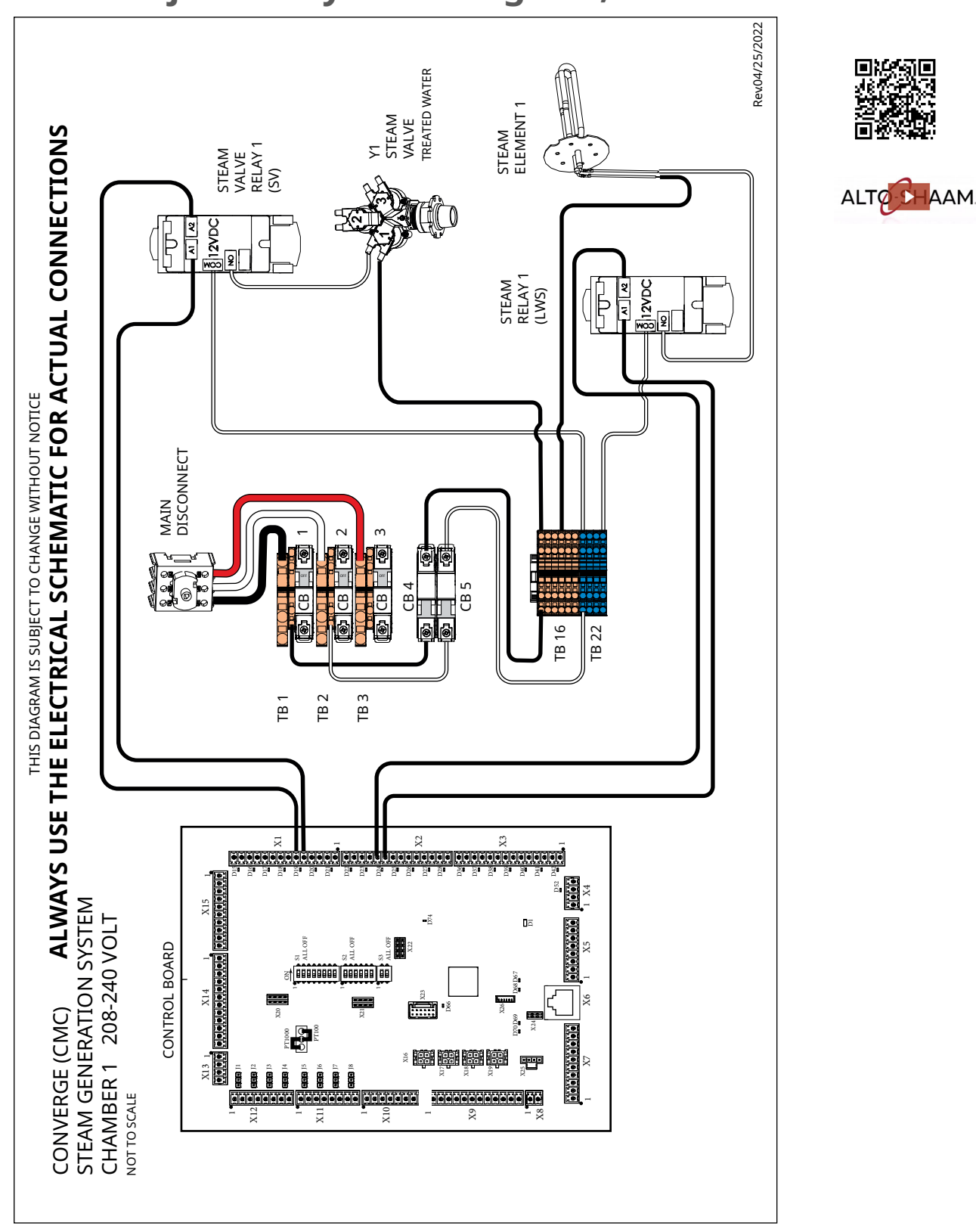

#### **Steam Injection System Diagram, Chamber 1**

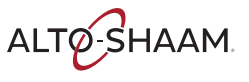

#### **Browning Valve Diagram**

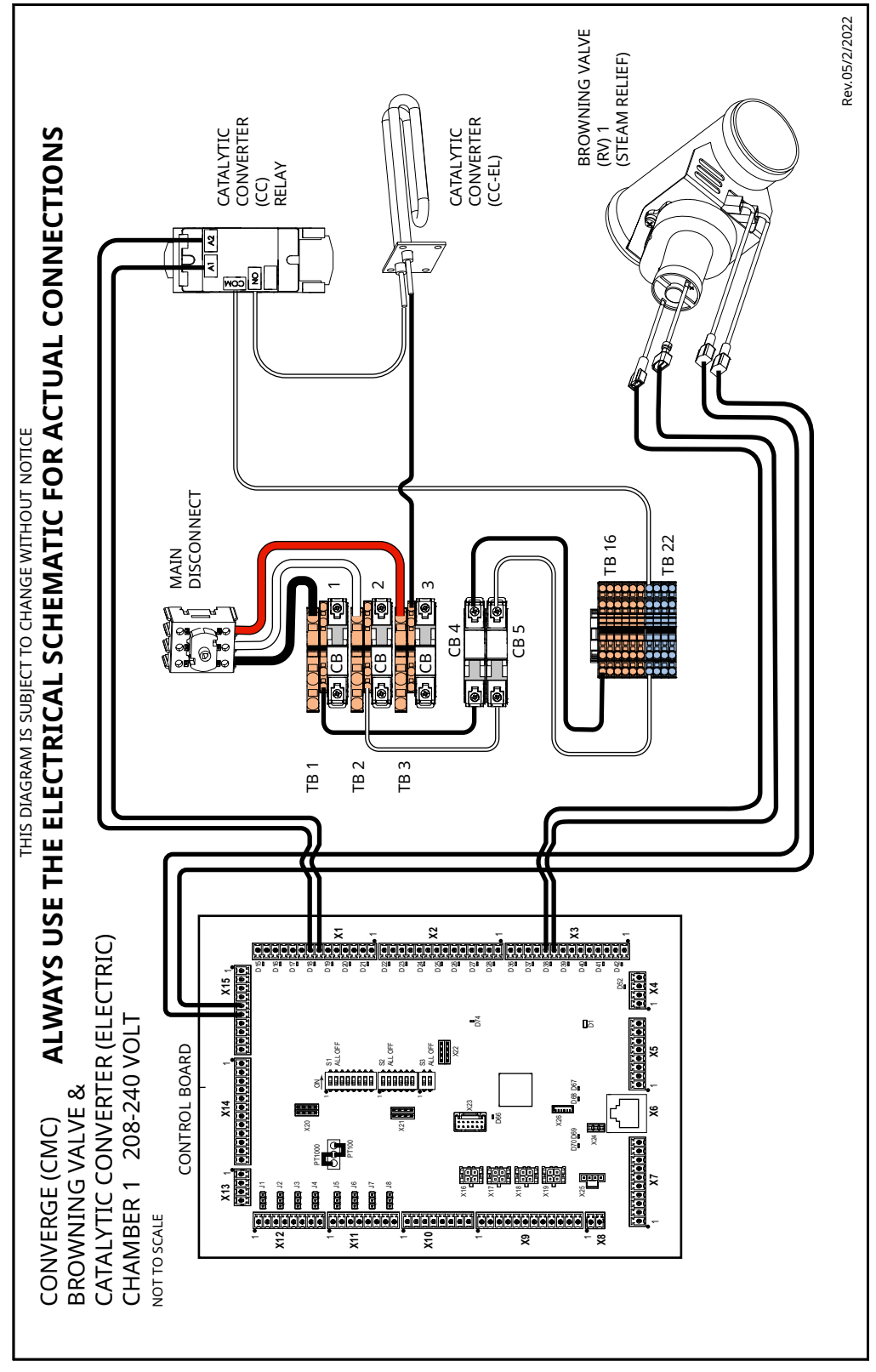

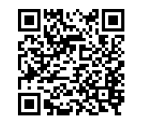

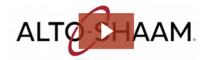

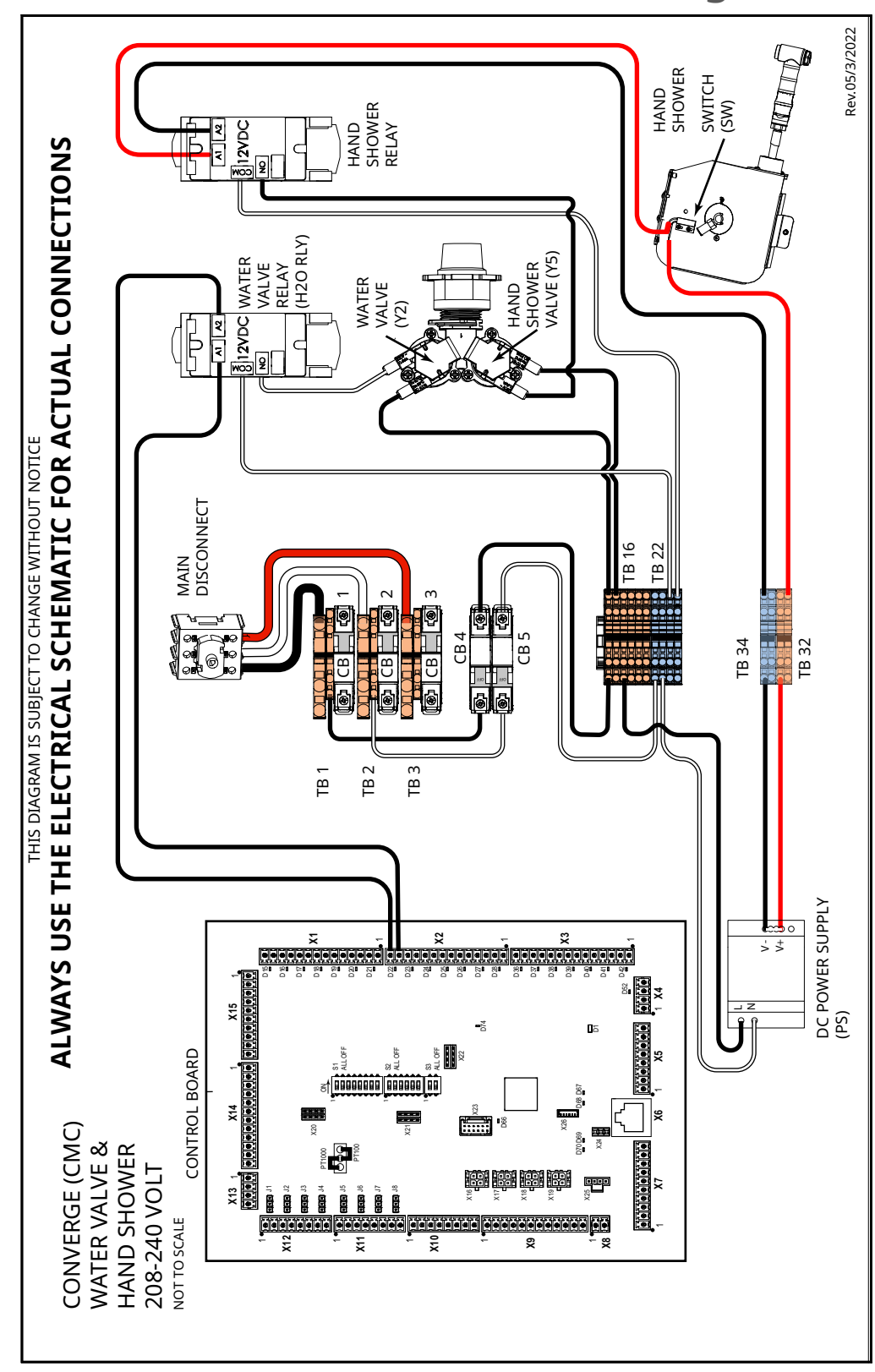

#### Water Valve and Hand Shower Diagram

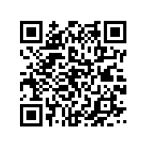

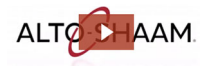

#### **Cleaning System Diagram**

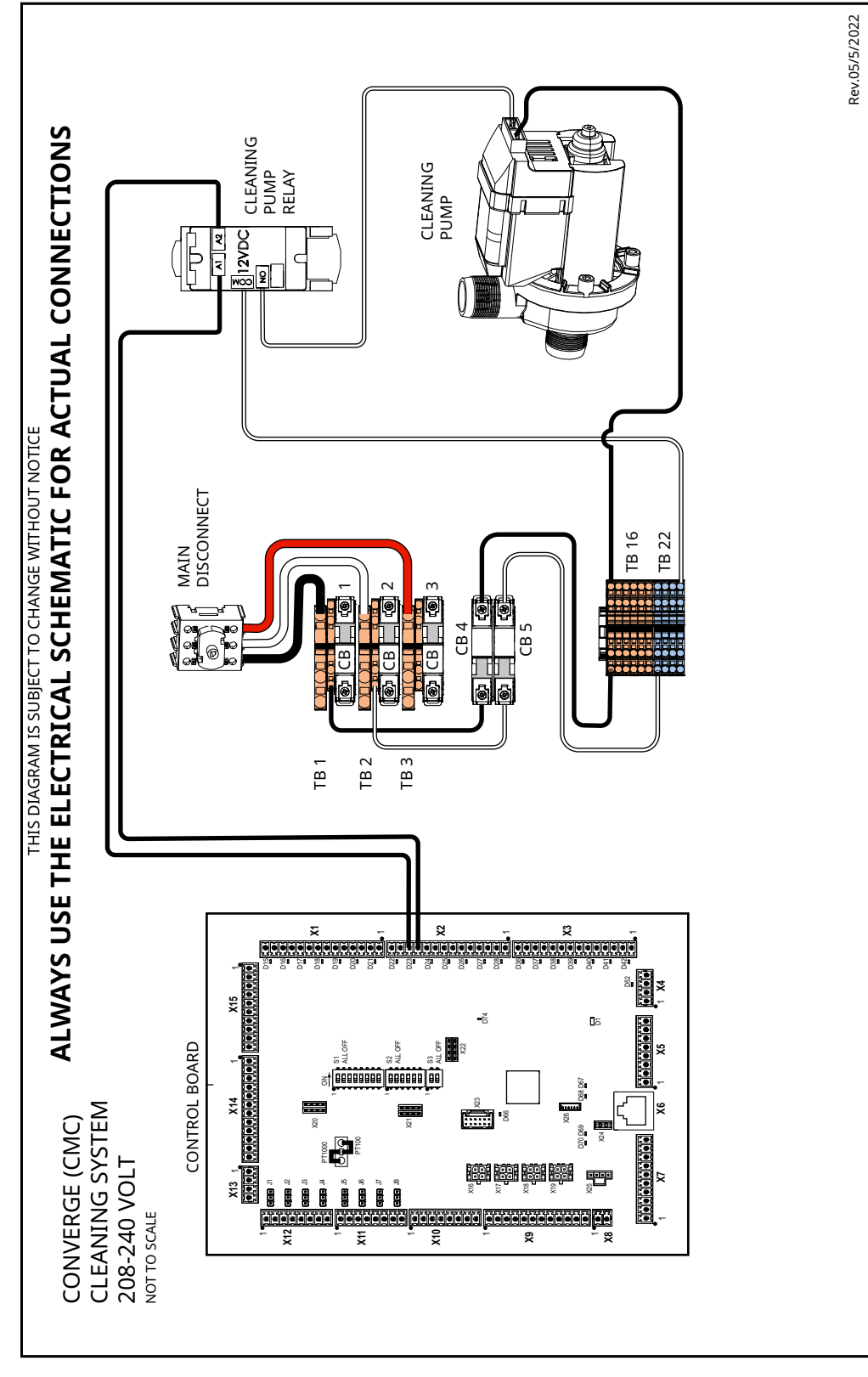

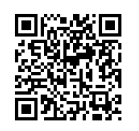

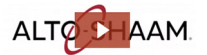

# **Maintenance Schedule**

| Requirements | <ul> <li>See topic <i>How to Clean the Oven</i>.</li> <li>Make sure the oven is cooled down and off—inside of chamber 140°F (60°C) less.</li> </ul> |  |
|--------------|----------------------------------------------------------------------------------------------------|--|
| Daily        | For daily maintenance, do the following.                                                                                                    |  |
|              | Remove any spills with disposable paper wipes or a damp cloth.                                                                                      |  |
|              | <ul> <li>Wipe the outside of the oven with a damp cloth.</li> </ul>                                                                                 |  |
|              | Wipe the oven gaskets with soap and water.                                                                                                    |  |
|              | Inspect the oven gaskets for damage.                                                                                                    |  |
|              | Wipe the front door glass.                                                                                                    |  |
|              | Check the screen for cracking or peeling. Contact Technical Service if needed.                                                                      |  |
| Weekly       | For weekly maintenance, do the following.                                                                                                    |  |
|              | Clean the entire oven. Make sure to use a non-abrasive nylon scrub pad.                                                                             |  |
|              | Do not spray the cleaner directly into the fan openings located in the rear of the oven.                                                            |  |
| Monthly      | For monthly maintenance, do the following.                                                                                                    |  |
|              | Inspect and clean the air filters.                                                                                                    |  |
|              | Clean out the drip tray line.                                                                                                    |  |
|              | Check the supplied water filtration and change as needed.                                                                                           |  |
|              | Check for software updates.                                                                                                    |  |
|              | Check lighting.                                                                                                    |  |
|              | De-scale as needed.                                                                                                    |  |
| Yearly       | For yearly maintenance, do the following.                                                                                                    |  |
|              | <b>NOTE:</b> Must be performed by a qualified professional.                                                                                         |  |
|              | Inspect and test the humidity control.                                                                                                    |  |
|              | Inspect and test the catalytic converter element.                                                                                                   |  |
|              | Inspect the catalytic converter.                                                                                                    |  |
|              | <ul> <li>Inspect the air intake. Check the length of the tubing for debris clean out or<br/>replace as needed.</li> </ul>                           |  |
|              |                                                                                                    |  |

Continued on next page

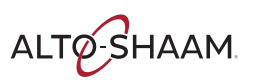

#### MAINTENANCE

#### Continued from previous page

- **Inspect** all drain hoses and clamps.
- **Inspect** all steam water injection lines and clamps for leaks or potential issues.
- Inspect wiring to heating elements. Re-tighten or secure as needed. Record the amp draw.
- Inspect wiring to the steam element. Re-tighten or secure as needed. Record the amp draw.
- **Inspect** the cleaning system pump and hoses for leaks and proper operation.
- For ovens shipped to New Zealand or Australia, inspect the back flow preventer check valve per AS/NZ3500.1 and AS/NZ3500.2
- **Check** operation of all electrical cooling fans.
- Check all electrical connections are properly connected and secure to the boards.
- **Check** door hinges and handles. Tighten, secure, or adjust as needed.
- Check door gaskets for damage and seal.
- **Test** steam injection solenoid.
- **Test** condensate solenoid.
- **Run** each chamber in convection mode and test operation.
- **Run** each chamber in steam mode and test operation.

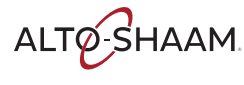

#### **Error Codes**

| Code | Description                     | Parameters that trigger the error                                                | Possible Cause(s)                                                                                                    |
|------|---------------------------------|----------------------------------------------------------------------------------|----------------------------------------------------------------------------------------------------|
| E-3  | Motor error                     | No chamber motor rotation detected for<br>greater than 30 seconds.               | <ol> <li>Power down the control using the ON/OFF<br/>button.</li> <li>Cycle power to the oven either by<br/>unplugging the oven or setting the main<br/>disconnect switch OFF and ON.</li> <li>Continue operation of the oven. If the error<br/>reoccurs, contact Technical Service.</li> </ol>                                                                         |
| E-10 | Sensor short                    | Control board detects that the chamber sensor is shorted.                        | <ol> <li>Power down the control using the ON/OFF<br/>button.</li> <li>Cycle power to the oven either by<br/>unplugging the oven or setting the main<br/>disconnect switch OFF and ON.</li> <li>Continue operation of the oven. If the error<br/>reoccurs, contact Technical Service.</li> </ol>                                                                         |
| E-10 | Sensor short                    | Control board detects that the probe in<br>the chamber is shorted.               | <ol> <li>Investigate the food probe for damage.<br/>Replace if damaged.</li> <li>Power down the control using the ON/OFF<br/>button.</li> <li>Cycle power to the oven either by<br/>unplugging the oven or setting the main<br/>disconnect switch OFF and ON.</li> <li>Continue operation of the oven. If the error<br/>reoccurs, contact Technical Service.</li> </ol> |
| E-11 | Sensor open                     | Cavity air sensor reading > 650°F (343°C).                                       | <ol> <li>Power down the control using the ON/OFF<br/>button.</li> <li>Cycle power to the oven either by<br/>unplugging the oven or setting the main<br/>disconnect switch OFF and ON.</li> <li>Continue operation of the oven. If the error<br/>reoccurs, contact Technical Service.</li> </ol>                                                                         |
| E-30 | Unit under<br>temperature       | Cavity temperature remains 25°F (14°C)<br>below target for more than 90 minutes. | <ol> <li>Was the oven preheated before loading the<br/>food?</li> <li>Was the oven loaded with frozen food?</li> <li>Press the high limit reset buttons.</li> <li>Power down the control using the ON/OFF<br/>button. Turn the oven back ON and start a<br/>cook.</li> </ol>                                                                                            |
| E-31 | Electronics over<br>temperature | Control board temperature exceeds<br>158°F (70°C).                               | <ol> <li>Make sure the cooling fan(s) are operating.</li> <li>Make sure the exhaust vents are clean and<br/>free of debris.</li> <li>Make sure the oven clearances are met.</li> <li>Ambient temperature greater than 105°F<br/>(41°C).</li> <li>Check the door gasket for damage and<br/>proper seal.</li> </ol>                                                       |

| Code | Description                          | Parameters that trigger the error                                                                                                    | Possible Cause(s)                                                                                                    |
|------|--------------------------------------|----------------------------------------------------------------------------------------------------|----------------------------------------------------------------------------------------------------|
| E-31 | Electronics over<br>temperature      | Interface board temperature exceeds<br>184°F (84°C).                                                                                             | <ol> <li>Power down the control using the ON/OFF<br/>button.</li> <li>Cycle power to the oven either by<br/>unplugging the oven or setting the main<br/>disconnect switch OFF and ON.</li> <li>Continue operation of the oven. If the error<br/>reoccurs, contact Technical Service.</li> </ol>                                                                                                    |
| E-31 | Electronics over<br>temperature      | Chamber temperature sensor > 600°F<br>(316°C) for Combi or Convection or<br>chamber temperature sensor > 395°F<br>(202°C) for Steam or Cleaning. | <ol> <li>If the oven has experienced an over<br/>temperature condition, allow the oven to cool<br/>down for a minimum of 30 minutes.</li> <li>Press the high limit reset buttons.</li> <li>Continue operation of the oven. If the error<br/>reoccurs, contact Technical Service.</li> </ol>                                                                                                    |
| E-31 | Electronics over<br>temperature      | B3 sensor is higher than 212°F (100°C)<br>for more than 180 seconds.                                                                             | <ol> <li>Make sure the water supply line(s) is<br/>connected to the oven and that the shut off<br/>valve for the water connections is in the open<br/>position.</li> <li>If connected to water filter(s), make sure the<br/>filters are not in need of replacement.</li> <li>Power down the control using the ON/OFF<br/>button.</li> <li>Cycle power to the oven either by<br/>unplugging the oven or setting the main<br/>disconnect switch OFF and ON.</li> <li>Continue operation of the oven. If the error<br/>reoccurs, contact Technical Service.</li> </ol> |
| E-50 | Control board<br>temperature error   | Temperature measurement failure on<br>the control board.                                                                                         | <ol> <li>Make sure the cooling fan(s) are operating.</li> <li>Make sure the exhaust vents are clean and<br/>free of debris.</li> <li>Make sure the oven clearances are met.</li> <li>Ambient temperature greater than 105°F<br/>(41°C).</li> <li>Check the door gasket for damage and<br/>proper seal.</li> </ol>                                                                                                    |
| E-55 | Vent not open                        | 60 seconds after the chamber venting<br>motor is activated, the chamber vent<br>valve did not open.                                              | <ol> <li>Power down the control using the ON/OFF<br/>button.</li> <li>Cycle power to the oven either by<br/>unplugging the oven or setting the main<br/>disconnect switch OFF and ON.</li> <li>Continue operation of the oven. If the error<br/>reoccurs, contact Technical Service.</li> </ol>                                                                                                    |
| E-78 | Voltage monitor<br>output is too low | Incoming line voltage is too low (<190V)<br>or voltage monitor output is shorted.                                                                | <ol> <li>Make sure the oven plug is fully seated in<br/>electrical outlet.</li> <li>Reset the main circuit breaker for the oven.</li> <li>If error reoccurs, contact Technical Service.</li> </ol>                                                                                                    |
| E-79 | Over voltage                         | Incoming line voltage is too high (>250V)<br>or voltage monitor output is open.                                                                  | <ol> <li>Make sure the oven plug is fully seated in<br/>electrical outlet.</li> <li>Reset the main circuit breaker for the oven.</li> <li>If error reoccurs, contact Technical Service.</li> </ol>                                                                                                    |

| Code  | Description                                                                                 | Parameters that trigger the error                                                                                                    | Possible Cause(s)                                                                                                    |
|-------|---------------------------------------------------------------------------------------------|----------------------------------------------------------------------------------------------------|----------------------------------------------------------------------------------------------------|
| E-94  | Interface Board -<br>Control Board<br>communication error                                   | No signal transfer for more than 5<br>seconds between the interface board<br>and the control board.                                                 | <ol> <li>Make sure the oven plug is fully seated in<br/>electrical outlet.</li> <li>Reset the main circuit breaker for the oven.</li> <li>If error reoccurs, contact Technical Service.</li> </ol>                                                                                                    |
| E-108 | Cooling fan over<br>temperature                                                             | Chassis bi-metal temperature sensor<br>over temperature 130°F (54°C).                                                                               | <ol> <li>Make sure the cooling fan(s) are operating.</li> <li>Make sure the exhaust vents are clean and<br/>free of debris.</li> <li>Make sure the oven clearances are met.</li> <li>Ambient temperature greater than 105°F<br/>(41°C).</li> <li>Check the door gasket for damage and<br/>proper seal.</li> </ol> |
| E-109 | High limit error<br><b>Note:</b> Contact an<br>authorized<br>Alto-Shaam service<br>partner. | Open circuit detected across high limit<br>switch.                                                                                                  | <ol> <li>If the oven has experienced an over<br/>temperature condition, allow the oven to cool<br/>down for a minimum of 30 minutes.</li> <li>Press the high limit reset buttons.</li> <li>Continue operation of the oven. If the error<br/>reoccurs, contact Technical Service.</li> </ol>                       |
| E-606 | Oven cleaning system<br>failure                                                             | Convection fan error, high limit error,<br>cavity temperature sensor open or short,<br>or communication for at least 15<br>seconds during cleaning. | <ol> <li>Contact Technical Service.</li> <li>Manually clean the oven.</li> <li>Manually rinse the oven.</li> <li>Make sure to remove cleaners before<br/>operating the oven.</li> </ol>                                                                                                    |

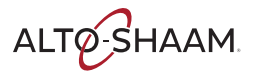

# The Fan Indicator Light is On

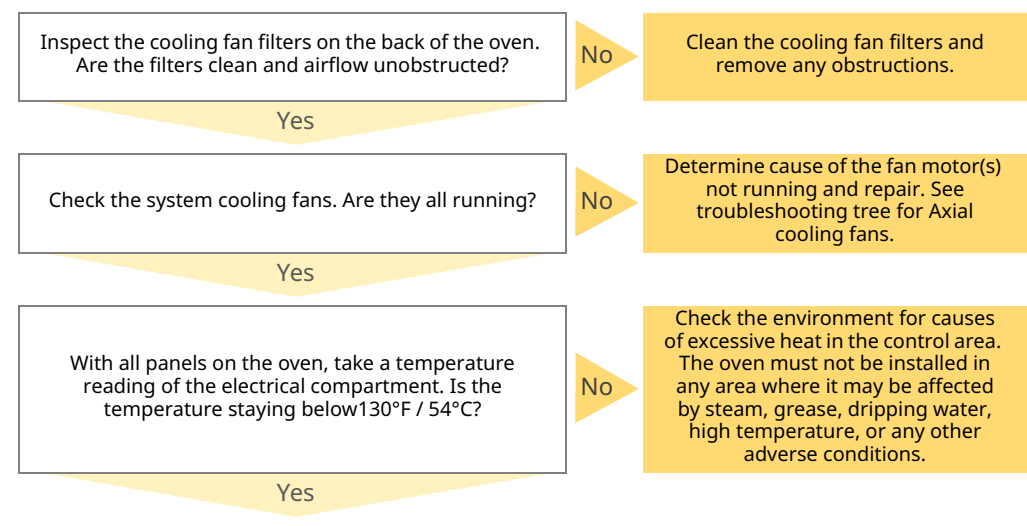

Replace the bi-metal cooling fan indicator switch.

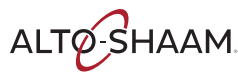

#### **Cavity Light does not Illuminate**

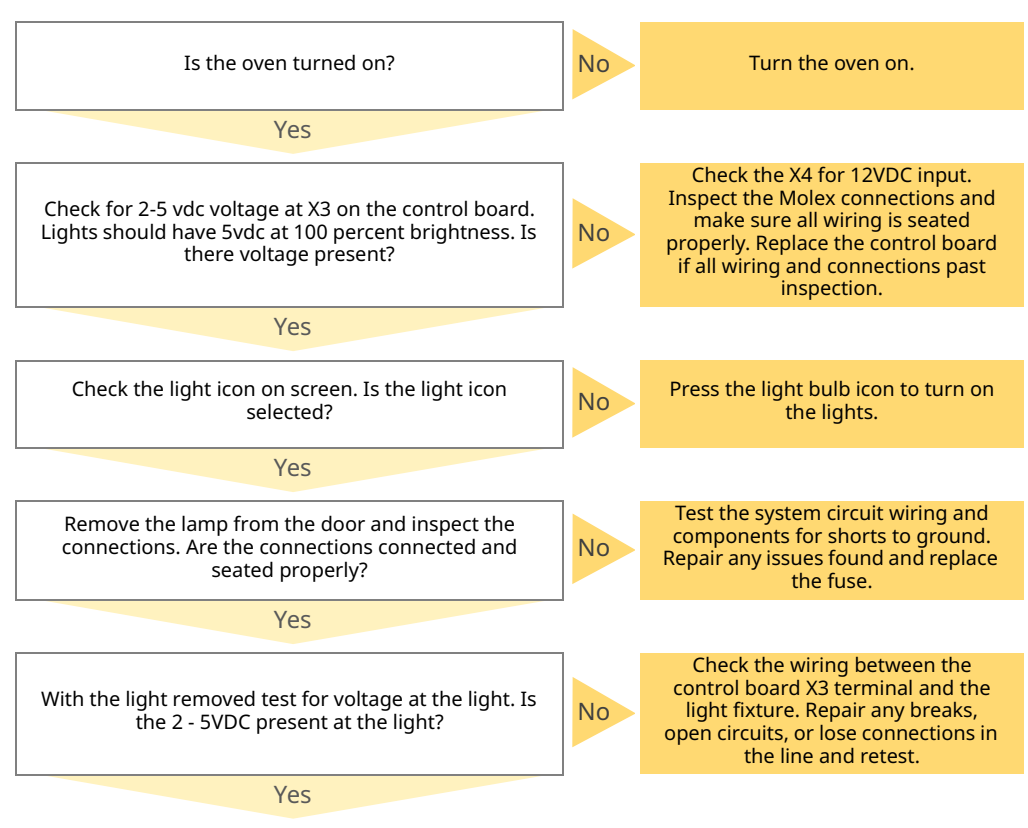

Replace the light bulb.

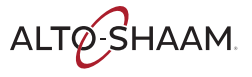

## **Chamber will not Heat**

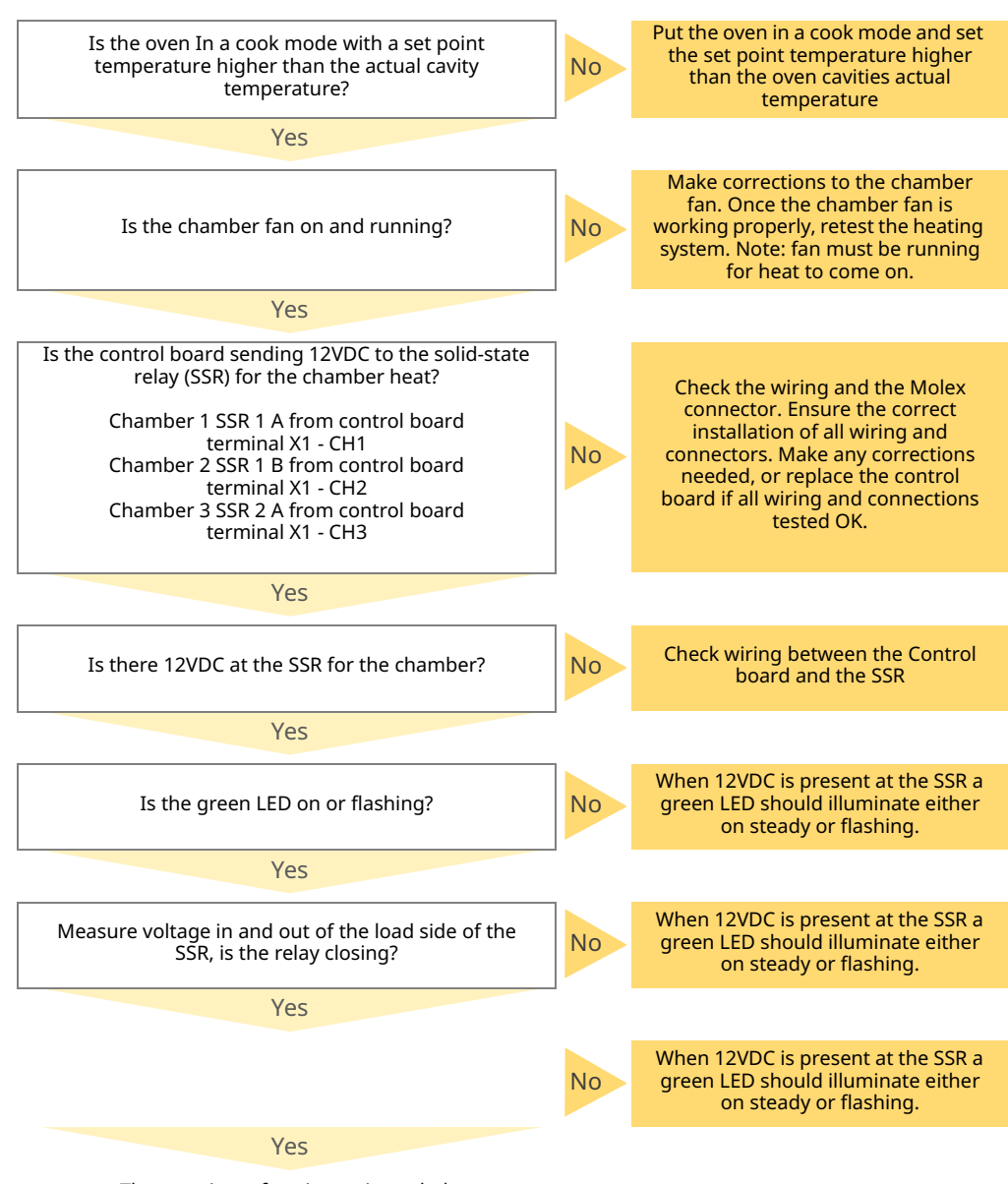

The oven is performing as intended.

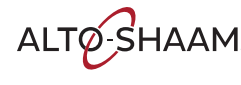

#### **Convection Fan is not Operating**

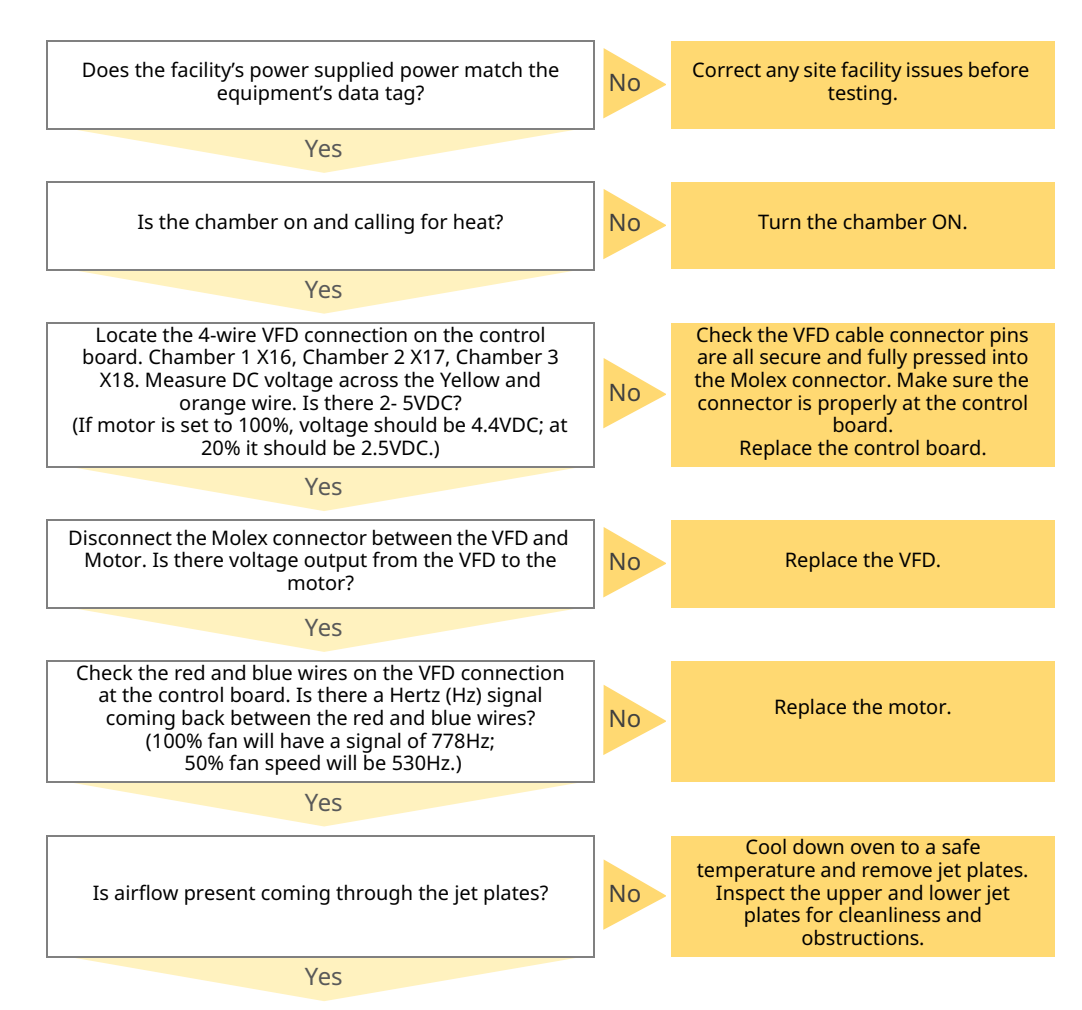

The oven is performing as intended.

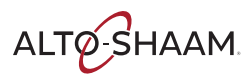

# **Axial Cooling Fan not Functioning**

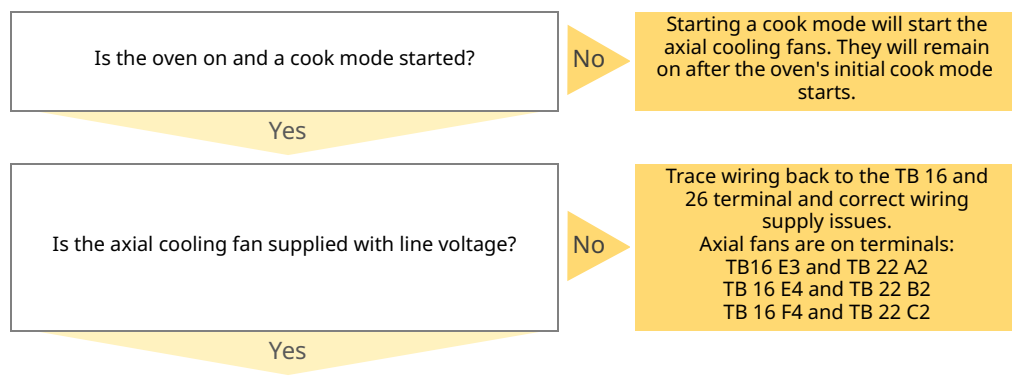

Replace the axial cooling fan.

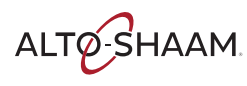

#### Oven will not Turn On

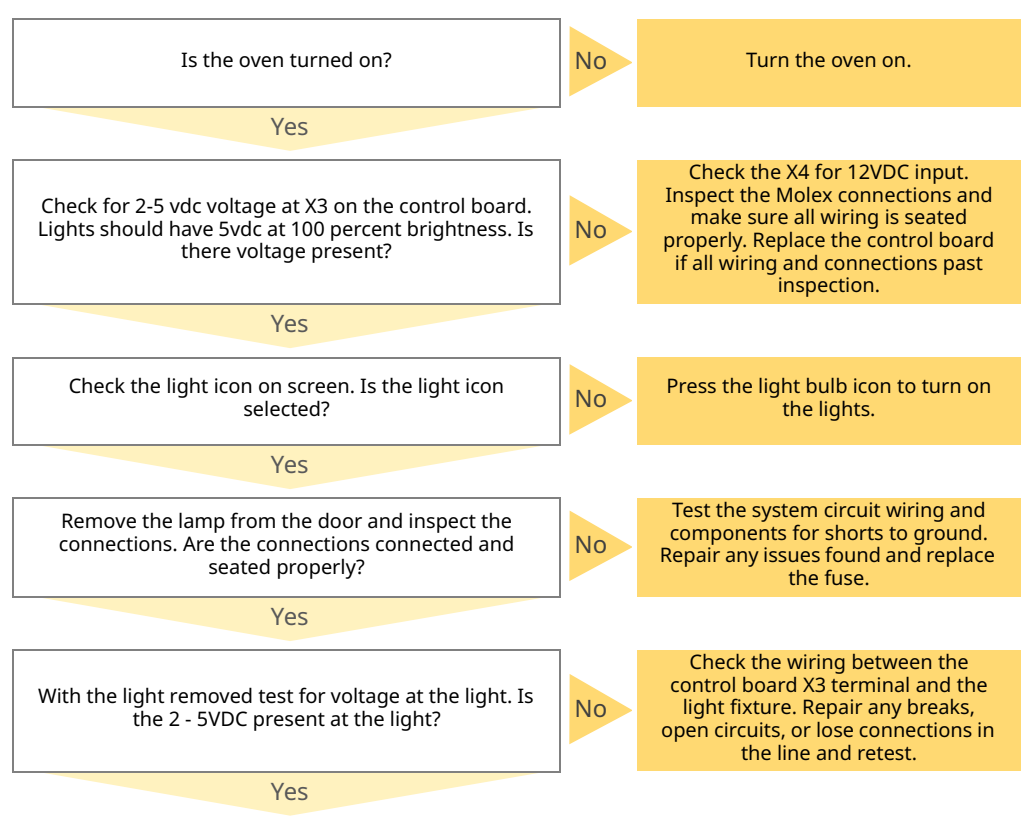

Replace the light bulb.

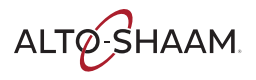

### Steam System Doesn't Work

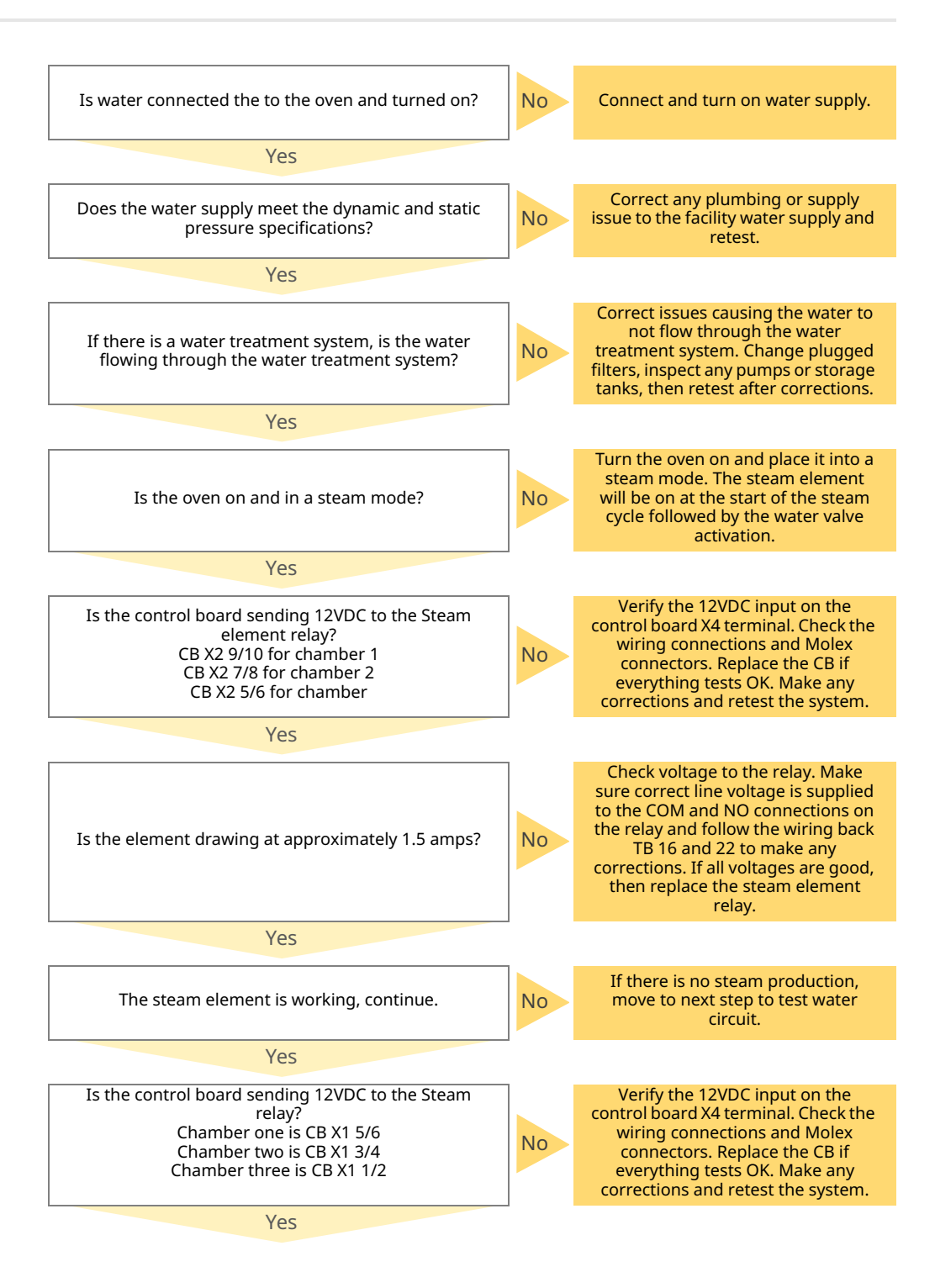

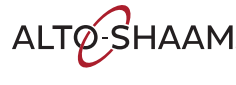

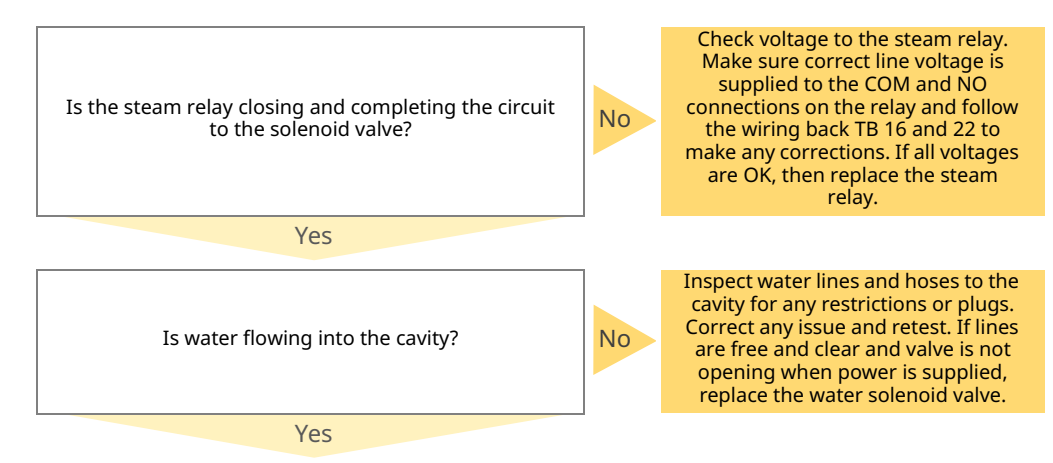

The oven is performing as intended.

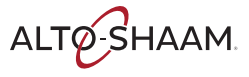

#### How to View the Service Screen

#### Procedure

To view the service screen, do the following.

#### Step Action **Touch** the menu icon (1). The menu screen displays. 1. Inactive ଳ୍ପ F ٥ Manual Cooking My Recipe Libra Cleaning (1)N × හු ⋳ ि HACCP Data Service Settings Inactive ß Ē 3 2 3 ? **(i)** Network Help Info പ്പ A പ്പ CT-TS-0138 2. **Touch** the "Service" icon (2). The enter pass code screen displays. Cooking Manual Cooking Ē ٥ X My Recipe Library Cleaning N X ලා ⋳ HACCP Data Service ettings Ē ? 3 🔒 Enter passcode $\langle \times \rangle$ Network Help ୍ଳ Enter the pass code 6702 (3). 3. **Touch** the check mark (4). The "System Info" screen displays. ∽ System Info X Voltag 85°F 105°F 236 Doo CLOSE Handle Color Handle Light ON **B**3 Y2 Y4 76°F Cooling Fan Check Fan False ON Reset all locks No locks Enter passcode ⚠ CT-TS-0152

Continued on next page

*Continued from previous page* 

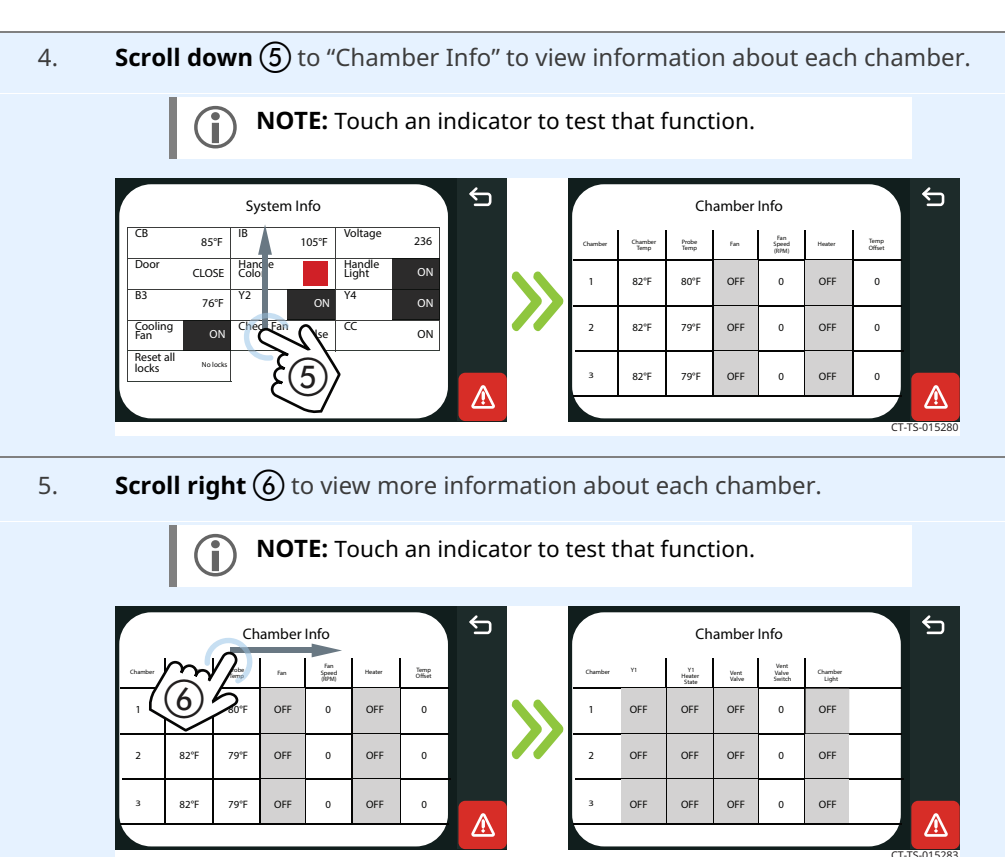

Result

The procedure is now complete.

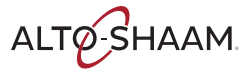

# What to do if the High Limit Screen Displays

#### Procedure

If the high limit screen displays, do the following.

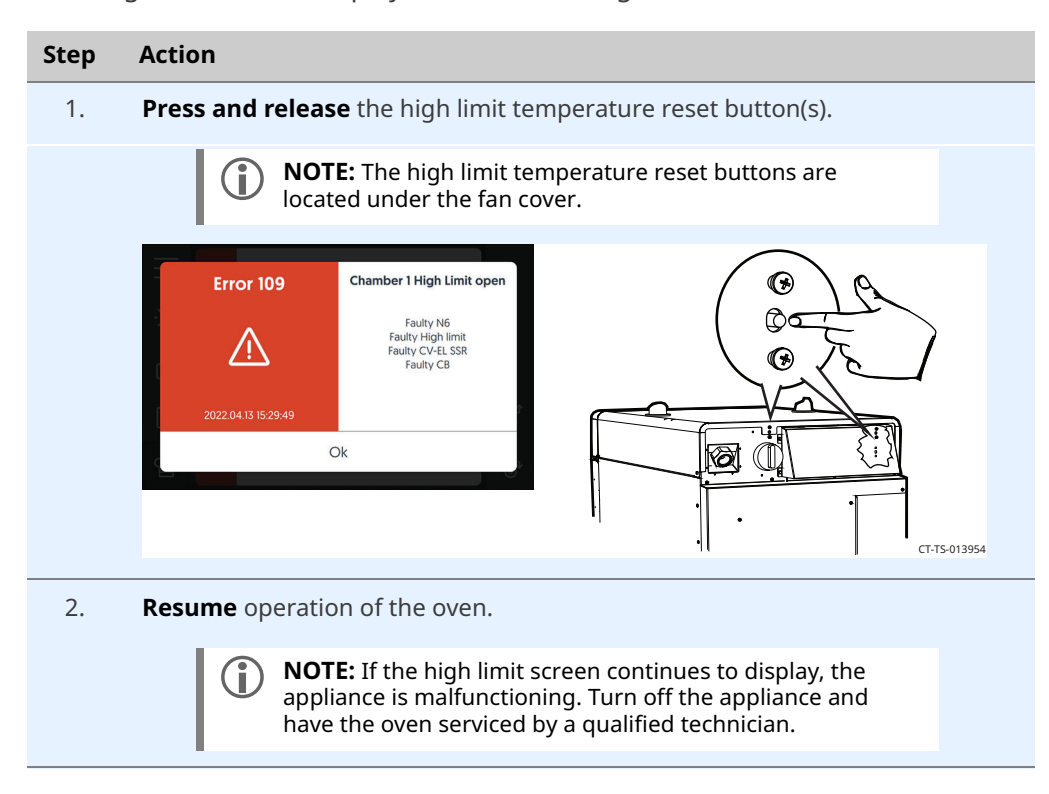

Result

The procedure is now complete.

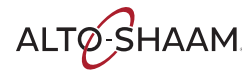

For the most current schematics, use the QR code or click link.

| Converge CMC-H2H 208-240V, 1PH, 60Hz  |  |
|---------------------------------------|--|
| Converge CMC-H2H 208-240V, 3PH, 60Hz  |  |
| Converge CMC-H2H 380-415V, 3PH, 50Hz  |  |
| Converge CMC-H3H, 208-240V, 3Ph, 60Hz |  |
| Converge CMC-H3H 380-415V, 3PH, 50Hz  |  |

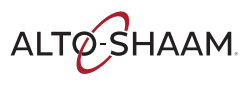

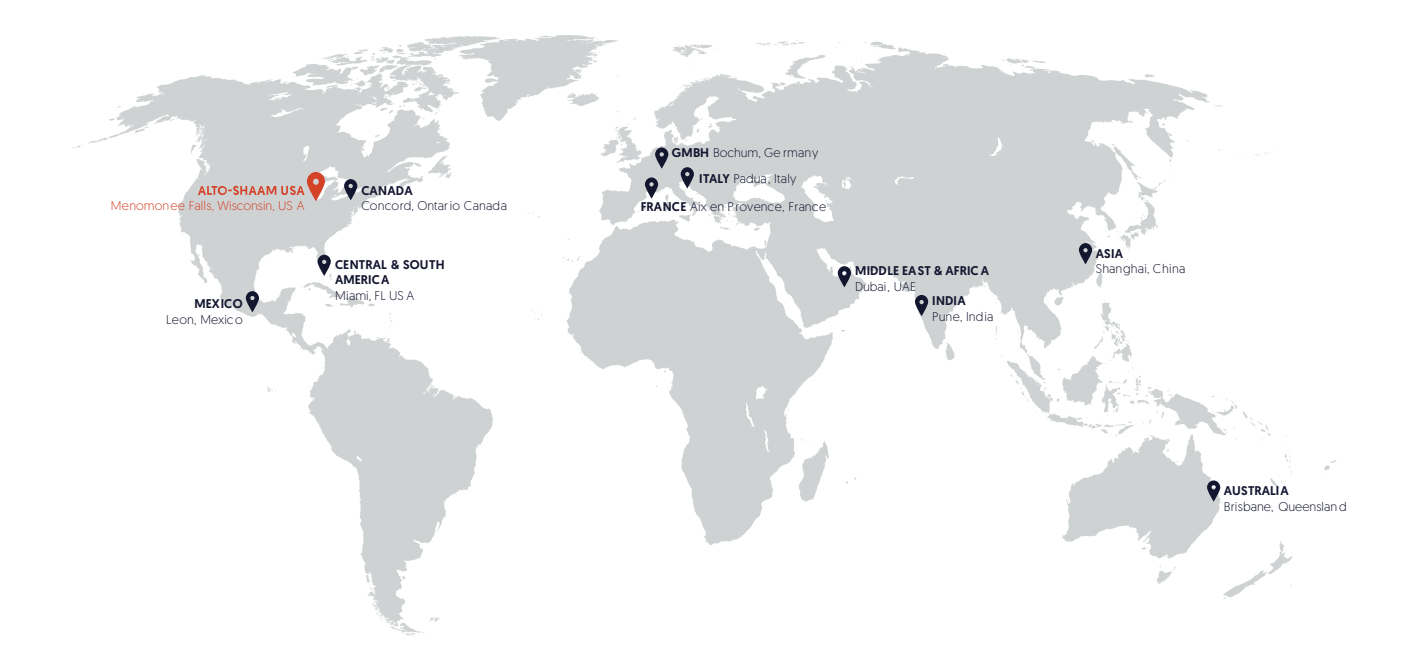

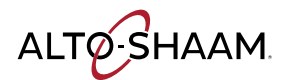

Menomonee Falls, WI U.S.A. Phone 800-558-8744 | +1-262-251-3800 | alto-shaam.com

ASIA Shanghai, China Phone +86-21-6173-0336

AUSTRALIA Brisbane, Queensland Phone 800-558-8744

CANADA Concord, Ontario Canada Toll Free Phone 866-577-4484 Phone +1-905-660-6781 FRANCE Aix en Provence, France Phone +33[0]4-88-78-21-73

**GMBH** Bochum, Germany Phone +49 (0)234 298798-0

ITALY Padua, Italy Phone +39 3476073504

INDIA Pune, India Phone +91 9657516999 **MEXICO** Phone +52 1 477-717-3108

MIDDLE EAST & AFRICA Dubai, UAE Phone +971-4-321-9712

CENTRAL & SOUTH AMERICA Miami, FL USA Phone +1 954-655-5727

> RUSSIA Moscow, Russia Phone +7 903 7932331